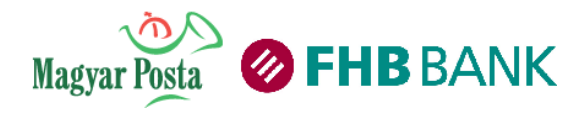

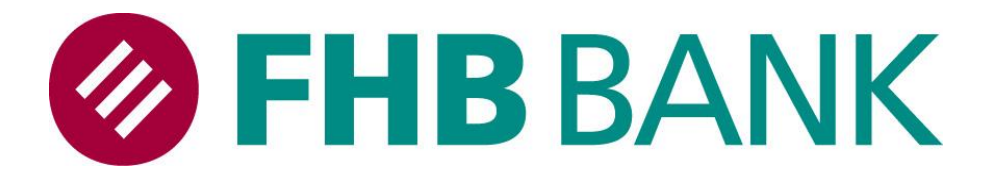

# FHB NetB@nk Felhasználói kézikönyv

Felhasználóikézikönyvaz FHB Bank Zrt. NetB@nkrendszeréhez

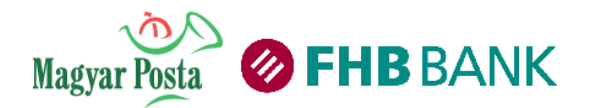

# Tartalomjegyzék

| 1. Általános tájékoztatás                                     |
|---------------------------------------------------------------|
| 1.1 Technikai feltételek                                      |
| 1.2 Biztonság                                                 |
| 1.2.1 SSL (Secure Socket Layer)2                              |
| 1.2.2 SMS belépésről                                          |
| 1.2.3 Időlimit                                                |
| 1.2.4 Napi és tranzakciós limitek                             |
| 1.2.5 Kétszintű azonosítás                                    |
| 2. Általános információk a NetB@nk felhasználói felületéről 4 |
| 2.1 Belépési képernyő                                         |
| 2.2 Üdvözlő képernyő                                          |
| 2.3 Képernyő részei, kezelőfelület eszközei 6                 |
| 2.3.1 Beviteli mezők                                          |
| 2.3.2 Funkciógombok, ikonok6                                  |
| 2.3.3 Figyelmeztető ablakok                                   |
| 2.3.4 Információs üzenetek és hibaüzenetek                    |
| 2.4 Általános működés                                         |
| 2.4.1 Menühasználat                                           |
| 2.4.2 Funkció / képernyő frissítése8                          |
| 2.4.3 Megbízások beküldése9                                   |
| 2.4.4 Megbízások beküldése SMS azonosítással9                 |
| 2.5. Exportálás                                               |
| 2.6. Nyomtatás                                                |
| 2.6.1 Borítékhasználat11                                      |
| 2.6.2 Sablonkezelés                                           |
| 3. Menüpontok, funkciók ismertetése                           |
| 3.1 Banki információk                                         |

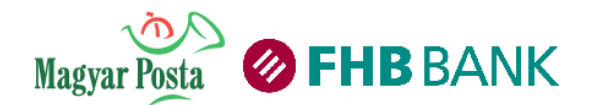

| 3.1.1 Számlaáttekintő                                                                                                 |
|----------------------------------------------------------------------------------------------------|
| 3.1.2 Számlatörténet                                                                                                  |
| 3.1.3 Számlakivonat letöltés                                                                                          |
| 3.1.4 Kártyaáttekintő                                                                                                 |
| 3.1.5 Készpénzfelvételi nyilatkozattétel                                                                              |
| 3.2 Átutalási és On-line megbízások                                                                                   |
| 3.2.1 Forint átutalás                                                                                                 |
| 3.2.2 Saját számlák közötti átvezetés                                                                                 |
| 3.2.3 Csoportos beszedési megbízások 27                                                                               |
| 3.2.4 Rendszeres átutalási és átvezetési megbízások                                                                   |
| 3.2.5 Csekk befizetés                                                                                                 |
| 3.2.6 Deviza átutalás                                                                                                 |
| Ezt a menüpontot kell használnia, ha külföldi országba, vagy külföldi pénznemben, másik fél részére kíván<br>átutalni |
| 3.2.7 Automatizált EUR fizetési megbízás                                                                              |
| 3.2.8 Teljesítésre váró tételek                                                                                       |
| 3.3 Borítékkezelés                                                                                                    |
| 3.3.1. Borítékba helyezett tranzakciók beküldése részletekkel                                                         |
| 3.3.2. Borítékba helyezett tranzakciók beküldése részletek nélkül                                                     |
| 3.4 On-line hitelkezelés                                                                                              |
| 3.4.1 Hiteláttekintő                                                                                                  |
| 3.4.2 Hitelbeállítások                                                                                                |
| 3.5. Betétkezelés                                                                                                    |
| 3.5.1 Lekötött betétek                                                                                                |
| 3.5.2 Betétlekötés                                                                                                    |
| 3.5.3 Betétfeltörés                                                                                                   |
| 3.5.4 Nyereménybetét                                                                                                  |
| 3.6 E-szolgáltatások                                                                                                  |

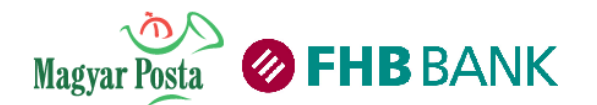

| 3.6.1 Autópálya matrica vásárlás                           | 2  |
|------------------------------------------------------------|----|
| 3.6.2 E-kivonat beállítás                                  | 4  |
| 3.6.3 SMS Szolgáltatás beállítás                           | 5  |
| 3.6.4 Mobilegyenleg feltöltés5                             | 6  |
| 3.7 Díjnet szolgáltatások 5                                | 7  |
| 3.8 Adminisztráció                                         | 8  |
| 3.8.1 Jelszóváltás                                         | 8  |
| 3.8.2 Saját adatok                                         | 9  |
| 3.8.3 Beállítások                                          | 0  |
| 3.8.4 Számlaszám nevek                                     | 1  |
| 3.8.5 Átutalási sablonok                                   | 1  |
| 3.8.5.1. Egy új sablon létrehozása                         | 2  |
| 3.8.5.2. Több új sablon Excel fájlból történő importálása6 | 3  |
| 3.8.6 Tevékenység napló                                    | 5  |
| 3.9 Kiegészítő menük                                       | 6  |
| 3.9.1 Kezdőlap/Üdvözlő képernyő6                           | 6  |
| 3.9.2 Postaláda                                            | 7  |
| 3.9.3 Súgó                                                 | 9  |
| 3.9.4 Kilépés                                              | 9  |
| 4. Kalkulátorok                                            | '0 |
| 4.1 Devizakalkulátor                                       | 0' |
| 4.2 Hitelkalkulátor                                        | '1 |
| 4.3 Bankválasztó kalkulátor                                | 2' |
| 4.4 Takarékszámla kalkulátor                               | '2 |

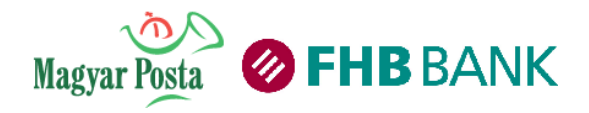

Tisztelt Ügyfelünk!

Az FHB Bank Zrt. (a továbbiakban: Bank) NetB@nk szolgáltatásának (a továbbiakban: NetB@nk) felhasználói kézikönyvében olvashat részletes tájékoztatást a szolgáltatás igénybevételéről, funkcióiról, a felhasználást segítő alapvető tudnivalókról.

A NetB@nk szolgáltatás a Bank weboldalán keresztül érhető el, kérjük, hogy biztonsági okokból az alkalmazást minden esetben innen indítsa, ne helyezze könyvjelzőkbe.

Az FHB Bank webcíme:

# http://www.fhb.hu

Amennyiben a program használatával kapcsolatban kérdései merülnek fel, technikai segítségre van szüksége, hívja a TeleBankot.

Telefonszám:

# 06-1-3600-366

A NetB@nk Felhasználói kézikönyvben feltüntetett szolgáltatások igénybevételének feltételeit, azok részletes tájékoztatóját, esetleges díjait/költségeit (*pl. Belépési SMS szolgáltatás, jelszó pótlás, Hiteláttekintő szolgáltatás*) a mindenkor hatályos <u>Általános Szerződési Feltételek</u> és a <u>Hirdetmények</u> tartalmazzák, ezért kérjük, hogy egy adott szolgáltatás igénylését megelőzően részletesen tájékozódni szíveskedjen, tekintettel arra, hogy jelen kézikönyv alapvető célja a NetB@nk felület felhasználásának segítése.

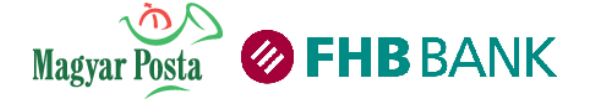

# 1. Általános tájékoztatás

## 1.1 Technikai feltételek

Ajánlott minimális rendszerkövetelmény:

Az FHB NetB@nk szolgáltatás az alábbi műszaki és technikai feltételek együttes megléte esetén vehető igénybe.

• SMS fogadására alkalmas mobil telefonkészülék és működő SMS szolgáltatás valamely távközlési szolgáltatónál,

internet kapcsolat,

• Internet Explorer 8.0 vagy magasabb verzió, Firefox 4.0 vagy magasabb verzió, Safari 5.0 vagy magasabb verzió, melyek alkalmasak Javascript futtatására és SSL kapcsolat építésére,

• Telepített Flash lejátszó (Adobe Flash Player version 10 vagy magasabb verzió) legalább 1024 x 768 felbontású képernyő beállítás.

• A böngésző ellenőrzés elvégzése kiemelt fontosságú, mivel az SSL kulcsméret, Javascript megfelelő beállítása nélkül problémák léphetnek fel. A böngésző ellenőrzés a számítógéphez, nem pedig a felhasználó azonosítóhoz kapcsolódik. SSL kulcsméret elvárás 128 bit.

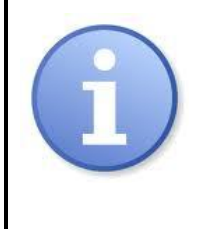

A NetB@nk szolgáltatás használatának elengedhetetlen feltétele egy SMS fogadására alkalmas telefonkészülék és működő SMS szolgáltatás valamely magyarországi távközlési szolgáltatónál.

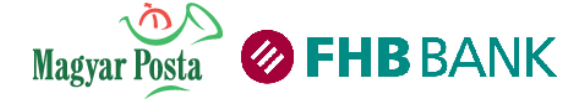

## 1.2 Biztonság

Az FHB NetB@nk szolgáltatás eleget tesz a legkorszerűbb Internetes biztonsági követelménynek. Számos, illetéktelen hozzáférést megakadályozó elem járul hozzá az Ön biztonságának védelméhez.

#### 1.2.1 SSL (Secure Socket Layer)

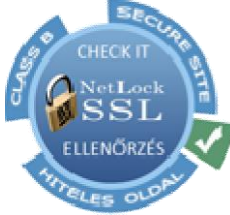

Az ún. SSL (Secure Socket Layer) biztonsági protokoll, melynek segítségével titkosított csatornán keresztül biztonságos összeköttetés teremthető a kommunikációban résztvevő számítógépek között. Az SSL csak az átviteli csatorna biztonságáról gondoskodik, a felek azonosításáról azonban nem.

Az FHB NetB@nk kommunikációjának titkosítását a standard SSL technológia biztosítja az Ön számítógépének böngészője és az FHB Bank szervere között. A titkosításhoz, egy alkalommal használatos titkos kulcsot generál a rendszer, a NetB@nkba történő belépéskor. A NetB@nk aláírás hitelességét a NetLock biztosítja.

#### 1.2.2 SMS belépésről

NetB@ank Belépési SMS Szolgáltatás: NetB@nki sikeres belépésekről, sikertelen próbálkozásokról, illetve kitiltásokról rövid szöveges üzenetet kaphat mobiltelefonjára. A szolgáltatás a sikeres NetB@nki belépést követően állítható be, a NetB@nk tulajdonosa által és értesítést csak a NetB@nk tulajdonosa kaphat. A szolgáltatást Lakossági Bankszámla esetén a Bankszámla Tulajdonosa és Társtulajdonosa, Vállalati Bankszámla esetén aláíró joggal rendelkező állíthatja be saját maga részére. A NetB@nk belépési SMS szolgáltatás megszüntetésére az FHB NetB@nk-on keresztül van lehetőség. A szolgáltatáshoz kapcsolódó díjak mértékét a lakossági bankszámlákhoz kapcsolódó mindenkor hatályos " Az FHB BANK ZRT. hivatalos tájékoztatója a Postahelyen értékesített lakossági bankszámlák és kapcsolódó szolgáltatások esetén alkalmazott kondíciókról, díjakról, jutalékokról és ezek teljesítési rendjéről" elnevezésű Hirdetménye tartalmazza, mely a mindenkor hatályos <u>hirdetmények</u> között található meg.

#### 1.2.3 Időlimit

Az időlimit alkalmazása biztonsági szempontból elengedhetetlen. Amennyiben hosszabb ideje tartózkodik a NetB@nkban anélkül, hogy bármilyen műveletet végezne (*pl. a gépet felügyelet nélkül hagyja*), az időlimit alkalmazása védheti meg Önt a rosszindulatú támadásoktól. Tétlenség esetén a felhasználót automatikusan kilépteti a rendszer és a következő műveletkor az alkalmazás bezár. A kijelentkezésről a rendszer informálja Önt. A következő belépés azonos böngészőből 15 perc elteltével lehetséges.

#### 1.2.4 Napi és tranzakciós limitek

Tranzakciós korlátozás: egyszeri korlátozás, melyet a tranzaktált összeg nem haladhat meg.

• Napi korlátozás: adott számlatulajdonos összes FHB számlájának felhasználói által, ezen számlákat terhelő, adott napon létrehozott tranzakciók nem haladhatják meg ezt az összeget. A napi korlátozás ellenőrzése a tranzakció aláírásakor történik, mely visszagörgetésre kerül, amennyiben a tranzakció sikertelen/törlődik ugyanazon a napon, amikor azt aláírták.

A napi limitek a számlatulajdonos összes FHB NetB@nkban használt bankszámlájára az FHB NetB@nkon keresztül beküldött tranzakcióra vonatkoznak és nem felhasználónként értendőek.

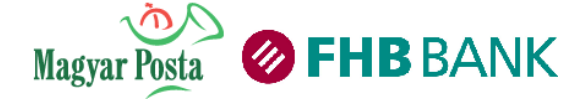

1.2.5 Kétszintű azonosítás Az első szintű azonosítás: Belépési jelszó

Bejelentkezéskor szükséges. A NetB@nk felületéhez csak egyedi felhasználói azonosítóval és titkos jelszóval férhet hozzá, induló jelszavát a szolgáltatás igénylésekor SMS-ben kapja meg. Első bejelentkezéskor kezdeti jelszavát kötelező jelleggel meg kell változtatni, amely megváltoztatását a Bank 90 naponta ismételten kérni fogja. Jelszó háromszori sikertelen megadását követően a rendszer a felhasználót biztonsági okokból letiltja. Ekkor az FHB telefonos ügyfélszolgálat (06-1-3600-366) felhívásával, a TeleBank PIN-kóddal történő beazonosítást követően, vagy személyesen bankfiókban kérheti a letiltás feloldását.

| Kérem írja be felhasználói azonosítóját és jelszavát! |   |
|-------------------------------------------------------|---|
| Felhasználói azonosító *                              | ] |
| Jelszó *                                              | ] |

A második szintű azonosítás: tranzakciót megerősítő egyedi kód

Akkor szükséges, amikor a felhasználó valamilyen megbízást szeretne végrehajtani a NetB@nkban (pl. amikor banki átutalást beküld, megbízást módosít, felhasználói profilt módosít stb.).

A NetB@nk felületén rögzített bizonyos műveletekhez egyszer használatos, a műveletek beküldése előtt az Ön mobil telefonjára SMS-ben érkező kódot szükséges megadnia. Az FHB rendszere minden alkalommal, amikor Ön aláírási jelszó köteles tranzakciót kíván beküldeni generál egy egyedi kódot, mely a kiküldéstől számított 5 percig érvényes.

| Egyszer haszná                                                                                                    | latos, SMS-ben érkező                                                                                                    |
|----------------------------------------------------------------------------------------------------|----------------------------------------------------------------------------------------------------|
| egyedi,                                                                                                    | Aláírási jelszó                                                                                                    |
| Hamarosan megérkezik az Ön mobilt<br>tartozó egyszer használható azonosító.<br>szereplővel, és az utolsó hat karaktert írja<br>Azonosító: | slefonjára SMS-ben a kezdeményezett megbízáshoz<br>Kérjük, egyeztesse az első két karaktert a képernyőn<br>a be az Azonosító mezőbe, majd klikkeljen a "Tovább"<br>gombra.<br>52 - |

Amennyiben a NetB@nk, meghatározott megbízástípusok esetében nem kér SMS aláírási jelszót, abban az esetben a megbízás rögzítése után a Tovább vagy Elküld gombokra kattintva továbbíthatja megbízását.

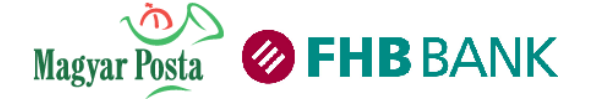

# 2. Általános információk a NetB@nk felhasználói felületéről

A rendszerbe való belépéshez Felhasználói azonosítóját és Belépési jelszavát kell megadnia.

# 2.1 Belépési képernyő

| Bejelentkeze | ės                                                       |
|--------------|----------------------------------------------------------|
| Kérem írja   | be felhasználói azonosítóját és jelszavát!               |
| Felhaszná    | lói azonosító * I<br>Jelszó *                            |
|              | Rendben                                                  |
|              | <u>Kezdeti lépések</u><br>Biztonságos bankolási tanácsok |
|              |                                                          |

**Felhasználó azonosító**: Az Ön egyéni felhasználói azonosítója, amelyet a Bank ad. A felhasználó azonosító módosítása, felülírása a későbbiekben nem lehetséges. A felhasználói azonosító összetétele: 3 szám és 3 betű karakter. A nagy- és kisbetűknek jelentősége van, kérjük, ezekre ügyeljen belépéskor!

Belépési jelszó: egy titkos szám és betűkombináció. Az első jelszót a Bank adja, amelynek a módosítását az első belépés alkalmával kötelező módosítani.

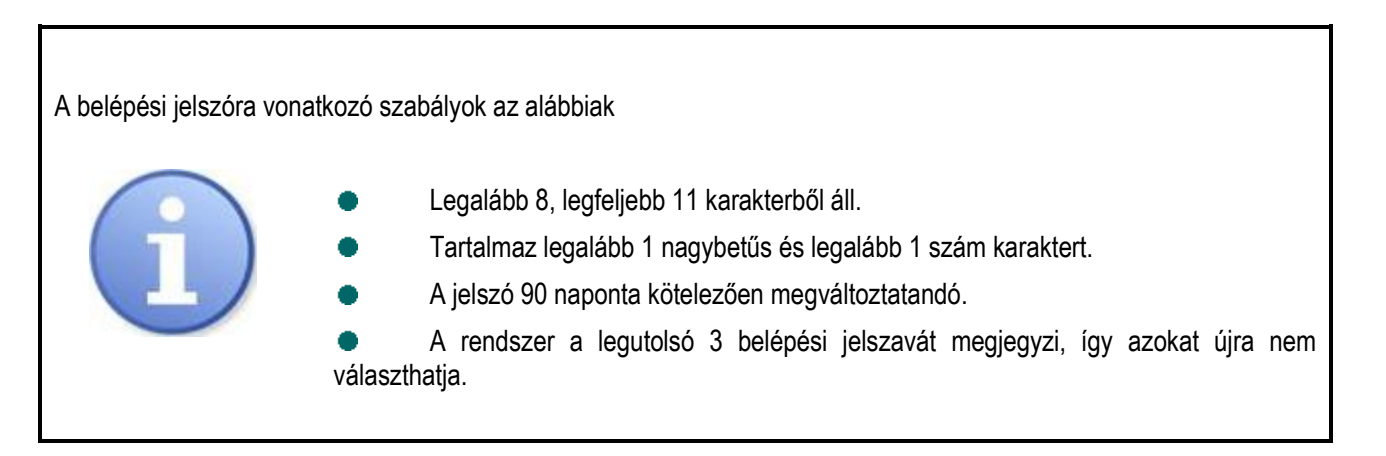

#### Mi a teendője, ha elfelejti jelszavát?

Ha FHB NetB@nk jelszavát elfelejti, hívja a Bank helyi tarifával hívható TeleBank ügyfélszolgálatát telefonos TeleBank azonosítóját és TeleBank PIN kódját használva. (Telefonszám: 06-1-3600-366).

A sikeres telefonon keresztüli, PIN kóddal történő beazonosítást követően ügyintézőnk elküldi az új FHB NetB@nk belépési jelszót SMS-ben az Ön által a Bank részére megadott mobiltelefonjára.

#### Mi a teendője, ha többszöri rossz belépési próbálkozás miatt kitiltja magát a NetB@nkból?

Ha az FHB NetB@nkból kitiltja magát, hívja a Bank helyi tarifával hívható TeleBank ügyfélszolgálatát telefonos TeleBank azonosítóját és TeleBank PIN kódját használva. (Telefonszám: 06-1-3600-366).

A sikeres telefonos PIN kóddal történő beazonosítást követően ügyintézőnk feloldja a blokkolást, majd ha igényli, elküldi az új FHB NetB@nk belépési jelszót SMS-ben az Ön - Bank részére megadott - mobiltelefonjára.

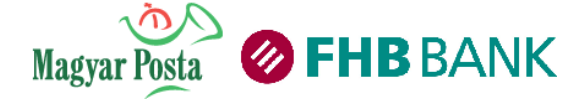

Felhasználói kézikönyv a Magyar Posta és az FHB Bank Zrt. NetB@nk rendszeréhez (Verziószám: 1.4.)

# 2.2 Üdvözlő képernyő

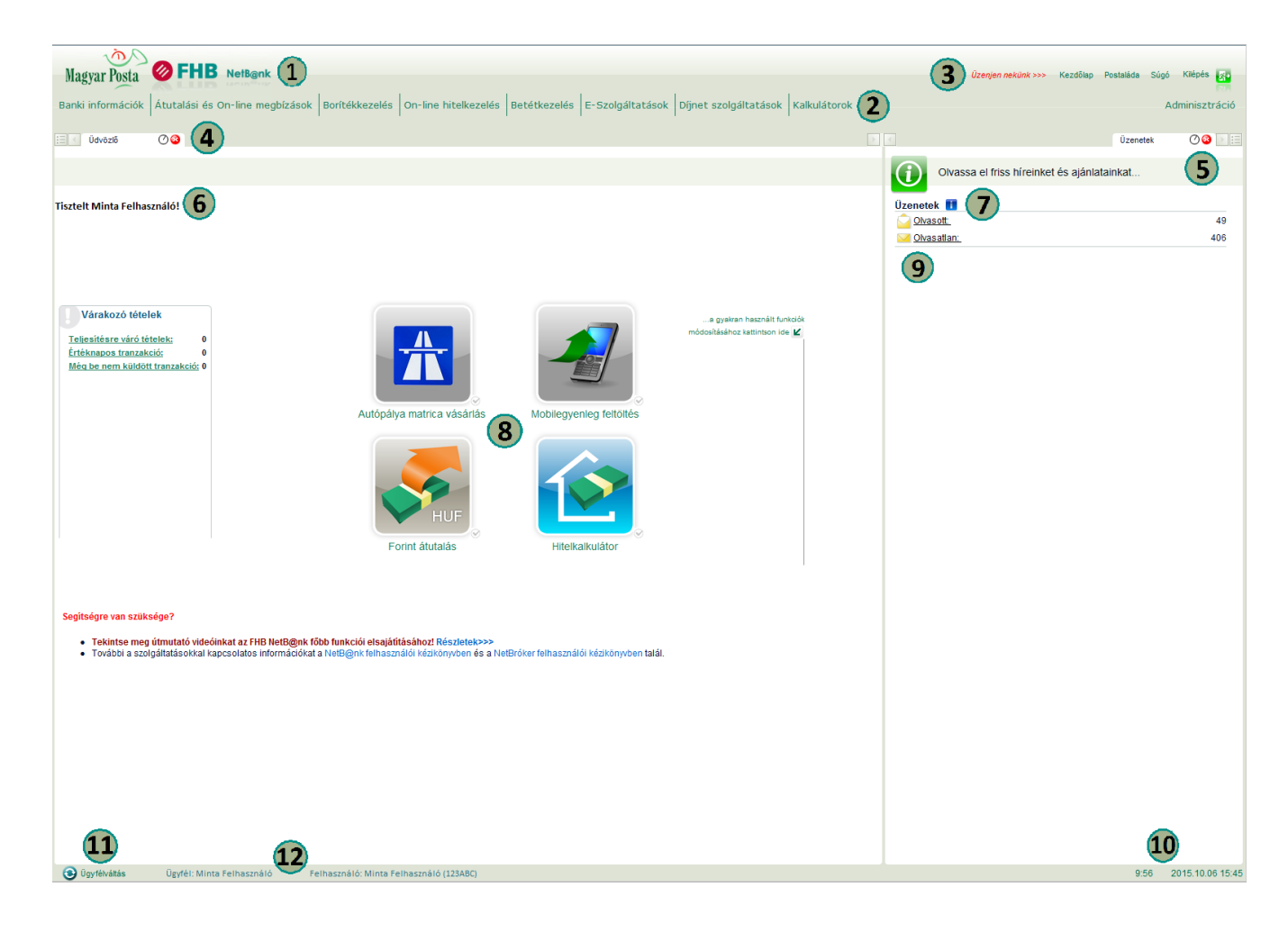

A képernyő három fő részből áll:

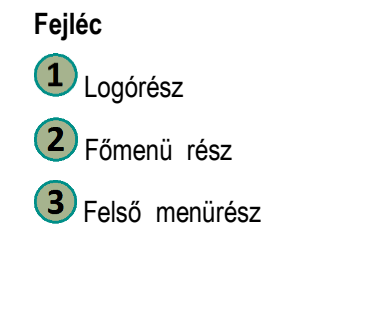

#### Aktív munkaterület

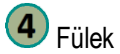

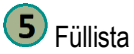

- 6 Személyes üdvözlés
- Postaláda üzenetek
- 8 Kedvencek
- 9 Postaláda információk

#### Lábléc

Az aktuális, NetB@nk által használt szerveridő és az automatikus kiléptetésig hátralévő idő.

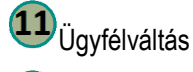

Kiválasztott ügyfél/számlatulajdonos és felhasználó.

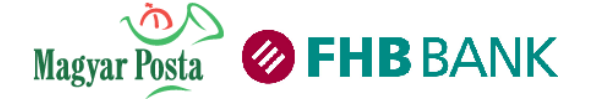

### 2.3 Képernyő részei, kezelőfelület eszközei

#### 2.3.1 Beviteli mezők

| Kerem Irja de teinaszna | aioi azonositojat es jeiszavat! |
|-------------------------|---------------------------------|
| Felhasználói azonosító  | *                               |

Beviteli mező: szabad szöveges beviteli mező. A kötelezően kitöltendő mezők piros csillaggal vannak jelölve.

|          | _  |   | In the second second seco | _ |
|----------|----|---|----------------------------------------------------------------------------------------------------|---|
| zágkódj  | a: | ж | - Kérem válasszon -                                                                                                    | - |
| és cím   | e: | * | - Kérem válasszon -                                                                                                    |   |
| iak kódj | a: | * | Afganisztán                                                                                                    |   |

Legördülő listák: egy legördülő listából kell kiválasztani az adott mező megfelelő tartalmát, más érték nem írható be. (Ilyen pl. lekötött betét típusa).

| Átutalás dátuma: * 2010.05.26 |    | 1  |    |      |    |    |    |
|-------------------------------|----|----|----|------|----|----|----|
| Fizetési rendszer. 🗰 🛛 🗸 🚽    |    |    | 20 | 10.0 | 5  |    | 8  |
| 100 1 - 0                     | н  | ĸ  | SZ | CS   | Р  | SZ | v  |
| Koziemeny:                    | _  |    |    |      |    | 1  | 2  |
|                               | 3  | 4  | 5  | 6    | 7  | 8  | 9  |
|                               | 10 | 11 | 12 | 13   | 14 | 15 | 16 |
|                               | 17 | 18 | 19 | 20   | 21 | 22 | 23 |
|                               | 24 | 25 | 26 | 27   | 28 | 29 | 30 |
|                               | 31 |    |    |      |    |    |    |
|                               | <  | 3  |    |      |    |    | )  |

Dátum mezők: a dátum beviteli mező a nemzeti standardok által meghatározott formákat jelenti és fogadja el (pl. Magyarországon: éééé.hh.nn). Ha a dátum ennek a formátumnak nem felel meg, akkor a NetB@nk hibaüzenetet küld. A dátum mezők mellett található továbbá egy Naptár, amely az egér kizárólagos használatával segíti elő a gyors dátum bevitelt. A Naptár megkülönbözteti a munka- és szabad napokat.

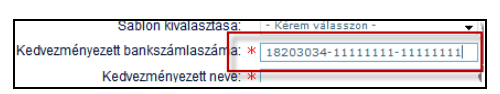

Speciális mezők: kizárólag meghatározott számú karakter kötött formában rögzíthető (pl. bankszámlaszámok).

| Kedvezményezettre vonatkozó adatok |                                                                                                    |      |                                     |
|------------------------------------|----------------------------------------------------------------------------------------------------|------|-------------------------------------|
| Személyes azonosító 👻              | sdf                                                                                                    |      | Szervezeti vagy személyes azonosító |
|                                    | La concentra de la concentra de la concentra de la concentra de la concentra de la concentra de la concentra de | hit. | 4                                   |

**Tooltipek**: rövid szöveges leírásban tájékozódhat egy mezőről, annak működéséről, illetve instrukciókat kaphat a kitöltéssel kapcsolatban.

#### 2.3.2 Funkciógombok, ikonok

A különböző funkciók (pl. <</li>
 Missza, Boríték, Missza, Tovább ...stb. gombok) a felületeken található gombokra történő rákattintással indíthatók. Felirataik az általuk elvégzendő események működésére utalnak.

Az egyes képernyőkön listaszerűen megjelenített adatok Műveletek mezőjében található alábbi ikonok jelentése a következő:

💿 = Részletek megjelenítése, 😕 = Módosítás, 🔀 = Törlés

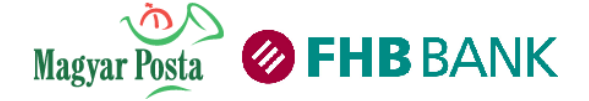

#### 2.3.3 Figyelmeztető ablakok

Bizonyos műveletek elvégzése után a rendszer megerősítést kér. A megerősítés kérés vagy a tájékoztatás a böngészőre jellemző felugró ablakban történik meg.

| Üzenet a weblapról                |
|-----------------------------------|
| Biztos benne, hogy ki akar lépni? |
| OK Mégse                          |

Felugró ablak esetén válaszoljon a rendszer megerősítő kérésére.

#### 2.3.4 Információs üzenetek és hibaüzenetek

Az információs- és hibaüzenetek a képernyő jól látható területén jelennek meg (piros háttérrel vagy valamilyen más, hasonló módon kiemelve).

| Ön belépő jelszava 1           | nap múlva lejár. Kérem változtassa meg!      |         |
|--------------------------------|----------------------------------------------|---------|
|                                |                                              |         |
| Sablon kiválasztása:           | - Kérem válasszon - 💌                        |         |
| nényezett bankszámlaszáma: *   |                                              |         |
| Kedvezményezett neve: *        |                                              | $\odot$ |
| Összeg: *                      | HUF                                          |         |
| Átutalás dátuma: * :           | 2014.05.30                                   |         |
| Közlemény:                     |                                              |         |
| Fizetési rendszer: *           | InterGiro2 👻                                 |         |
| Italó hivatkozása a műveletre: |                                              |         |
| Mentés sablonként:             | *                                            |         |
| Kedvezményezett l              | bankszámlaszáma - A mező kitöltése kötelező! |         |
| Kedvezményez                   | zett neve - A mező kitöltése kötelező!       |         |
| Összeg                         | j - A mező kitöltése kötelező!               |         |

A rendszer segítségként kék színű szövegben nyújt információt.

Egyes hibaüzeneteknél a hibás / hiányzó bevitelt tartalmazó mező piros színnel jelzett.

A hibához tartozó magyarázat a beviteli mezők alatt olvasható.

Amennyiben a tranzakciós képernyőn hirdetményi hivatkozást talál, kérjük, mindig olvassa el a vonatkozó hirdetményi pontokat, ezzel informálódjon a tranzakció megadása előtt a tranzakciós díjakról, kondíciókról.

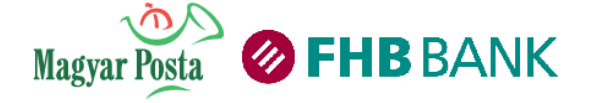

## 2.4 Általános működés

#### 2.4.1 Menühasználat

Ha a képernyőn látható menüsorból kiválaszt egy menüpontot, akkor az adott funkciót megjelenítő képernyő egy új fülben/képernyőn nyílik meg.

| Magyar Posta      | FHB NetB@nk                          |             |      |
|-------------------|--------------------------------------|-------------|------|
| Banki információk | Átutalási és On-line megbízások      | Borítékkeze | elés |
|                   | 😽 Forint átutalás                    |             |      |
|                   | 😽 Saját számlák közötti átvezetés    |             |      |
|                   | 🖉 Csoportos beszedési megbízás       |             |      |
|                   | 😤 Rendszeres átutalási és átvezetési | megbízások  |      |
|                   | I Csekk befizetés                    |             |      |
|                   | 🛹 Deviza átutalás                    |             |      |
| 1                 | 🌽 Teljesítésre váró tételek          |             |      |
|                   |                                      |             |      |

| N. | Ø | Forint átuta | 0 🙆 |  |
|----|---|--------------|-----|--|
|    |   |              |     |  |

Válassza ki a használni kívánt menüpontot, majd klikkeljen rá.

Az aktív menüpont képernyője világos színű füllel megkülönböztetett.

#### 2.4.2 Funkció / képernyő frissítése

Amennyiben az adott menü képernyőjén található információkat frissíteni szeretné, klikkeljen az aktív menü fülén található órát ábrázoló ikonra.

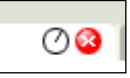

A képernyő frissítéséhez klikkeljen az óra ikonra! Menüpont lezárásához klikkeljen az X ikonra!

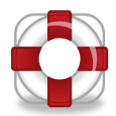

Gyakorlati tudnivalók a menüpontok használatáról:

- Egy funkció csak egyszer indítható el, és egyszerre csak egy funkcióban történhet banki kommunikáció.
- Az éppen aktívan használatos menüpontot világosabb színű fül különbözteti meg a többi megnyitott menüponttól.
- A menüpontok között egérrel való átklikkeléssel tud mozogni.
- A megnyitható menük száma nincs maximalizálva, akár az összes funkció megnyitható.
- Az adatbeviteli mezők közötti "közlekedést" végezhetjük egérrel, vagy a Tab tabulátorbillentyű lenyomásával.

• Ha a Tab legördülő mezőhöz ér, akkor abban az esetben a "le" vagy "fel" nyilakkal lehet választani az adott mező állományából. A választás jóváhagyása és a továbblépés a következő mezőre Tab billentyűvel, vagy a kurzor egérrel történő áthelyezésével lehetséges.

A mezők között sorrendben visszafelé haladni a Shift és a Tab billentyűk együttes lenyomásával lehet.

Ha egy mezőbe belelépve annak tartalmát törölni kívánja, akkor lépjen a kurzorbillentyűkkel vagy az egérrel a mező legelejére, és ezt követően a lenyomva tartott Shift billentyű mellett lenyomott End billentyűvel a mező tartalma kijelölhető (ezt a kijelölt adatok háttérszínének sötétkékre váltása jelzi). Az ezután beírt adatok felülírják a korábbi tartalmat. Ha csak törölni szeretné a mező tartalmát, akkor ezt, a kijelölés után, a Del (Delete) billentyű megnyomásával tehetjük meg.

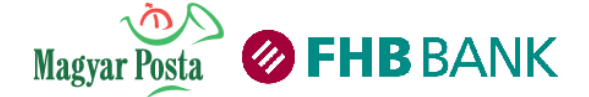

#### 2.4.3 Megbízások beküldése

A legtöbb megbízás beküldése egyszer használatos jelszó megadásával lehetséges. Egyszer használatos jelszava a Bank részére megadott és a Bankban nyilvántartott – SMS képes - mobiltelefon számára érkezik.

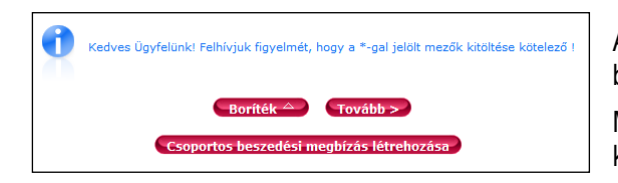

Amennyiben megbízását Borítékba kívánja helyezni (későbbi beküldésre), kattintson a Boríték gombra.

Megbízás részleteinek rögzítését követően a "Tovább" gombra klikkelve kezdeményezheti a tranzakció továbbítását.

Bármely gomb megnyomására a NetB@nk előzetes ellenőrzéseket végez.

#### 2.4.4 Megbízások beküldése SMS azonosítással

| Fo                          | orint átutalás - Bankon belüli es                                                                   | eti Forint átutalás és                                                                                 | Belföldi Forint eseti átutal                                                                            | ás                                            |
|-----------------------------|----------------------------------------------------------------------------------------------------|----------------------------------------------------------------------------------------------------|----------------------------------------------------------------------------------------------------|-----------------------------------------------|
|                             | Terhelendő bankszámla:                                                                              | *                                                                                                    | Bankszámla 🚽 🕻                                                                                          | 9                                             |
| Ke                          | edvezményezettbankszámlaszáma:                                                                      | *                                                                                                    |                                                                                                    |                                               |
|                             | Kedvezményezett neve:                                                                               | * : ?,_!,                                                                                              |                                                                                                    | $\odot$                                       |
|                             | Összeg:                                                                                             | * 5000,00                                                                                              | HUF                                                                                                    |                                               |
|                             | Átutalás dátuma:                                                                                    | * 2014.05.30                                                                                           |                                                                                                    |                                               |
|                             | Köz lemény :                                                                                        |                                                                                                    |                                                                                                    |                                               |
|                             | Fizetési rendszer:                                                                                  | * InterGiro2 🚽                                                                                         |                                                                                                    |                                               |
|                             | Átutaló hivatkozása a műveletre:                                                                    |                                                                                                    |                                                                                                    |                                               |
|                             | Mentéssablonként:                                                                                   | 🗸 🗶 számlám                                                                                            |                                                                                                    |                                               |
|                             |                                                                                                    | Sablon láthatósága: *                                                                                  | Saját sablon 🖉                                                                                          |                                               |
| Hamarosan n<br>Kérjük, egye | Átutalásán ak ada<br>megérkezik az Ön mobiltelefon jára SM<br>eztesse az első két karaktert a képen | ttai normál sablonkén<br>S-ben a kezdeményezet<br>nyőn szereplővel, és az<br>klikkeljen a "Tovább" gom | t kerülnek mentésre!<br>t megbízáshoz tartozó egy szer l<br>utolsó hat karaktert írja be az Az<br>mora. | nasználható azonosító<br>onosító mezőbe, majd |
|                             | Azor                                                                                                | 10SILO: 49 -                                                                                           |                                                                                                    |                                               |
|                             |                                                                                                    | < Vissza Továb                                                                                         | b >                                                                                                    |                                               |

A jóváhagyó képernyőn ellenőrizze a tranzakció adatait. Időközben önnek egy SMS üzenete érkezik.

Az SMS üzenetben a mobiltelefonjára érkező egyszer használatos megerősítő kód második tagját írja be az Azonosító után található mezőbe.

Amennyiben megbízását a banknak be kívánja küldeni, klikkeljen a Tovább gombra. Amennyiben megbízását módosítani kívánja, klikkeljen a Vissza gombra (majd kattintson a "Tovább" gombra).

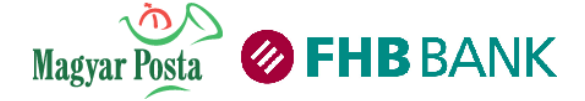

## 2.5. Exportálás

Engedélyezett helyeken vesszővel elválasztott szöveges (CSV formátumú), html, txt, XLS vagy xml (UNIFI) formátumú állományokat menthet. Az Exportálás gombra klikkelve az Ön által használt operációs rendszerben megszokott módon mentheti el, illetve nyithatja meg a fájlt.

Az export minden esetben a lekérdezés teljes eredménylistájára vonatkozik, függetlenül a megjelenítéstől. Az exportált file tartalmazza az adott tranzakciókra vonatkozó szűrési feltételeket is.

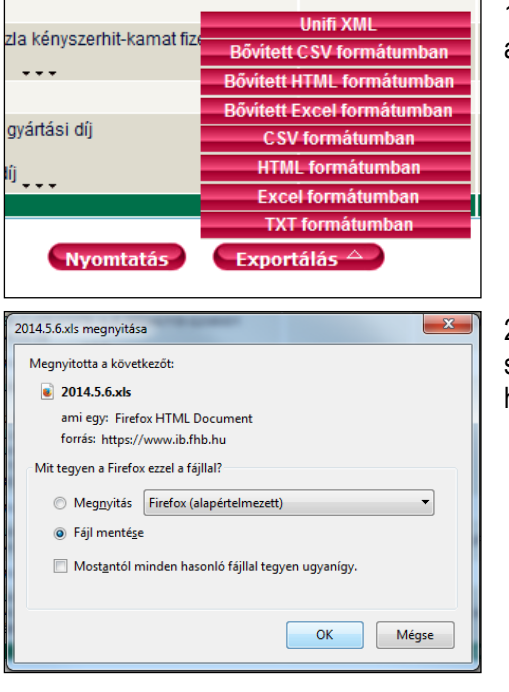

1. Húzza az egeret az Exportálás gombra, majd a feljövő listából válassza ki azt a formátumot, amelybe a találati listát menteni szeretné.

2. Klikkeljen rá a kívánt művelet elvégzését jelző gomb(ok)ra. A mentés során látható képernyők eltérhet a képen láthatótól annak függvényében, hogy milyen böngészőt illetve operációs rendszert használ.

### 2.6. Nyomtatás

A nyomtatási opció a legtöbb funkcióban elérhető a felhasználó számára, és a böngésző nyomtatás-támogatásán alapul.

Nyomtatási kérés esetén, az információ egy nyomtató-barát verziója egy új böngésző-ablakban jelenik meg, majd a nyomtatás automatikusan elindul.

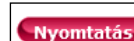

1. Klikkeljen a Nyomtatás nyomógombra.

| <b>Ø</b> F           | HB Magyar Posta                                                                                                    |                |                |
|----------------------|----------------------------------------------------------------------------------------------------|----------------|----------------|
|                      | Keresési feltételek                                                                                                    |                |                |
|                      | Nyorntatás           Nyorntatá           Nézer           Jápot:           Ústápart225 PCL5e           Heyr           Hyorntatás           Numaria           Magesyzés:           Fisca:           Coron (R3225 PCL5e           Heyr           Numaria           Nyomtatás           Nyomtatás           Nyomtatás           Nyomtatás           Nyomtatás           Nyomtatás           Vipottatás           Vipottatás <th>Silogatás</th> <th></th> | Silogatás      |                |
| Tranzakció<br>dátuma | ОК                                                                                                    | Mégse Cerhelés | Egyenleg       |
|                      | Nyitóegyenle                                                                                                    |                | 220 626,00 HUF |
| 2014.04.30           | Ertéknap:2014.04.30<br>Kamat EHO elszámolása Hivatkozási szám: Ref: 01HUF<br>00003                                                                                                    | 9,00 HUF       |                |
| 2014.04.30           | Értéknap:2014.04.30<br>Kamat forrásadó elszámolása Hivatkozási szám: Ref:<br>10 TUF 00002                                                                                                    | 24,00 HUF      |                |
| 2014.04.30           | Bankszámla betéti kamat fizetése Hivatkozási szám: Ref:<br>102 00001                                                                                                    | лғ             |                |
| 2014 04 20           | Ertéknap:2014.04.30                                                                                                    | 1.00 11115     |                |

2. Megjelenik a háttérben nyomtatandó dokumentum képe.

3. Az OK gombra kattintással nyomtathatja dokumentumot a beállítások elvégzése után. A végleges elrendezést és oldalszámozást a böngésző generálja.

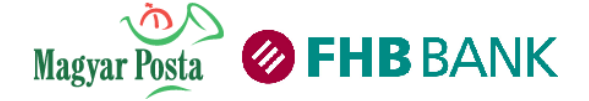

#### 2.6.1 Borítékhasználat

Bizonyos műveletek elvégzésénél lehetősége van arra, hogy a Banknak beküldendő tranzakciókat Borítékba helyezze, majd a tranzakciós borítékban összegyűjtött műveleteket összesítve, egy Egyedi aláírási jelszóval küldje el a Banknak. A Borítékkezelés menüpontban lehetősége van több borítékba helyezett tranzakciót egyetlen gombnyomással elküldeni. A borítékba helyezett tranzakciók díjai, külön-külön, megbízásonként levonásra kerülnek, a Hirdetményben meghatározott díj szerint. Példa: 3 darab Forint átutalást borítékba teszünk, akkor mind a 3 darab utalás díja levonásra kerül.

| es Ügyfelünk! F | 1 2              | hogy a *-gal jelölt mezők kitó |
|-----------------|------------------|--------------------------------|
|                 | 3<br>Boríték △   | Tovább >                       |
| Сзоро           | rtos beszedési n | negbízás létrehozása           |

A megbízás részleteinek rögzítését követően klikkeljen a Boríték gombra vagy a boríték gomb felett megjelenő további boríték nevek közül bármelyikre. Így a tranzakció bekerül az Ön által kiválasztott borítékba,

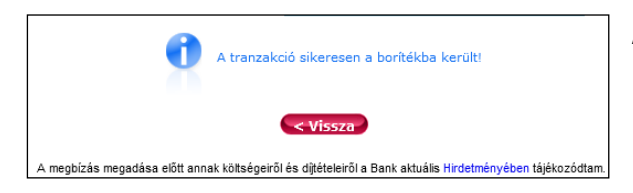

A sikeres borítékba helyezésről üzenetben értesíti Önt a rendszer.

#### Az alábbi műveleteknél van lehetősége a boríték alkalmazására:

- Saját számlák közötti átvezetés (Átvezetés saját számlák között)
- Forint átutalás (Eseti forint átutalási megbízás)
- Deviza átutalás (Eseti deviza átutalási megbízás)
- Felhatalmazás csoportos beszedésre
- Regisztráció MobilFizetés beszedésre
- Lekötött betét létrehozása
- Üzenetek írása
- Teljesítésre váró tételek törlése
- Borítékban lévő megbízások beküldése

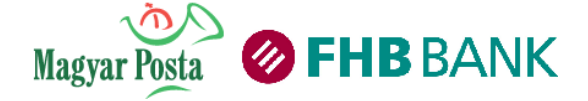

#### 2.6.2 Sablonkezelés

Amennyiben meg kíván adni olyan forint vagy deviza átutalás(oka)t, amely(ek)et megszokott és standard partnereknek küld, úgy előzetesen tárolt partner/sablon információkkal gyorsabban és hatékonyabban rögzítheti átutalási megbízásait. Megbízás rögzítése során új kedvezményezett adatainak bevitelekor- amennyiben a jövőben gyakran kíván a partner részére utalni – tanácsos a partner adatait sablonként tárolni:

| Kedvezményezett bankszámlaszáma: * |                                                          |           |  |  |  |  |  |  |
|------------------------------------|----------------------------------------------------------|-----------|--|--|--|--|--|--|
| Kedvezményezett neve: *            |                                                          |           |  |  |  |  |  |  |
| Összeg: *                          | HUF                                                      |           |  |  |  |  |  |  |
| Átutalás dátuma: *                 | 2015.10.06                                               |           |  |  |  |  |  |  |
| Közlemény:                         |                                                          |           |  |  |  |  |  |  |
| Fizetési rendszer: *               | InterGiro2 🔻                                             |           |  |  |  |  |  |  |
| Átutaló hivatkozása a műveletre:   |                                                          |           |  |  |  |  |  |  |
| 2 Mentés sablonként:               | 🛛 * Ide írja a sablon nevét 3                            | ]         |  |  |  |  |  |  |
|                                    | Sablon láthatósága: * Saját sablon 💌                     |           |  |  |  |  |  |  |
|                                    | Saját sablon<br>A számla összes felhasználója has:       | ználhatja |  |  |  |  |  |  |
| Kedves Ügyfelünk! Felhívj          | uk figyelmét, hogy a *-gal jelölt mezők kitöltése kötele | ező !     |  |  |  |  |  |  |
| 4 Boríték - Tovább >               |                                                          |           |  |  |  |  |  |  |
| Csoportos                          | beszedési megbízás létrehozása                           |           |  |  |  |  |  |  |

1 Rögzítse a megbízás részleteit!

2 Jelölje be a Mentés sablonként checkboxot!

3 Adjon meg tárolandó partner sablonjának olyan tetszőleges elnevezést, amellyel később könnyen azonosítani tudja tárolt sablonját (minden sablonjának más nevet szükséges adnia).

4 Klikkeljen a Tovább vagy a Boríték gombra, majd elkezdődik a tranzakció beküldésének folyamata. Ezzel egy időben partnerének és az utalásának az adatai mentésre kerültek.

A megbízás adatainak megadása után, a "Mentés sablonként" felirat melletti checkbox-ba való kattintást követően egy üzenet jelenik meg, melynél engedélyezheti az "SMS hitelesítés nélküli sablon" mentését. Az engedélyezést követően, ha ugyanerre a bankszámlára utal, azt SMS-ben kapott aláírási jelszó nélkül teheti meg.

| 🗄 🚺 Údvozló 🕜 Számlaáttekin 🕐 Forint átutal 🕐 😒                                                                      |                                                                                     |   |
|----------------------------------------------------------------------------------------------------|-------------------------------------------------------------------------------------|---|
| Forint átutalás - Bankon belüli eseti Forint átutalás és Belföldi Forint                                             | eseti átutalás                                                                      |   |
|                                                                                                    | Terhelendő bankszámla: * 18203198-01999999-10010038 (HUF) folyószámla 🗸             | 0 |
|                                                                                                    | Sablon kiválasztása: - Kérem válasszon - 🔻                                          |   |
| к                                                                                                    | (edvezményezett bankszámlaszáma: * 11600006-00000000-21806849                       |   |
|                                                                                                    | Kedvezményezett neve: * Minta Felhasználó                                           | 0 |
|                                                                                                    | Összeg: * 10 000,00 HUF                                                             |   |
| Üzenet a weblapról                                                                                                   | Átutalás dátuma: * 2014.11.04                                                       |   |
| Mentse el tranzakcióiának adatait engedélyezett sablonként. (gy a                                                    | Közlemény                                                                           |   |
| következő alkalommal, ha ugyanerre a bankszámlaszámra utal, azt<br>SMS-ben kapott aláírási jelszó nélkül teheti meg! | Fizetési rendszer: * InterGiro2 🔻                                                   |   |
|                                                                                                    | Átutaló hivatkozása a műveletre:                                                    | 1 |
|                                                                                                    | Mentés sablonként: 👿 *                                                              |   |
| Un miegse                                                                                                    | Sabion láthatósága: * Saját sabion 🔻                                                |   |
|                                                                                                    | Kedves Ügyfelünk! Felhívjuk figyelmét, hogy a *-gal jelölt mezők kitöltése kötelező | ! |

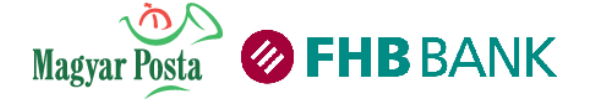

# 3. Menüpontok, funkciók ismertetése

# 3.1 Banki információk

A Banki információkban tájékozódhat aktuális pénzügyi helyzetéről, számlatörténetéről, kivonatairól.

| Banki információk   | Átutalási és On-line megt | oízások | Borítékkezelés |
|---------------------|---------------------------|---------|----------------|
| 🛂 Számlaáttekintő   |                           |         | '              |
| ᡖ Számlatörténet    |                           |         |                |
| 😰 Számlakivonat let | öltés                     |         |                |
| 🛂 Kártyaáttekintő   |                           |         |                |
| 😽 Készpénzfelvételi | nyilatkozat               |         |                |
|                     |                           |         |                |

1. Álljon a kurzorral a Banki információk címsorra

2. A lenyíló listából válassza ki a keresett menüpontot, álljon rá a kurzorral, majd klikkeljen rá az egérrel.

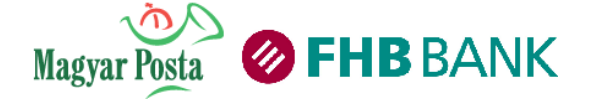

Felhasználói kézikönyv a Magyar Posta és az FHB Bank Zrt. NetB@nk rendszeréhez (Verziószám: 1.4.)

### 3.1.1 Számlaáttekintő

| Számlák áttekintése                                                                                                    |              | 1                                                      | A lekérd                                                                | ezés időpontja                           | a: 2015.10.06 16:29:                                    | 50                    | 5                              | ) (                               | 7           | (8)                      |
|----------------------------------------------------------------------------------------------------|--------------|--------------------------------------------------------|-------------------------------------------------------------------------|------------------------------------------|---------------------------------------------------------|-----------------------|--------------------------------|-----------------------------------|-------------|--------------------------|
| Számlaszám <b>14</b>                                                                                                    |              | Számlacsomag neve                                      | Neve 📿                                                                  | Devizanem                                | Zárolt összeg 🐣                                         | Folyószámlahite       | I-keret Könyvelt eg            | yenleg Elérhe                     | tő egyenleg | Számlaműveletek          |
| 18203198-01999999-10010038                                                                                                    | 9            | FHB Alap Bankszámla                                    | folyószámla                                                             | HUF                                      | <u>13 987 371,00</u>                                    | Igény                 | lem                            | 0,00 14 9                         | 87 371,00   | Átutalást indítok        |
| 18203198-01999999-10010045                                                                                                    | 9            | FHB Alap Bankszámla                                    | takarék                                                                 | н(3)                                     | 10 369 124,00                                           |                       | 0,00                           | 0,00 10 3                         | 69 124,00   | Átutalást indítok        |
| 18203198-01999999-20020021                                                                                                    | 9            | FHB Alap Bankszámla                                    | deviza                                                                  | EUR                                      | 315,42                                                  |                       | 0,00                           | 0,00                              | 315,42      | <u>Átutalást indítok</u> |
|                                                                                                    |              | Család neve:<br>Ügyfél családl<br>Csali<br>Szám<br>111 | basorolásának da<br>ádi számlák<br><mark>aszám</mark><br>11111-11111111 | <u>Minta</u><br>átuma: 2010<br>-11111111 | <u>a Família</u><br>0.06.28<br>Neve<br>Kérjük nevezze e | l a bankszámlát!      |                                |                                   |             |                          |
|                                                                                                    | Lekötések    | áttekintése                                            | 12                                                                      | 11                                       | 10                                                      | 9                     | )                              |                                   | 1           |                          |
|                                                                                                    | Betét típusa | a Betét azonosító <b>13</b>                            | Devizanem                                                               | Lekötés öss                              | zege Lejárat napja                                      | Eves<br>alapkamat (%) | Eves kamat<br>(prémiummal) (%) | Megszolgált<br>kamat <sup>*</sup> |             |                          |
|                                                                                                    |              | 319-019999991501003                                    | <u>3</u> HUF                                                            | 2 000 000,                               | ,00 2010.03.12                                          | 5,25                  |                                | 0,00                              |             |                          |
|                                                                                                    |              | 319-019999991501002                                    | 6 HUF                                                                   | 1 500 000,                               | ,00 2010.03.12                                          | 5,25                  |                                | 0,00                              |             |                          |
|                                                                                                    |              | <u>319-019999991501001</u>                             | 9 HUF                                                                   | 1 000 000,                               | ,00 2010.03.12                                          | 5,25                  |                                | 0,00                              |             |                          |
| Akkruált kamať         *Az a kamatôsszeg, amit akkor kapna a betét után, ha az a mai napon járna le (időarányos, még nem esedékes kamat). A táblázatban feltűntetett összeg a betét devizanemében értendő.         Nyereménybetétek áttekintése         Ogysegsegosogosa       Váltás napja       Eséty         0199999900000080       10 000,00       2011.09.08       1x         Tájékoztatjuk, hogy az FHB biztos Betét akciós éves kamatának mértéke a betétlekötés időpontjától számított max. 3 banki munkanapon belül kerül feltüntetésre. FHB Aktó Betét esetében az elémető éves kamat         mértékéről az "Éves Kamat (prémiummal) %' mezőben tájékozódhat. A kamatprémium a Hirdetményben előírt feltélek teljesítése esetén kerül jóváírása. |              |                                                        |                                                                         |                                          |                                                         |                       |                                |                                   |             |                          |
|                                                                                                    |              |                                                        |                                                                         | Nyor                                     | ntatás                                                  |                       |                                |                                   |             |                          |

A képernyő áttekintést nyújt bankszámlái lekötött betétjei és nyereménybetétjei aktuális helyzetéről.

| Bankszámla bank által meghatározott neve                                                                                                    | 8 Számlaműveletek                                                                                                    |  |  |  |
|----------------------------------------------------------------------------------------------------|----------------------------------------------------------------------------------------------------|--|--|--|
| <ul> <li>Bankszámla felhasználó által meghatározott neve</li> <li>Bankszámla devizaneme</li> </ul>                                                           | <ul> <li>9 Aktuális lekötési időszakra járó betéti kamat<br/>(alapkamat + prémium)</li> </ul>                            |  |  |  |
| Zárolt összeg (még le nem könyvelt vásárlások, készpénzfelvételek)                                                                                           | <ul> <li>Betét lejáratának időpontja</li> <li>Lekötött összeg</li> </ul>                                                 |  |  |  |
| 5 Könyvelt egyenleg                                                                                                    | 12 Betétszámla devizaneme                                                                                                |  |  |  |
| <ul> <li>Jóváhagyott folyószámla hitelkeret összege, illetve folyószámla hitelkeret igénylés</li> <li>Elérhető egyenleg (felhasználható egyenleg)</li> </ul> | <ol> <li>Betétszámla azonosítószáma</li> <li>Bankszámla GIRO azonosítószáma</li> <li>Családi azónyláli adatai</li> </ol> |  |  |  |
|                                                                                                    | Saladi szamlak adatai                                                                                                    |  |  |  |

Az első tábla a lakossági bankszámláiról elérhető információkat tartalmazza, a következő táblában a lekötött betéteiről kaphat áttekintést, az utolsó táblában a Nyereménybetéteiről tájékozódhat.

Tájékoztatjuk, hogy amennyiben akciós betéttel rendelkezik, az akciós kamatláb mértéke bizonyos akciós betétek esetében az érintett betétlekötés időpontjától számított 3 banki munkanapon belül kerül feltüntetésre. Az akciós kamat a Hirdetményben előírt feltételek teljesítése esetén kerül jóváírásra.

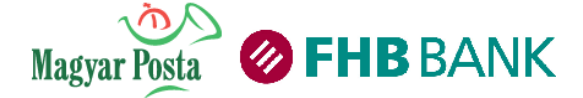

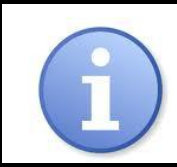

A Folyószámla-hitelkeret igénylés csak lakossági Ügyfeleink részére érhető el!

Az FHB NetB@nkban jelezheti folyószámla-hitelkeret igényelési szándékát, a Banki információk menüpontban, a Számlaáttekintő almenüpontban

#### Folyamata a következő:

1. a Banki információk menüpontban válassza a Számlaáttekintő almenüpontot és kattintson az "Igénylem" feliratra

| Számlák áttekintése              |   |                          |      |           |                 |                  |                   |                   |                          |
|----------------------------------|---|--------------------------|------|-----------|-----------------|------------------|-------------------|-------------------|--------------------------|
| Számlaszám                       |   | Számlacsomag neve        | Neve | Devizanem | Zárolt összeg   | Folyószámlahitel | Könyvelt egyenleg | Elérhető egyenleg | Számlaműveletek          |
| <u>11111111-1111111-11111111</u> | 9 | FHB Lakossági Bankszámla |      | HUF       | <u>3 228,00</u> | Iqénylem         | 329 475,00        | 326 247,00        | <u>Átutalást indítok</u> |

2. A kattintást követően egy új oldal jelenik meg, ahol információkat talál a Folyószámlahitellel kapcsolatban. Az adatlap (jobb oldalon látható kép) kitöltésével jelezheti igénylési szándékát, mely után az FHB Bank munkatársai felveszik Önnel a kapcsolatot telefonon és részletes tájékoztatást nyújtanak a Folyószámlahitel-keretről és az ahhoz kapcsolódó díjakról és jutalékokról.

| Felmerült kérdéseinek<br>megválaszolásához kérjük, adja<br>meg adatait, felvesszük Önnel a<br>kapcsolatot! |  |
|----------------------------------------------------------------------------------------------------|--|
|                                                                                                    |  |

Név: \*

E-mail cím: \*

#### Telefonszám\*

Pl.: +36201234567

felé, az igénylés befogadására kizárólag munkatársunkkal történt telefonos egyeztetést követően, az Ön kifejezett kérésére kerülhet sor. Az igénylés befogadása nem jelent pozitív bírálatot, a Bank minden esetben bírálatot végez, melynek eredményéről Ön értesítést kap.

Az adatlap kitöltésével Önnek nem keletkezik kötelezettsége a Bank

#### Szerepel Ön a negatív adóslitán?

- Igen
- Nem
- Nem tudom

Jövedelme bankszámlára érkezik?\*

- 💿 Igen
- Nem

Elküldöm

Adatkezelési tájékoztató

\* Kötelező mező

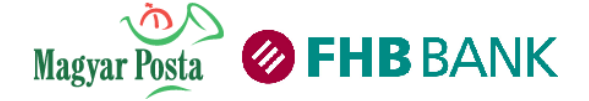

#### Nyereménybetét vásárlás

Az FHB NetB@nkban lehetősége van nyereménybetétet vásárolni, illetve már megvásárolt nyereménybetéteit ellenőrizni.

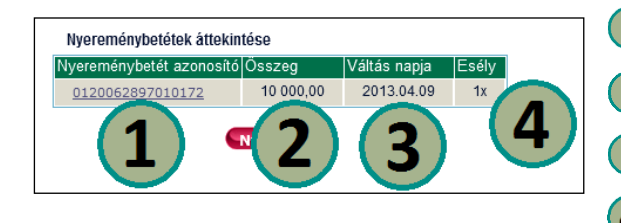

1 Nyereménybetét azonosító száma

2 Nyereménybetét összege nyereménybetétenként

3 Nyereménybetét vásárlásának napja

A Nyerési esély, amely a legkisebb vásárolható nyereménybetét és az összeg hányadosa

A nyereménybetét feltörése kizárólag a Postahelyen, személyesen kezdeményezhető.

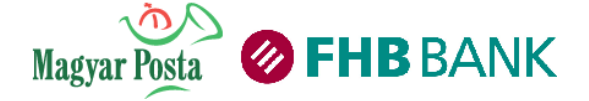

#### 3.1.2 Számlatörténet

Számlatörténet menüpontban Önnek lehetősége van a számlái között keresni előző számlái között.

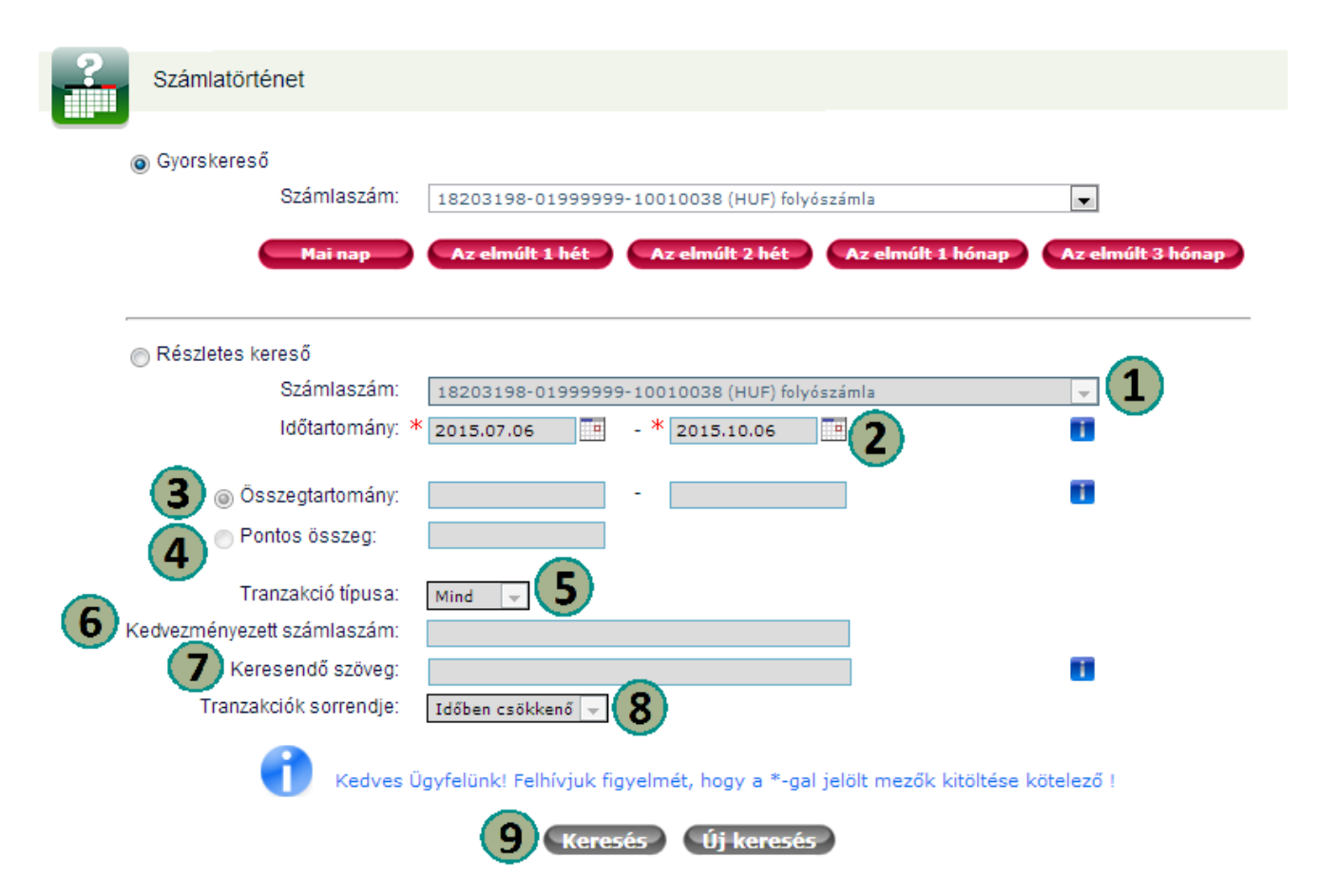

1. Válassza ki a legördülő listából a kívánt számlát.

2. Jelölje be a lekérdezés idő-tartományának kezdő és záró napját. Ehhez segítségül hívhatja a dátum beviteli mező mellett található naptárt

3. Indíthat keresést a tranzakciók összegtartományára. Írja be az összegtartomány mezőbe a keresés -tól -ig összegtartományát.

4. Indíthat keresést a tranzakció pontos összegére. Írja be a keresendő összeget a pontos összeg mezőbe.

5. Indíthat keresést tranzakciós típusra. Válassza ki a legördülő mezőből a keresett tranzakció típust.

6. Indíthat keresést a kedvezményezett számlaszámára. A számlaszámot írásjelek és tagolás nélkül, folyamatosan írja be a kedvezményezett számlaszám mezőbe.

7. Indíthat keresést a tranzakció közleményének vagy a tranzakcióban szereplő bármely szövegre (akár a küldő, vagy kedvezményezett nevére vagy a tranzakció leírására is). Írja be a keresendő kulcsszót a keresendő szöveg mezőbe.

8. Tranzakcióinak megjelenítését kérheti időben csökkenő és időben növekvő sorrendben. Napi könyvelt egyenlegeit csak akkor jelenítjük meg, ha a tranzakciói időben növekvő sorrendben kerülnek listázásra

9. Kattintson a Keresés gombra. Ha más keresési feltételeket szeretne rögzíteni, kattintson a Törlés gombra, majd rögzítse a feltételeket az 1-9. pont szerint.

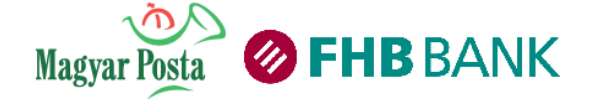

| Szám                                                                                                    | latörténet eredmény oldal                                                                                                    |                                                                                                    |                                                                                                    |                                                                                             |                                           |
|----------------------------------------------------------------------------------------------------|----------------------------------------------------------------------------------------------------|----------------------------------------------------------------------------------------------------|----------------------------------------------------------------------------------------------------|---------------------------------------------------------------------------------------------|-------------------------------------------|
|                                                                                                    | Györskereső<br>Számlaszám: (<br>Hai nap                                                                                                    | 18203198-01999999-10010038 (<br>Az elműlt 3 hét Az elműlt                                                                                                    | HUF) folyászámla<br>2 hét Az elműlt 1 hő                                                                                                    | nap Az elmúlt 3 hór                                                                         | 1ap-                                      |
| Kec                                                                                                    | Részletes kereső<br>Számlaszám:<br>Időtartomány: *<br>© Osszegtartomány:<br>© Pontos összeg:<br>Tranzakció típusa:<br>Keresendő szöveg:<br>Tranzakciók serrendje:<br>[<br>[<br>[]]<br>Kedves üg                                                                                                    | 18203198-01999999-10010038 (<br>2014.06.22 • * 2014.0<br>• • • • • • • • • • • • • • • • • • •                                                                                                     | HUF) folydszámla<br>19.22 1                                                                                                    | I<br>I<br>I<br>I<br>I<br>I<br>I<br>I<br>I<br>I<br>I<br>I<br>I<br>I<br>I<br>I<br>I<br>I<br>I |                                           |
|                                                                                                    |                                                                                                    | Keresés Új l                                                                                                    | keresés                                                                                                    |                                                                                             |                                           |
| Tranzakciók lista                                                                                                    | ija                                                                                                    | Keresés Új                                                                                                    | keresés                                                                                                    |                                                                                             |                                           |
| Tranzakciók listá<br>Tranzakció dátum                                                                                                    | ija<br>a Leirás<br>Nutřervenien (2010.02.1                                                                                                    | Keresês Ûj l                                                                                                    | Jóváírás                                                                                                    | Terhelés                                                                                    | Egyenleg                                  |
| Tranzakciók listä<br>Tranzakció dátum<br>2010.02.12                                                                                                    | ija<br>Leirás<br>Nytöegyenleg (2010.02.1<br>Tranzakció típusa: Bejövő<br>beföl)<br>Partner bankszámla: 1820                                                                                                    | Keresés Új (<br>2)<br>HUF átutalás jóváírása (bankon<br>13188-01200518-10010025                                                                                                    | Jőváírás<br>3 000 000,00 HUF                                                                                                    | Terhelés                                                                                    | Egyenleg<br>0,00 HUF                      |
| Tranzakciók listä<br>Tranzakció dátum<br>2010.02.12<br>2010.02.12                                                                                                    | ija<br>Leirás<br>Nytöegyenleg (2010.02.1<br>Tranzakció típusa: Bejövő<br>belöl)<br>Partner bankszámla: 1820<br>Tranzakció típusa: Bejövő<br>belöl)<br>Partner bankszámla: 1820                                                                                                    | Keresés         Új           2)         HUF átutalás jóváírása (bankon           13198-01200518-10010025         HUF átutalás jóváírása (bankon           13198-01200518-10010025         J3198-01200518-10010025                                                                                                    | keresés<br>Jóváirás<br>3 000 000,00 HUF<br>3 158 321,00 HUF                                                                                                    | Terhelés                                                                                    | Egyenleg<br>0,00 HUF                      |
| Tranzakciók listä<br>Tranzakció dátum<br>2010.02.12<br>2010.02.12<br>2010.02.12                                                                                                   | ija<br>Leirás<br>Nyitóegyenleg (2010.02.1<br>Tranzakció típusa: Bejövő<br>betül)<br>Partner bankszámla: 1820<br>Tranzakció típusa: Bejövő<br>betül)<br>Partner bankszámla: 1820<br>Tranzakció típusa: Bejövő<br>betül)<br>Partner bankszámla: 1820                                                                                                    | Keresés         Úji           2)         HUF átutalás jóváírása (bankon           N3188-01200518-10010025         HUF átutalás jóváírása (bankon           N3188-01200518-10010025         HUF átutalás jóváírása (bankon           N3188-01200518-10010025         HUF átutalás jóváírása (bankon                                                                                                    | keresés<br>Jóváírás<br>3 000 000,00 HUF<br>3 158 321,00 HUF<br>1 821 454,00 HUF                                                                                                    | Terhelés                                                                                    | Egyenleg<br>0,00 HUF                      |
| Tranzakciók listá<br>Tranzakció dátum<br>2010.02.12<br>2010.02.12<br>2010.02.12<br>2010.02.12                                                                                     | ija<br>Leirás<br>Nyitöegyenleg (2010.02.1<br>Tranzakció típusa: Bejövő<br>belöli)<br>Pather bankszámla: 1820<br>Tranzakció típusa: Bejövő<br>belöli)<br>Pather bankszámla: 1820<br>Tranzakció típusa: Bejövő<br>belöli)<br>Pather bankszámla: 1820<br>Pather bankszámla: 1820                                                                                                    | Keresés         Új           2)         HUF átutalás jóváírása (bankon           33388-01200518-10010025         HUF átutalás jóváírása (bankon           13388-01200518-10010025         HUF átutalás jóváírása (bankon           13388-01200518-10010025         HUF átutalás jóváírása (bankon           13388-01200518-10010025         HUF átutalás jóváírása (bankon           13388-01200518-10010025         HUF átutalás jóváírása (bankon           13388-01200518-10010025         HUF átutalás jóváírása (bankon                                                                                                    | Jóváírás           3 000 000,00 HUF           3 158 321,00 HUF           1 821 454,00 HUF           3 000 000,00 HUF                                                                                                    | Terhelés                                                                                    | Egyenleg<br>0,00 HUF                      |
| Tranzakciók lista<br>Tranzakció dátum<br>2010.02.12<br>2010.02.12<br>2010.02.12<br>2010.02.12<br>2010.02.12                                                                       | ija<br>A Leirás<br>Nytöegyenleg (2010.02.1<br>Tranzakció típusa: Bejdvő<br>belül)<br>Partner bankszámla: 1820<br>Tranzakció típusa: Bejdvő<br>belül)<br>Partner bankszámla: 1820<br>Tranzakció típusa: Bejdvő<br>belül)<br>Partner bankszámla: 1820<br>Tranzakció típusa: Bejdvő<br>belül)<br>Partner bankszámla: 1820<br>Tranzakció típusa: Bejdvő<br>belül)                                                                                                    | Keresés         Úji           2)         HUF átutalás jóválrása (bankon           33188-01200518-10010025         HUF átutalás jóválrása (bankon           33188-01200518-10010025         HUF átutalás jóválrása (bankon           33188-01200518-10010025         HUF átutalás jóválrása (bankon           33188-01200518-10010025         HUF átutalás jóválrása (bankon           33188-01200518-10010025         HUF átutalás jóválrása (bankon           33188-01200518-10010025         HUF átutalás jóválrása (bankon                                                                                                    | Jóváírás           3 000 000,00 HUF           3 158 321,00 HUF           1 821 454,00 HUF           3 000 000,00 HUF                                                                                                    | Terhelés<br>1 000 000,00 HUF                                                                | Egyenleg<br>0,00 HUF                      |
| Tranzakciók listä<br>Tranzakció dátum<br>2010.02.12<br>2010.02.12<br>2010.02.12<br>2010.02.12<br>2010.02.12<br>2010.02.12                                                         | Leúrás     Nytöegyenleg (2010.02.1     Tranzakció típusa: Bejővő     belöli)     Partner bankszámla: 1820     Tranzakció típusa: Bejővő     belöli)     Partner bankszámla: 1820     Tranzakció típusa: Bejővő     belöli)     Partner bankszámla: 1820     Tranzakció típusa: Bejővő     belöli)     Partner bankszámla: 1820     Tranzakció típusa: Bejővő     belöli)     Partner bankszámla: 1820     Tranzakció típusa: Bejővő     belöli)     Partner bankszámla: 1820     Tranzakció típusa: Bejővő     belöli)                                                                                                    | Keresés         Úji           2.)         HUF átutalás jóváírása (bankon           33198-01200518-10010025         HUF átutalás jóváírása (bankon           33198-01200518-10010025         HUF átutalás jóváírása (bankon           33198-01200518-10010025         HUF átutalás jóváírása (bankon           33198-01200518-10010025         HUF átutalás jóváírása (bankon           33198-01200518-10010025         HUF átutalás jóváírása (bankon           33198-01200518-10010025         HUF átutalás jóváírása (bankon           33198-01200518-10010025         HUF átutalás jóváírása (bankon                                                                                                    | keresés<br>Jóváírás<br>3 000 000,00 HUF<br>3 158 321,00 HUF<br>1 821 454,00 HUF<br>3 000 000,00 HUF                                                                                                    | Terhelés<br>1 000 000,00 HUF<br>1 500 000,00 HUF                                            | Egyenleg<br>0,00 HUF                      |
| Tranzakciók lista<br>Tranzakció dátum<br>2010.02.12<br>2010.02.12<br>2010.02.12<br>2010.02.12<br>2010.02.12<br>2010.02.12<br>2010.02.12<br>2010.02.12                             | Leirás     Nytöegyenleg (2010.02.1     Tranzakció típusa: Bejövő     belöli)     Partner bankszámla: 1820     Tranzakció típusa: Bejövő     belöli)     Partner bankszámla: 1820     Tranzakció típusa: Bejövő     belöli)     Partner bankszámla: 1820     Tranzakció típusa: Bejövő     belöli)     Partner bankszámla: 1820     Tranzakció típusa: Bejövő     belöli)     Partner bankszámla: 1820     Tranzakció típusa: Bejövő     belöli)     Partner bankszámla: 1820     Tranzakció típusa: Betét le     Tranzakció típusa: Betét le                                                                                                    | Keresés         Úji           2.)         HUF átutalás jóváírása (bankon           33198-01200518-10010025         HUF átutalás jóváírása (bankon           33198-01200518-10010025         HUF átutalás jóváírása (bankon           33198-01200518-10010025         HUF átutalás jóváírása (bankon           33198-01200518-10010025         HUF átutalás jóváírása (bankon           33198-01200518-10010025         HUF átutalás jóváírása (bankon           33198-01200518-10010025         HUF átutalás jóváírása (bankon           33198-01200518-10010025         HUF átutalás jóváírása (bankon                                                                                                    | keresés<br>Jóváírás<br>3 000 000,00 HUF<br>3 158 321,00 HUF<br>1 821 454,00 HUF<br>3 000 000,00 HUF                                                                                                    | Terhelés<br>1 000 000,00 HUF<br>1 500 000,00 HUF<br>2 000 000,00 HUF                        | Egyenleg<br>0,00 HUF                      |
| Tranzakciók listä<br>Tranzakció dátum<br>2010.02.12<br>2010.02.12<br>2010.02.12<br>2010.02.12<br>2010.02.12<br>2010.02.12<br>2010.02.12<br>2010.02.12<br>2010.02.12               | Leirás     Nytöegyenleg (2010.02.1     Tranzakció típusa: Bejövő     belöli)     Partner bankszámla: 1820     Tranzakció típusa: Bejövő     belöli)     Partner bankszámla: 1820     Tranzakció típusa: Bejövő     belöli)     Partner bankszámla: 1820     Tranzakció típusa: Bejövő     belöli)     Partner bankszámla: 1820     Tranzakció típusa: Bejövő     belöli)     Partner bankszámla: 1820     Tranzakció típusa: Bejövő     belöli)     Partner bankszámla: 1820     Tranzakció típusa: Bejövő     belöli)     Partner bankszámla: 1820     Tranzakció típusa: Betét le     Tranzakció típusa: Betét le     Tranzakció típusa: Betét le     Tranzakció típusa: Betét le | Kcresés         Úji           2.)         HUF átutalás jóváírása (bankon           N3188-01200518-10010025         HUF átutalás jóváírása (bankon           N3188-01200518-10010025         HUF átutalás jóváírása (bankon           N3188-01200518-10010025         HUF átutalás jóváírása (bankon           N3188-01200518-10010025         HUF átutalás jóváírása (bankon           N3188-01200518-10010025         HUF átutalás jóváírása (bankon           N3188-01200518-10010025         HUF átutalás jóváírása (bankon           N3188-01200518-10010025         HUF átutalás jóváírása (bankon                                                                                                    | Jóváírás           3 000 000,00 HUF           3 158 321,00 HUF           1 821 454,00 HUF           3 000 000,00 HUF           5 000 000,00 HUF                                                                                             | Terhelés<br>1 000 000,00 HUF<br>1 500 000,00 HUF<br>2 000 000,00 HUF                        | Egyenleg<br>0,00 HUF                      |
| Tranzakciók listä<br>Tranzakció dátum<br>2010.02.12<br>2010.02.12<br>2010.02.12<br>2010.02.12<br>2010.02.12<br>2010.02.12<br>2010.02.12<br>2010.02.12<br>2010.02.12               |                                                                                                    | Kcresés         Úji           2.)         HUF átutalás jóváírása (bankon           X3188-01200518-10010025         HUF átutalás jóváírása (bankon           X3188-01200518-10010025         HUF átutalás jóváírása (bankon           X3188-01200518-10010025         HUF átutalás jóváírása (bankon           X3188-01200518-10010025         HUF átutalás jóváírása (bankon           X31888-01200518-10010025         HUF átutalás jóváírása (bankon           X31888-01200518-10010025         HUF átutalás jóváírása (bankon           X31888-01200518-10010025         HUF átutalás jóváírása (bankon           X31888-01200518-10010025         HUF átutalás jóváírása (bankon           X31888-01200518-10010025         HUF átutalás jóváírása (bankon           X31888-01200518-10010025         HUF átutalás jóváírása (bankon                                                                    | Jóváírás           3 000 000,00 HUF           3 158 321,00 HUF           1 821 454,00 HUF           3 000 000,00 HUF           5 000 000,00 HUF           1 780 550,00 HUF                                                                  | Terhelés<br>1 000 000.00 HUF<br>1 500 000.00 HUF<br>2 000 000.00 HUF                        | Egyenleg<br>0,00 HUF                      |
| Tranzakciók listä<br>Tranzakció dátum<br>2010.02.12<br>2010.02.12<br>2010.02.12<br>2010.02.12<br>2010.02.12<br>2010.02.12<br>2010.02.12<br>2010.02.12<br>2010.02.12<br>2010.02.12 |                                                                                                    | Kcresés         Úji           2.)         HUF átutalás jóválrása (bankon           N3188-01200518-10010025         HUF átutalás jóválrása (bankon           N3188-01200518-10010025         HUF átutalás jóválrása (bankon           N3188-01200518-10010025         HUF átutalás jóválrása (bankon           N3188-01200518-10010025         HUF átutalás jóválrása (bankon           N3188-01200518-10010025         HUF átutalás jóválrása (bankon           N3188-01200518-10010025         HUF átutalás jóválrása (bankon           N3188-01200518-10010025         HUF átutalás jóválrása (bankon           N3188-01200518-10010025         HUF átutalás jóválrása (bankon           N3188-01200518-10010025         HUF átutalás jóválrása (bankon           N3188-01200518-10010025         HUF átutalás jóválrása (bankon           N3188-01200518-10010025         HUF átutalás jóválrása (bankon | Jóváírás         Jóváírás           3 000 000,00 HUF         3 158 321,00 HUF           3 158 321,00 HUF         3 000 000,00 HUF           3 000 000,00 HUF         5 000 000,00 HUF           1 780 550,00 HUF         1 1 780 550,00 HUF | Terhelés<br>1 000 000,00 HUF<br>1 500 000,00 HUF<br>2 000 000,00 HUF                        | Egyenleg<br>0,00 HUF<br>23 260 325,00 HUF |

Keresés eredménye táblázat alul jelenik meg.

Új keresést a Vissza gombbal indíthat.

A tranzakciók listájában az egyenleg oszlopban nem a lekérdezés dátuma, hanem az utolsó tranzakciós napi záróegyenleg szerepel (a megadott időtartományon belül).

NetB@nkból kezdeményezett tranzakciói eltérő színnel jelennek meg. Ezekre a tranzakciókra kattintva az adott bankszámlára tud utalást kezdeményezni gyorsan és egyszerűen.

Számlatörténetét különböző formátumokba ki is exportálhatja, ezek: Excel, szöveges (txt vagy csv), böngészőbarát (html) vagy xml (UNIFI) formátumba.

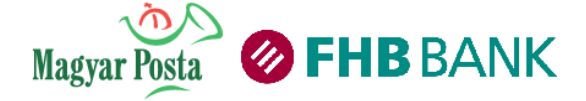

#### 3.1.3 Számlakivonat letöltés

Ebben a menüpontban havi vagy napi bankszámla- és hitelkártya kivonatait érheti el és töltheti le visszamenőleg meghatározott időpontig.

#### Keresés képernyő:

|   | Tipus                                                                                                    |
|---|----------------------------------------------------------------------------------------------------|
|   | Bankszámlakivonat Minden számla                                                                           |
|   | Hitelkártya kivonat                                                                                       |
|   | Szűrés és megjelenítés                                                                                    |
|   | ⊚ Időszak szerint * 2013.05.06 🔲 - * 2014.05.06 🛄 🚺                                                       |
|   | 🕞 Kivonat sorszám szerint 2014 🕌 / 📃 - 2014 🚽 /                                                           |
|   | PDF UNIFI  Minden tipus                                                                                   |
| Ð | Tájékoztatjuk, hogy a kivonat letöltéséhez szükséges az előugró popup ablak engedélyezésének a beállítása |

#### Eredmény képernyő:

| Dátum      | Kivonat sorszám | Számlaszám         | PDF | Hitelesített számlakivonat |
|------------|-----------------|--------------------|-----|----------------------------|
| 2014.02.28 | 002             | 18201024-01200628- | - 7 | 7                          |
| 2014.02.28 | 002             | 18203019-01200628- | 7   | 7                          |
| 2014.02.28 | 002             | 18203019-01200628- | - 7 | 7                          |
| 2014.02.28 | 002             | 18203291-01200628- | 7   | 7                          |
| 2014.01.31 | 001             | 18201024-01200628- | - 7 | 7                          |
| 2014.01.31 | 001             | 18203019-01200628- | 7   | 7                          |
| 2014.01.31 | 001             | 18203019-01200628- | - 7 | 7                          |
| 2014.01.31 | 001             | 18203291-01200628- | 7   | 7                          |
| 2013.12.31 | 012             | 18201024-01200628- | - 7 | 7                          |
| 2013.12.31 | 012             | 18203019-01200628- | - 7 | 7                          |
| 2013.12.31 | 012             | 18203019-01200628- | - 7 | 7                          |
| 2013.12.31 | 012             | 18203291-01200628- | - 7 | 7                          |
| 2013.11.29 | 011             | 18201024-01200628- | - 7 | 7                          |
| 2013.11.29 | 011             | 18203019-01200628- | 7   | 7                          |
| 2013.11.29 | 011             | 18203019-01200628- | - 7 | 7                          |
| 2013.11.29 | 011             | 18203291-01200628- | 7   | 7                          |
| 2013.10.31 | 010             | 18201024-01200628- | - 7 | 7                          |
| 2013.10.31 | 010             | 18203019-01200628- | 7   | 7                          |
| 2013.10.31 | 010             | 18203019-01200628- | - 7 | 7                          |
| 2013.10.31 | 010             | 18203291-01200628- | - 7 | 7                          |

1. Válassza ki a legördülő listából azt a bankszámlát, amelyről a bankszámlakivonatot kéri, vagy jelölje meg a Hitelkártya kivonat opciót.

2. A szűrésben adja meg a keresési feltételeket, szűrhet időszakra vagy kivonat sorszáma szerint.

3. Engedélyezze a popup ablakokat, majd klikkeljen a Folytat gombra!

4. Az eredmény táblázatban megjelennek a kiválasztott időszak elérhető kivonatai. A napi kivonatok esetében a kivonatot tartalmazó fájl nevében az adott nap dátuma szerepel.

Ha havi kivonatai vannak, a kivonatot tartalmazó fájl nevében az adott hónap utolsó banki napjának dátuma szerepel.

Válassza ki a letölteni kívánt kivonatot, majd kattintson a letöltés ikonra.

A rendszer PDF formátumban megjeleníti kiválasztott kivonatát, melyet nyomtathat vagy akár le is menthet.

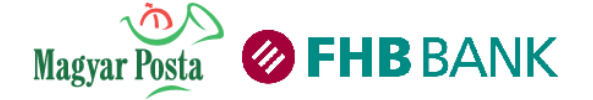

#### 3.1.4 Kártyaáttekintő

A kártya áttekintő funkcióban tájékozódhat az Ön részére kibocsátott betéti hitelkártyákról.

| 0-                                                                                                    | Kártyaáttekintő                                                                   |                           |                                                                                                    |                                                                                  |                                                                                  |                                                              |                             |                                                                                                    |                                                                                                   |                                                          |                                              |
|----------------------------------------------------------------------------------------------------|-----------------------------------------------------------------------------------|---------------------------|----------------------------------------------------------------------------------------------------|----------------------------------------------------------------------------------|----------------------------------------------------------------------------------|--------------------------------------------------------------|-----------------------------|----------------------------------------------------------------------------------------------------|---------------------------------------------------------------------------------------------------|----------------------------------------------------------|----------------------------------------------|
|                                                                                                    | 1<br>Bankkártya adato<br>Kártyaszám<br>2                                          | ok<br>1 Min               | Név<br>ta Felhasználó                                                                                            | A lekérdezés<br>4<br>Lejárat<br>02/12                                            | időpontja: 201<br>5<br>Típus<br>VISA                                             | 15.10.06 17:29:04<br>6<br>Napi ATM limi<br>100 000 HUF       | t Napi P0                   | DS limit Státusz<br>D HUF Aktív                                                                                                    |                                                                                                   |                                                          |                                              |
| 9 Hitelkártya adatok                                                                                                    | 333333333333333                                                                   | 33 Min                    | ta Felhasználó                                                                                                   | 06/13                                                                            | MC Silver                                                                        | 200 000 HUF                                                  | 50 000                      | 0 HUF Inaktív                                                                                                    | 17                                                                                                | 18                                                       |                                              |
| Kártyaszám<br>222222222222222222<br>444444444444444444                                                                                                    | Név<br>Minta Felhasználó<br>Minta Felhasználó                                     | Lejárat<br>04/12<br>05/12 | Típus F<br>VISA<br>MC Gold                                                                                       | elhasználha<br>100 00                                                            | tó egyenleg N<br>0,00 HUF<br>0,00 HUF                                            | linimum befizeté:                                            | s összege<br>0 HUF<br>0 HUF | Napi ATM limit<br>50 000 HUF<br>100 000 HUF                                                                                                    | Napi POS limit<br>20 000 HUF<br>1 000 000 HUF                                                     | t Státusz<br>Lejárt<br>Aktív                             |                                              |
| <ol> <li>Bankkártyára</li> <li>Kártya száma</li> <li>Kártyatulajdor</li> <li>Kártya lejárata</li> <li>Bankkártya típ</li> <li>Automaták<br/>készpénzfelvétel k</li> </ol> | vonatkozó adat<br>nos neve.<br>ának időpontja<br>pusa.<br>pól történő<br>orlátja. | ok<br>napi                | <ul> <li>V korlátja</li> <li>8 Hinaktív)</li> <li>9 Hit</li> <li>10 Hit</li> <li>11 Ká</li> <li>12 Ká</li> </ul> | Hitelká<br>lásárláso<br>Kártya<br>elkártyá<br>elkártya<br>rtyatulaj<br>rtya lejá | intya tranzal<br>ok kárty<br>státusza<br>ra vonatł<br>száma.<br>donos ne<br>rata | kciótörténet<br>rás fizeté:<br>a (aktív<br>kozó adato<br>eve | sének<br>vagy<br>k.         | <ol> <li>Hitelk</li> <li>Hitelk</li> <li>Reno<br/>kártyán</li> <li>Minin</li> <li>Minin</li> <li>Akészpénzt</li> <li>Vás<br/>korlátja</li> <li>Kárty</li> </ol> | kártya típus<br>delkezésre<br>num befize<br>utomatábó<br>felvétel kor<br>árlások k<br>ya státusza | sa<br>álló péi<br>tés össz<br>I törté<br>látja<br>ártyás | nzösszeg a<br>æge<br>énő napi<br>fizetésének |

Az adatok tájékoztató jellegűek. A megfelelő ikonra kattintva van lehetősége letiltani, aktiválni bank/hitelkártyáját, illetve beállítani azok napi vásárlási és ATM összeg és darab limitjeit. Kérjük, vegye figyelembe, hogy a módosítások legkésőbb a következő napon érvényesülnek!

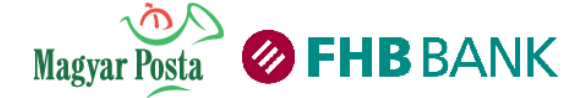

#### 3.1.5 Készpénzfelvételi nyilatkozattétel

A készpénzfelvételi nyilatkozattétel funkcióban Ön nyilatkozatot tehet a lakossági tájékoztatás a 2009. évi LXXXV. törvény által biztosított díjtól és költségtől mentes havi két készpénzfelvétellel kapcsolatban.

| 🖽 🚺 Ūdv | vözlő 🕐 Készpénzfelv              | 00                   |                            |                  |                    |                       |                         |
|---------|-----------------------------------|----------------------|----------------------------|------------------|--------------------|-----------------------|-------------------------|
| 5       | Készpénzfelvételi nyilatkozattéte | 91                   |                            |                  |                    |                       |                         |
|         | Számlaszám                        | Számlacsomag neve    | Neve Devizanem             | Szerepkör        | Nyilatkozatot tevő | Díjmentesség státusza | Művelet                 |
|         | 11111111-1111111-1111111          | Lakossági Bankszámla | HUF                        | Számlatulajdonos |                    |                       | <u>Nyilatkozattétel</u> |
|         |                                   | Nyilatkozat mega     | dása bankkártyas:<br>Nyila | zám alapján: *   | i<br>Díjmentesség  | Nyilatkozattétel      |                         |

Nyilatkozat tételét megteheti a választott bankszámlához, illetve Bankkártya szám alapján a "Nyilatkozattétel" műveletre kattintva.

| 5   | Nyilatkozat az ingyenes készpénzfelvételre szolgáló fizetési számla megjelöléséről a | pénzforgalmi szolgáltatás nyújtásáról szóló 2009. évi LXXXV. törvény 36/A § (9) bekezdés alapján                                                                                                    |
|-----|--------------------------------------------------------------------------------------|----------------------------------------------------------------------------------------------------|
| HUF | Bankszámla száma:                                                                    |                                                                                                    |
|     |                                                                                      |                                                                                                    |
|     | Nyilatkozattevő adatai                                                               |                                                                                                    |
|     | Ügyfélazonosító:                                                                     | 019999999                                                                                                    |
|     | Név.                                                                                 | Minta József                                                                                                    |
|     | Születési családi és utónév:                                                         | Minta József                                                                                                    |
|     | Anyja születési családi és utóneve:                                                  | Teszt Ilona                                                                                                    |
|     | Születési hely:                                                                      | Budapest                                                                                                    |
|     | Születési idő:                                                                       | 1980.01.01                                                                                                    |
|     | Ország:                                                                              | HU                                                                                                    |
|     | Helység:                                                                             | Budapest                                                                                                    |
|     | Lakcím:                                                                              | Zenta u.                                                                                                    |
|     |                                                                                      | 1.                                                                                                    |
|     | Irányítószám:                                                                        | 1111                                                                                                    |
|     | E-mail cím:                                                                          | minta@minta.hu                                                                                                    |
|     | Mobiltelefon:                                                                        | 0036201234567                                                                                                    |
|     | A                                                                                    | 2009 évi LXXXV törvény által hiztosított díltól és költséntől mentes késznénzfelvétellel kancsolatos                                                                                                    |
|     | la                                                                                   | kossági tájékoztatás itt érhető el.                                                                                                    |
|     | Amennyiben az adataibar                                                              | n változás történt, kérjük, fáradjon be az Önhöz legközelebbi FHB fiókba adategyeztetés céljából.                                                                                                    |
|     | A www                                                                                | v.fhb.hu oldalon a bankfiókok nyitvatartási idejéről is talál információt.                                                                                                    |
|     | Nyilatkozatok                                                                        |                                                                                                    |
|     |                                                                                      |                                                                                                    |
|     |                                                                                      | Nyilatkozom, hogy a pénzforgalmi szolgáltatás nyújtásáról szóló 2009. évi LXXXV. törvény alapján<br>biztosított ingyenes készpénzfevkételi lehetőséget a fent megjelőlt számú FHB Bank Zrt. által vezetett<br>fizetési számiánoz kivánom igénybe venni.                      |
|     |                                                                                      | - ·                                                                                                    |
|     |                                                                                      | kyletentem, nogy más lizetesi számla teknieteben nyhatkozátot nem teitem, vagy a korabban teit<br>nyilatkozat visszavonásáról rendelkeztem.                                                                                                    |
|     |                                                                                      | Tudomásul veszem, hogy amennyiben jogosulatlanul élek az ingyenes készpénzfelvétel lehetőségével<br>vagy e nyilatkozatban valótlan tartalmat közöltem, az FHB Bank Zrt. jogosult az ingyenes<br>készpénzfelvétel díját, költségét visszamenőleg egy összegben érvényesíteni. |
|     |                                                                                      | Kijelentem, hogy a nyilatkozatban közölt adataim a valóságnak megfelelnek.                                                                                                    |
|     |                                                                                      | <vissza tovább=""></vissza>                                                                                                    |

A rendszerben lévő adatokkal automatikusan kitöltésre kerülnek adatai, így Önnek ellenőrizni szükséges az adatok helyességét és amennyiben eltérést tapasztal, úgy azt jeleznie szükséges TeleBankon keresztül vagy Bankfiókjainkban. Amennyiben adati helyesek úgy a lenti nyilatkozatokat szükséges elolvasnia, illetve bepipálni a nyilatkozatok előtti négyzetet, ahhoz, hogy nyilatkozattétele sikeres legyen.

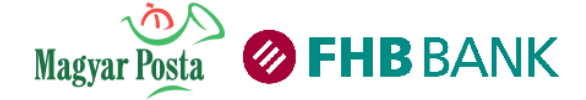

A bankszámlájához kapcsolódó Nyilatkozatot visszavonhatja a "Nyilatkozat lemondása" műveletre kattintva.

| Nyilatkozat az ingyenes készpénzfelvételre szolgáló fizetési számla megjelölésének | visszavonásáról a pénzforgalmi szolgáltatás nyújtásáról szóló 2009. évi LXXXV. törvény 36/A § (9) bekezdés alapján                                                                                      |
|------------------------------------------------------------------------------------|----------------------------------------------------------------------------------------------------|
| Bankszámla száma:                                                                  | 1111111-1111111-1111111                                                                                                    |
|                                                                                    |                                                                                                    |
| Nyilatkozattevo adatai<br>———————————————————————————————————                      |                                                                                                    |
| Ügyfélazonosító:                                                                   | 019999999                                                                                                    |
| Név                                                                                | Minta József                                                                                                    |
| Születési családi és utónév:                                                       | Minta József                                                                                                    |
| Anyja születési családi és utóneve:                                                | Teszt Ilona                                                                                                    |
| Születési hely:                                                                    | Budapest                                                                                                    |
| Születési idő:                                                                     | 1980.01.01                                                                                                    |
| Ország:                                                                            | HU                                                                                                    |
| Helység                                                                            | Budapest                                                                                                    |
| Lakcim                                                                             | Zenta u.                                                                                                    |
|                                                                                    | 1.                                                                                                    |
| iranyitoszam.                                                                      | 1111<br>minta@minta.hu                                                                                                    |
| E-mail cm.                                                                         | 0036201234567                                                                                                    |
| monteleon.                                                                         |                                                                                                    |
|                                                                                    | A 2009. évi LXXXV. törvény által biztosított, díjtól és költségtől mentes készpénzfelvétellel kapcsolatos<br>lakossági tájékoztatás itt érhető el.                                                      |
| Amennyiben az adataib                                                              | an változás történt, kériük, fáradion be az Önhöz legközelebbi FHB fiókba adategyeztetés céliából.                                                                                                    |
|                                                                                    | wy fih hu oldalon a hankfiókok nyitvatartáci ideiérő] is talál információt                                                                                                    |
|                                                                                    |                                                                                                    |
| Nyilatkozatok                                                                      |                                                                                                    |
|                                                                                    |                                                                                                    |
|                                                                                    | A fent megjelölt bankszámlához / bankkártyához kapcsolódó bankszámlához adott ingyenes<br>készpénzfelvételre vonatkozó korábban tett nyilatkozatomat visszavonom.                                       |
|                                                                                    | Fact and the state has a fact and a fact and a state and the state of a state of a state of the state of                                                                                                |
|                                                                                    | tárgyhó 20. napjáig teszem meg, a Bank a tárgyhót követő hónap első napjától, tárgyhó 20. napja után                                                                                                    |
| ]                                                                                  | pyllatkozat esetén a tárgyhót követő második hónap első napjától a fent megjelölt bankszámlához /<br>bankkártyához kapcsolódó bankszámlához nem biztosítia a hivatkozott jogszabály által előírt dű- és |
|                                                                                    | költségmentes pénzfelvételi lehetőséget.                                                                                                    |
|                                                                                    |                                                                                                    |
|                                                                                    | <vissza fovább="">&gt;</vissza>                                                                                                    |

A rendszerben lévő adatokkal automatikusan kitöltésre kerülnek adatai, így Önnek ellenőrizni szükséges az adatok helyességét és amennyiben eltérést tapasztal, úgy azt jeleznie szükséges TeleBankon keresztül vagy Bankfiókjainkban. Amennyiben adati helyesek úgy a lenti nyilatkozatokat szükséges elolvasnia, illetve bepipálni a nyilatkozatok előtti négyzetet, ahhoz, hogy nyilatkozat lemondása sikeres legyen.

#### Készpénzfelvételi Nyilatkozattörténet

| 🗐 🚺 Üdv | özlő 🕜 Készpénzfelv 🖉 🥹                     |                        |                              |                     |                                          |                        |
|---------|---------------------------------------------|------------------------|------------------------------|---------------------|------------------------------------------|------------------------|
| 5       | Készpénzfelvételi nyilatkozattétel - Nyilat | kozattörténet          |                              |                     |                                          |                        |
|         | Számlaszám                                  | Csatorna               | Nyilatkozatot tevő           | Feldolgozás ideje   | Nyilatkozat típusa                       | Nyilatkozattétel ideje |
|         | 11111111-1111111-11111111                   | Központi nyilvántartás | Minta Felhasználó (01999999) | 2014.11.29 04:02:20 | Jóváhagyás: nyilatkozat rögzítése        | 2013.12.06 23:59:59    |
|         | 11111111-1111111-1111111                    | NetB@nk                | Minta Felhasználó (01999999) | 2013.12.06 12:00:20 | Készpénzfelvételi nyilatkozat létrehozás | 2013.12.06 12:00:20    |
|         |                                             |                        |                              |                     |                                          |                        |

A képen látható oszlop megnevezésekhez az alábbi tulajdonságok kapcsolódnak:

Számlaszám: az a számlaszám, amely Lakossági Bankszámlához kapcsolódóan történt a nyilatkozattétel.

*Csatorna:* A nyilatkozattétel helye (NetB@nkban, Bankfiókban), feldolgozást követően pedig a Központi Nyilvántartás visszaigazolása/ jelzése a nyilatkozattal kapcsolatban.

Nyilatkozatot tevő: Az a személy, aki nyilatkozott a készpénzfelvétellel kapcsolatban.

*Feldolgozás ideje:* A feldolgozás ideje alatt az az időpont látható, amikor a Központi Nyilvántartás az adott nyilatkozatot feldolgozta és nyilvántartásba vette. A 2014. november 20. napjáig megtett nyilatkozatok esetén ez az időpont egységesen 2014. november 29. napja.

Nyilatkozat típusa: A nyilatkozattal kapcsolatban történt eseményt mutatja. Például a nyilatkozat létrehozását.

Nyilatkozattétel ideje: A tényleges nyilatkozattétel ideje jelenik meg.

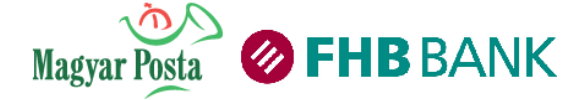

#### Díjmentesség képernyő

A Készpénzfelvételi nyilatkozattétel képernyőn a Díjmentesség gombra való kattintással érhető el a felület. A Díjmentesség képernyő a számlához kapcsolódóan megmutatja időrendi sorrendben a díjmentesség alakulását.

| 🖽 ( Ūdvõzlő ( ) | Készpénzfelv | 00                                    |                                                                       |                                                                                         |
|-----------------|--------------|---------------------------------------|-----------------------------------------------------------------------|-----------------------------------------------------------------------------------------|
| Díjmentesség    |              |                                       |                                                                       |                                                                                         |
|                 |              | Számlaszám:<br>Díjmentesség állapota: | 1111111-1111111-1111111 - Lakossági Bankszámla<br>- Kérem válasszon - | <ul> <li>▼ Év: - Kérem válasszon - ▼</li> <li>▼ Hónap: - Kérem válasszon - ▼</li> </ul> |

A képen látható elnevezésekhez az alábbi tulajdonságok kapcsolódnak:

Számlaszám: Válassza ki azt a bankszámlaszámot, a melyhez kapcsolódóan szeretné áttekinteni a díjmentesség alakulását.

*Díjmentesség állapota:* Külön rákereshet az "igénybe vehető" és a "nem vehető igénybe" típusú díjmentességekre. Nem kötelezően választandó mező.

Év: A választott évre vonatkozó díjmentességi információk kerülnek megjelenítésre.

Hónap: A hónap kiválasztásával tovább szűkíthető a díjmentességi információk megjelenítési időtartománya.

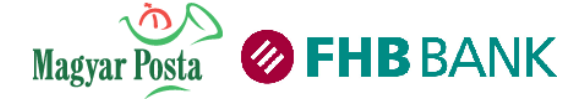

## 3.2 Átutalási és On-line megbízások

Átutalási megbízásokban tranzakciókkal kapcsolatos funkciók találhatók. Ebben a funkciócsoportban van lehetőség bankon belüli bankon kívüli és egyéb tranzakciók, megbízások megadására.

#### 3.2.1 Forint átutalás

| Forint átutalás - Bankon belüli eseti Forint átutalás és Belföldi Forint eseti átutalás |         |
|-----------------------------------------------------------------------------------------|---------|
| Terhelendő bankszámla: * 18203198-01999999-10010038 (HUF) folyószámla ▼                 |         |
| Sablon kiválasztása: - Kérem válasszon - 🖵 2                                            |         |
| 3 Kedvezményezett bankszámlaszáma: * 11111111-11111111-11111111                         |         |
| Kedvezményezett neve: * Minta Imre                                                      | $\odot$ |
| 5 Összeg: * 5 000,00 HUF                                                                |         |
| 6 Átutalás dátuma: * 2015.10.07                                                         |         |
| Közlemény:                                                                              |         |
| Fizetési rendszer. * InterGiro2 💌                                                       |         |
| Átutaló hivatkozása a műveletre:                                                        | Т       |
| 8 Mentés sablonként: 🛛 * Imrének                                                        |         |
| Sablon láthatósága: * <sub>Saját sablon</sub> 💌                                         |         |
| Kedves Ügyfelünk! Felhívjuk figyelmét, hogy a *-gal jelölt mezők kitöltése kötelez      | ő !     |
| 9 Boríték 🛆 🛛 Tovább >>                                                                 |         |
| Csoportos beszedési megbízás létrehozása                                                |         |

Ezen a képernyőn belföldi számlák közötti, Magyarországon belüli átutalás indítására adhat megbízást másik fél számára, forintban.

**1** Válassza ki azt a bankszámlát amelyről az átutalást indítani kívánja

Amennyiben sablont alkalmaz, válassza ki a legördülő listából a kívánt sablont.

(3) Írja be partnere bankszámla számát a kedvezményezett számlaszáma mezőbe. Ne alkalmazzon szóközt, írásjelet a rögzítés során, a rendszer automatikusan 3x8 karakterre tagolja a bankszámla számot.

4 Írja be a partner nevét a kedvezményezett neve mezőbe.

**5** Adja meg a megbízás összegét. Ügyeljen arra, hogy csak egész összeget adjon meg!

6 Adja meg az átutalás dátumát (ezt a kis naptár alkalmazásból is kiválaszthatja).

Adja meg azt a közleményt, amelyet szeretne, hogy a címzett az utalással együtt megkapjon.

8 Mentse el megbízását sablonként, így azt bármikor meg tudja ismételni! Sablonját meg is oszthatja, így a bankszámlája feletti összes rendelkezője használhatja!

**9** Amennyiben több tranzakciót is szeretne még rögzíteni, az átutalást helyezze a Borítékba, klikkeljen a Boríték gombra (a Borítékba helyezett több tranzakciót egyszerre van lehetősége továbbítani), a továbbításhoz klikkeljen a Tovább gombra

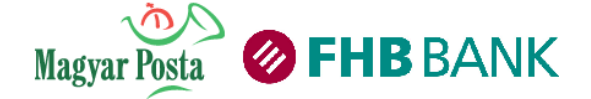

A terhelendő bankszámla és a kedvezményezett neve mezők mellett található ikonokra kattintva további adatokat adhat meg az Átutalóra és a Kedvezményezettre vonatkozóan.

| Átutalóra vonatkozó adatok                                            | Kedvezményezettre vonatkozó adatok                                                              |
|-----------------------------------------------------------------------|-------------------------------------------------------------------------------------------------|
| Átutaló neve:                                                         | Szervezeti azonosító 👻                                                                          |
| Tényleges fizető félre vonatkozó adatok<br>Tényleges fizető fél neve: | Tényleges kedvezményezettre vonatkozó adatok<br>Tényleges kedv. neve:<br>Szervezeti azonosító 🗸 |

A művelet lépései a továbbiakban megegyeznek a megbízás beküldésére vagy a borítékba helyezésre vonatkozó instrukciókkal. (lásd **2.4.3. Megbízások beküldése, 2.6.1. Borítékhasználat** fejezetek)

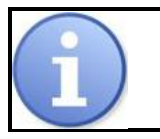

VIBER tranzakció esetén az utalás díja jelentős mértékben magasabb lehet a hagyományos átutalási megbízásnál!

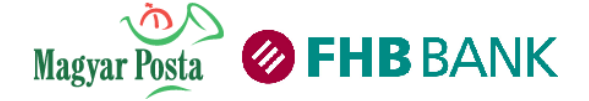

#### 3.2.2 Saját számlák közötti átvezetés

Ezt a menüpontot kell használnia abban az esetben, ha Ön az egyik bankszámlájáról a másik bankszámlájára kíván pénzt átvezetni.

ltt van lehetősége eltérő devizanemű bankszámlái közötti, ún. konverziós átvezetésre is (a két bankszámla bármelyikének a devizanemében).

A megbízás rögzítésének menete és a képernyő részletei:

| <b>\$</b> | Saját számlák közötti átvezetés                                                         |
|-----------|-----------------------------------------------------------------------------------------|
| C         | Terhelendő bankszámla: * 18203198-01999999-10010038 (HUE) folyószámla 💌                 |
|           |                                                                                         |
|           | 30Valiando bankszanila. 18203198-01999999-10010045 (HOF) takafek                        |
|           | 🗸 3 Összeg: * 🛛 🛛 Devizanem: * HUF 🖵 🔳                                                  |
|           | 4 Átvezetés dátuma: * 2015.10.07                                                        |
|           | 5 Közlemény:                                                                            |
|           |                                                                                         |
|           |                                                                                         |
|           |                                                                                         |
|           |                                                                                         |
|           | 📗 Kedves Ügyfelünk! Felhívjuk figyelmét, hogy a *-gal jelölt mezők kitöltése kötelező ! |
|           | 6 Boríték 🛆 🛛 Tovább >>                                                                 |
| L         | -                                                                                       |

Válassza ki a terhelendő számlát a legördülő listából (amelyről át szeretné vezetni az összeget)

2 Válassza ki a jóváírandó számlát a legördülő listából (amelyre át szeretné vezetni az összeget)

3 Adja meg az átvezetés összegét, válassza ki a tranzakció devizanemét, ami csak a terhelendő vagy a jóváírandó bankszámla devizaneme lehet.

4 Adja meg az átvezetés dátumát, megbízás típusát (ahol elérhető, sürgősségi megbízást adathat, ennek díjáról a Hirdetményben tájékozódhat).

**5** Amennyiben kíván, írjon közleményt. A közlemény hossza maximum 3 x 32 karakter lehet.

6 Amennyiben az átvezetést Borítékba kívánja helyezni, klikkeljen a Boríték gombra, a továbbításhoz klikkeljen a Tovább gombra.

#### A dátumrögzítés szabályai:

- A könyvelés dátumának kiválasztását megkönnyíti a naptár funkció.
- Alapbeállításként általában az aznapi dátumot látja.

• Aznapi átvezetés esetén amennyiben Ön a tranzakciót a Bank Hirdetményében meghatározott időpont után rögzítette, a tranzakció terhelés a következő banki munkanapon, jóváírása a Hirdetményben meghatározott napon fog megtörténni. Ebben az esetben a következő munkanapot látja az Átvezetés dátumánál.

- Forint számlák közötti átvezetés esetén maximum 365 nappal későbbi időpont adható meg.
- Helytelen formátumú, illetve nem létező dátum megadása esetén a rendszer figyelmezteti Önt.
- Ha a megbízás dátuma nem aznapi, a rendszer figyelmezteti a várható teljesítés dátumáról.

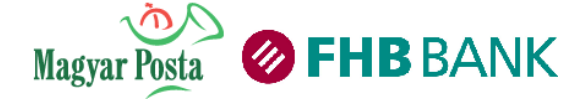

#### 3.2.3 Csoportos beszedési megbízások

Ebben a funkcióban adhat felhatalmazást csoportos beszedésre, amellyel felhatalmazza a FHB-t, hogy számlájának visszatérő, rendszeres megterhelésével, a megbízásban megnevezett szolgáltató (kedvezményezett) által közölt díjakat, közvetlenül a szolgáltató díjközlése alapján, a számlájáról kiegyenlítse.

#### Megbízások áttekintése

|   | Aktív megbízások |                                  |                              |                     |               |         |            |  |
|---|------------------|----------------------------------|------------------------------|---------------------|---------------|---------|------------|--|
| ) | Szolgáltató neve | Azonosítója a kedvezményezettnél | Teljesítés felső értékhatára | Érvényesség kezdete | Érv. vége     | Státusz | Műveletek  |  |
|   | PÁZMÁNY-KÁBELKFT | 99887766                         | 12 500                       | 2013.02.16          | Visszavonásig | AKTÍV   | 🔔 🔤 🛅 💋 🎽  |  |
|   | TENKESVÍZ KFT.   | 1122334455                       | 100 000                      | 2013.02.16          | Visszavonásig | AKTÍV   | 2) 🔤 🗈 💋 🖻 |  |
|   | ZUNDA            | 789456                           | 15 000                       | 2013.02.16          | Visszavonásig | AKTÍV   | 💿 🛅 💋 🎍    |  |
|   |                  |                                  |                              |                     |               |         |            |  |

Megbízásainak fontosabb adatai: a beszedésre jogosult Szolgáltató neve, a Fogyasztó azonosítója a jogosultnál, a megbízás érvényességének kezdete.

2 Megbízásainak további, részletes adatait a kék ikonra kattintva teheti meg

3 Megbízásai módosításához kattintson a sárga, törléséhez a piros ikonra!

Megbízásait, azok státusza alapján jelenítheti meg. Ha új megbízást ad, illetve módosít vagy töröl, az új, a módosító vagy törlő tranzakció a Függő megbízások között fog szerepelni, amíg a Szolgáltató el nem fogadja, vagy el nem utasítja. A visszautasított megbízás és az Ön által lezárt, vagy lejáratott megbízás a Lezárt megbízások között szerepel.

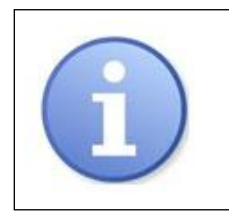

Csoportos beszedési megbízás esetében, a Teljesítési érték felső határa (Milyen összegig?) és az érvényesség vége (Meddig?) adatok módosíthatók.

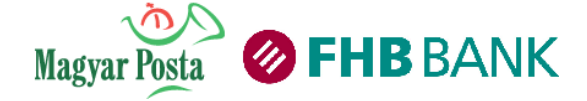

#### Új megbízás megadása

| Sected a totolet sected a totolet sected a tot                                                                                                    |                                                                                                    |                                                                                                    |
|----------------------------------------------------------------------------------------------------|----------------------------------------------------------------------------------------------------|----------------------------------------------------------------------------------------------------|
| Sedbåd a klottekspezze   Fig. 6. fr. Maginzamély Tentelend o bankszámi: Boolsse-01999999-10010038 (HUF) folyószámla   Fig. 6. gogasztó és fizető fél azonos Fig. 6. gogasztó és fizető fél azonos Fig. 6. gogasztó és fizető fél azonos Fig. 6. gogasztó és new: * Maginzamély Fig. 6. gogasztó és new: * Ill 18 Udepesz Zenta v. 1. Fig. 6. gogasztó és new: * Ill 18 Udepesz Zenta v. 1. Fig. 6. gogasztó és new: * CoRVU-VIZ VZIKIÓZKMÓ MÚKODTETŐ ÉS KONCESE 0 Fig. 6. gogasztó és new: * CORVU-VIZ VZIKIÓZKMÓ MÚKODTETŐ ÉS KONCESE 0 Fig. 6. gogasztó i ew: * CORVU-VIZ VZIKIÓZKMÓ MÚKODTETŐ ÉS KONCESE 0 Fig. 6. gogasztó i eve: * CORVU-VIZ VZIKIÓZKMÓ MÚKODTETŐ ÉS KONCESE 0 Fig. 6. gogasztó i eve: * CORVU-VIZ VZIKIÓZKMÓ ES KONCESE 0 Fig. 6. gogasztó i eve: * CORVU-VIZ VZIKIÓZKMÓ E                                                                                                    | Felhatalmazás csoportos beszedésre                                                                                                    |                                                                                                    |
| Fieto fer Maganszemély   Iszassenély   Iszassenély   Iszassenély   Iszassenély   Iszassenély   Isgyasztó és fizető fél azonos   Fogyasztó és fizető fél azonos   Fogyasztó címe: * Isil Budapest Zenta u. 1.   Fogyasztó ázonosítója a szolgáltatónai: * 12456s   Szolgáltató listája   Szolgáltató neve: * CoRVUS-VÍZ VÍZIKÖZMŰ MŰKÖDTETŐ ÉS KONCESS   Szolgáltató azonosítója * Al41724147220   Iszolgáltató neve: * CoRVUS-VÍZ VÍZIKÖZMŰ MŰKÖDTETŐ ÉS KONCESS   Iszolgáltató neve: * CoRVUS-VÍZ VÍZIKÖZMŰ MŰKÖDTETŐ ÉS KONCESS   Iszolgáltató neve: * CoRVUS-VÍZ VÍZIKÖZMŰ MŰKÖDTETŐ ÉS KONCESS   Iszolgáltató neve: * CoRVUS-VÍZ VÍZIKÖZMŰ MŰKÖDTETŐ ÉS KONCESS   Iszolgáltató neve: * CoRVUS-VÍZ VÍZIKÖZMŰ MŰKÖDTETŐ ÉS KONCESS   Iszolgáltató neve: * CoRVUS-VÍZ VÍZIKÖZMŰ MŰKÖDTETŐ ÉS KONCESS   Iszolgáltató neve: * CoRVUS-VÍZ VÍZIKÖZMŰ MŰKÖDTETŐ ÉS KONCESS   Iszolgáltató neve: * CoRVUS-VÍZ VÍZIKÖZMŰ MŰKÖDTETŐ ÉS KONCESS   Iszolgáltató neve: * CoRVUS-VÍZ VÍZIKÖZMŰ MŰKÖDTETŐ ÉS KONCESS   Iszolgáltató neve: * CoRVUS-VÍZ VÍZIKÖZMŰ MŰKÖDTETŐ ÉS KONCESS   Iszolgáltató neve: * CoRVUS-VÍZ VÍZIKÖZMŰ MŰKÖDTETŐ ÉS KONCESS   Iszolgáltató neve: * CoRVUS-VÍZ VÍZIKÖZMŰ MŰKÖDTETŐ ÉS KONCESS   Iszolgáltató neve: * CoRVUS-VÍZ VÍZIKÖZMŰ MŰKÖDTETŐ ÉS KONCESS   Iszolgáltató neve: * CoRVUS-VÍZ VÍZIKÖZMŰ MŰKÖDTETŐ ÉS KONCESS   Iszolgáltató neve: * CoRVUS-VÍZ VÍZIKÖZMŰ MEdűgiz   Iszolgáltató neve: * CoRVUS-VÍZ VÍZIKÖZMŰ MEdűgiz   Iszolgáltató neve: * CoRVUS-VÍZIKÍZ   Iszolgáltató neve: * CoRVUS-VÍZIKÍZ  <                                                                                                    | Segítség a kitöltéshez>>>                                                                                                    |                                                                                                    |
| Terhelendő bankszámla: IB203198-01999999-10010038 (HUF) folyászámla I Fogyasztó és fizelő fél azonos Fogyasztó áre: * Magánszemély Fogyasztó áre: * Magánszemély Fogyasztó áre: * Ill Budapest Zenta u. 1. Fogyasztó azonosítója a solgáltatónál: * 12456a Szolgáltató kilstája Szolgáltató azonosítója: * A 14172414T220 Szolgáltató azonosítója: * A 14172414T220 Szolgáltató nev: * Corvus-víz víziközmű MűköbörErő és köncess Közlemény: Nikontól? * 2015.10.08 Meddig? Mikortól? * 2015.10.08 Meddig? Mikotól? * 2015.10.08 Meddig? Közlemény: Szolgáltató kistája Szolgáltató, hogy a Bank a teljesítés felső összeghatáráról éftesítse a Szolgáltatót Közlemény: Stolyfelünkt Felhívjuk figyelmét, hogy a *-gal jelölt mezők kitöltése kötelező ! Róvid filmúnkből megtudhatja, hogyan teheti kényelmesebbé, biztonságosabbá és gyorsabbá számlái befizetését csoportos beszedsés felhatalmazás segítségével. Kattintson ide. Emellett letőlmeti bemutatónkat, ahol lépésről-lépésre megnézheti, hogyan állíhatja be néhány katintássa i a megbízást. Közdes megadása előtt, kérjük tájékozódjon annak kötségeről és díjételeről a Bankszámlacsomagjanak megfelelően, a Bank mindenkor hatályos Hirdetménye alapján.                                                                                                    | Fizető fel:                                                                                                    | Maganszemely                                                                                                 |
| Imaginszemély   Fogyasztó és fizető fél azonos   Fogyasztó iser: * Inil Budapest Zenta u. 1.   Fogyasztó azonosítója a szolgáltatóni * 123456a   Szolgáltatón listája   Szolgáltatón iser: * (ORVUS-VÍZ VÍZIKÖZMŰ MÚKÖDTETŐ ÉS KONCESS)   Szolgáltatón iser: * (ORVUS-VÍZ VÍZIKÖZMŰ MÚKÖDTETŐ ÉS KONCESS)   Mikotól? * (ORVUS-VÍZ VÍZIKÖZMŰ MÚKÖDTETŐ ÉS KONCESS)   Mikotól? * (ORVUS-VÍZ VÍZIKÖZMŰ MÚKÖDTETŐ ÉS KONCESS)   Mikotól? * (ORVUS-VÍZ VÍZIKÖZMŰ MÚKÖDTETŐ ÉS KONCESS)   Mikotól? * (ORVUS-VÍZ VÍZIKÖZMŰ MÚKÖDTETŐ ÉS KONCESS)   Mikotól? * (ORVUS-VÍZ VÍZIKÖZMŰ MÚKÖDTETŐ ÉS KONCESS)   Mikotól? * (ORVUS-VÍZ VÍZIKÖZMŰ MÚKÖDTETŐ ÉS KONCESS)   Mikotól? * (ORVUS-VÍZ VÍZIKÖZMŰ MÚKÖDTETŐ ÉS KONCESS)   Mikotól? * (ORVUS-VÍZ VÍZIKÖZMŰ MÍKÖDTETŐ ÉS KONCESS)   Mikotól? * (ORVUS-VÍZ VÍZIKÖZMŰ MÍKÖDTETŐ ÉS KONCESS)   Mikotól? * (ORVUS-VÍZ VÍZIKÖZMŰ MÍKÖDTETŐ ÉS KONCESS)   Mikotól? * (ORVUS-VÍZ VÍZIKÖZMŰ MÍKÖDTETŐ ÉS KONCESS)   Mikotól? * (ORVUS-VÍZ VÍZIKÖZMŰ MÍKÖDTETŐ ÉS KONCESS)   Mikotól? * (ORVUS-VÍZ VÍZIKÖZMŰ MÍKÖDTETŐ ÉS KONCESS)   Mikotól? * (ORVUS-VÍZ)   Mikotól? * (ORVUS-VÍZ)   Mikotól? * (ORVES)   Mikotól? * (ORVES)   Mikotól? * (ORVES)   Mikotól? * (ORVES)   Mikotól? * (ORVES)   Mikotól * (ORVES)   Mikotól * (ORVES)   Mikotól * (ORVES)   Mikotól * (ORVES)   Mikotól * (ORVES)   Mikotól * (ORVES)   Mikotól * (ORVES)   Mikotól * (ORVES)   Mikotól * (ORVES)   Mikotól * (ORVES) <                                                                                                    | (1) Terhelendő bankszámla:                                                                                                    | 18203198-01999999-10010038 (HUF) folyószámla 🔹                                                               |
| Imaginary       Imaginary         Fogyaszló ér neve:       *         Magánszamély       Imaginary         Fogyaszló címe:       *         Fogyaszló címe:       *         Fogyaszló címe:       *         Szolgáltató insi:       *         Szolgáltató azonosítója a szolgáltatónál:       *         Szolgáltató neve:       *         Szolgáltató neve:       *         ORVUS-VÍZ VÍZIKÖZMŰ MŰKÖDDETŐ ÉS KÖNCESE       Imagénetee         Mikordól?       *         Mikordól?       *                                                                                                    |                                                                                                    |                                                                                                    |
| Fogyaszó neve: * Magánszemály   Fogyaszó címe: * 1111 Budapest Zenta u. 1.   Fogyaszó ázonosítója a szolgáltatóná: * 123456a   Szolgáltató a szolgáltatóná: * 123456a   Szolgáltató azonosítója: * At41724147220   Szolgáltató neve: * CORVUS-VÍZ VÍZIKÖZMŰ MŰKÖDTETŐ ÉS KONCESE   Közlemény: Stolgáltató neve: *   Mikortól? * 2015.10.08   Mikortól? * 1000   Mikortól? * 1000   Mikortól? * 1000   Mikortól? * 1000   Mikortól? * 1000   Mikortól? * 1000   Mikortól? * 1000   Mikortól? * 1000   Mikortól? * 1000   Mikortól? * 1000   Meddig? 1000   Mikortól? * 1000   Mikortól? * <                                                                                                    |                                                                                                    | ✓ Fogyasztó és fizető fél azonos                                                                             |
| Fogyasztó címe: * 1111 Budapest Zenta u. 1.   Fogyasztó azonosítója a szolgáltatónál: * 12456a   Szolgáltatók listája   Szolgáltató neve: * coRvUs-víz víztközMŰ MűköDTETŐ ÉS KONCESS   Szolgáltató neve: * coRvUs-víz víztközMŰ MűköDTETŐ ÉS KONCESS   Mikoról? * 2015.10.08 M Meddig?   Mikoról? * 2015.10.08 M Meddig? </th <th>Fogyasztó neve: *</th> <th>Magánszemély 🚺</th>                                                                                                    | Fogyasztó neve: *                                                                                                    | Magánszemély 🚺                                                                                               |
| Fogyasztó azonosítója a szolgáltatónál: * 123456   Szolgáltató kilstája   Szolgáltató azonosítója: * A14172414T220   Szolgáltató neve: * © ORVUS-VÍZ VÍZIKÖZMŰ MŰKÖDTETŐ ÉS KONCESE   Közlemény:   Mikortól? * 2015.10.08 III Meddig?   Mikortól? * 2015.10.08 III Meddig?   Image: Comparison of the state of the state of the sta                                                                                                    | Fogyasztó címe: *                                                                                                    | 1111 Budapest Zenta u. 1.                                                                                    |
| Szolgáltató listája   Szolgáltató azonosítója: * A14172414T220   Szolgáltató neve: * CORVUS-VÍZ VÍZIKÖZMŰ MŰKÖDTETŐ ÉS KONCESS   Közlemény:   Közlemény:   Mikortól? * 2015.10.08   Mikortól? * 2015.10.08   Meddig?    Rövid filmünkből megtudhatja, hogyan teheti kényelmesebbé, biztonságosabbá és gyorsabbá számlái befizetését csoportos beszedési felhatalmazás segítségével. Katlintson ide. Emelleti letöltheti bemutatónkat, ahol lépésről-lépésre megnézheti, hogyan állíthatja be néhány katlintással a megbízást. A megbízás megadása előtt, kérjük tájékozódjon annak kötségeiről és dítételeiről a Bankszámlacsomagjának megfelelően, a Bank mindenkor hatályos Hirdetménye alapján.                                                                                                    | Fogyasztó azonosítója a szolgáltatónál: *                                                                                                    | 123456a                                                                                                    |
| Szolgáltató azonosítója: * <u>A14172414T220</u><br>Szolgáltató neve: * <u>CORVUS-VÍZ VÍZIKÖZMŰ MŰKÖDTETŐ ÉS KONCESS</u><br>Közlemény:<br>Mikortól? * <u>2015.10.08</u> Meddig?<br>Mikortól? * <u>2015.10.08</u> Meddig?<br>Mikortól? * <u>2015.10.08</u> Meddig?<br>Mikortól? * <u>2015.10.08</u> Meddig?<br>Mikortól? * <u>2015.10.08</u> Meddig?<br>Meddig?<br>Meddig?     |                                                                                                    | Szolgáltatók listája                                                                                         |
| Szolgáltató neve: * CORVUS-VÍZ VÍZIKÖZMŰ MŰKÖDTETŐ ÉS KONCESS<br>KÖZIEmény:                                                                                                    | Szolgáltató azonosítója: *                                                                                                    | A14172414T220                                                                                                |
| Szolgartato neve: * CORVUS-VIZ VIZIKOZMU MUKODTETO ES KONCESS<br>Közlemény:<br>Mikortól? * 2015.10.08 Meddig?<br>Mikortól? * 2015.10.08 Meddig?<br>Meddig?<br>Meddig?             |                                                                                                    |                                                                                                    |
| Közlemény:<br>Mikortól? * 2015.10.08 Meddig?<br>Mikortól? * 2015.10.08 Meddig?<br>Meddig?<br>Meddig? | Szolgaltato neve: *                                                                                                    | CORVUS-VIZ VIZIKÖZMÜ MÜKÖDTETÖ ES KONCESS                                                                    |
| Mikotól? * 2015.10.08       Meddig?         Milyen összegig?       50 000         HUF       Image: Status in the status in the sta                                                                                                    | Közlemény:                                                                                                    |                                                                                                    |
| HUF     HUF     HUF     HUF     HOZZÁJÁRUJOK, hogy a Bank a teljesítés felső összeghatáráról értesítse a Szolgáltatót     Kedves Ügyfelünk! Felhívjuk figyelmét, hogy a *-gal jelölt mezők kitöltése kötelező !     Rövid filmünkből megtudhatja, hogyan teheti kényelmesebbé, biztonságosabbá és gyorsabbá számlái befizetését csoportos beszedési felhatalmazás segítségével. Kattintson ide.     Emellett letöltheti bemutatónkat, ahol lépésről-lépésre megnézheti, hogyan állíthatja be néhány kattintással a megbízást. <b>5 Vissza</b> Boríték      Tovább >     A megbízás megadása előtt, kérjük tájékozódjon annak költségeiről és díjtételeiről a Bankszámlacsomagjának megfelelően, a Bank mindenkor hatályos Hirdetménye alapján.                                                                                                    | 👝 (3) Mikortól? *                                                                                                    | 2015.10.08 🗰 Meddig? 🗰 👖                                                                                     |
| I Hozzájárulok, hogy a Bank a teljesítés felső összeghatáráról értesítse a Szolgáltatót I Hozzájárulok, hogy a Bank a teljesítés felső összeghatáráról értesítse a Szolgáltatót I Hozzájárulok, hogy a Bank a teljesítés felső összeghatáráról értesítse a Szolgáltatót Kedves Ügyfelünk! Felhívjuk figyelmét, hogy a *-gal jelölt mezők kitöltése kötelező ! Rövid filmünkből megtudhatja, hogyan teheti kényelmesebbé, biztonságosabbá és gyorsabbá számlái befizetését csoportos beszedési felhatalmazás segítségével. Kattintson ide. Emellett letöttheti bemutatónkat, ahol lépésről-lépésre megnézheti, hogyan állíthatja be néhány kattintással a megbízást. I Vissza Boríték I Tovább > A megbízás megadása előtt, kérjük tájékozódjon annak költségeiről és dítételeiről a Bankszámlacsomagjának megfelelően, a Bank mindenkor hatályos Hirdetménye alapján.                                                                                                    | 4 Milven összegia?                                                                                                    | 50.000 HUF                                                                                                   |
| Rövid filmünkből megtudhatja, hogyan teheti kényelmesebbé, biztonságosabbá és gyorsabbá számlál befizetését csoportos beszedési felhatalmazás segítségével. Kattintson ide.<br>Emellett letöltheti bemutatónkat, ahol lépésről-lépésre megnézheti, hogyan állíthatja be néhány kattintással a megbízást. A megbízás megadása előtt, kérjük tájékozódjon annak költségeiről és dítételeiről a Bankszámlacsomagjának megfelelően, a Bank mindenkor hatályos Hirdetménye alapján.                                                                                                    | North State Contraction of the State State |                                                                                                    |
| Kedves Ügyfelünk! Felhívjuk figyelmét, hogy a *-gal jelölt mezők kitöltése kötelező !         Rövid filmünkből megtudhatja, hogyan teheti kényelmesebbé, biztonságosabbá és gyorsabbá számlái befizetését csoportos beszedési felhatalmazás segítségével. Kattintson ide. Emellett letöltheti bemutatónkat, ahol lépésről-lépésre megnézheti, hogyan állíthatja be néhány kattintással a megbízást.         Sovid filmünkből megtudhatja, hogyan teheti kényelmesebbé, biztonságosabbá és gyorsabbá számlái befizetését csoportos beszedési felhatalmazás segítségével. Kattintson ide. Emellett letöltheti bemutatónkat, ahol lépésről-lépésre megnézheti, hogyan állíthatja be néhány kattintással a megbízást.         Soviték       Tovább >         A megbízás megadása előtt, kérjük tájékozódjon annak költségeiről és dítételeiről a Bankszámlacsomagjának megfelelően, a Bank mindenkor hatályos Hirdetménye alapján.                                                                                                    | M Hozzajarulok, nogy a B                                                                                                    | ank a teljesites telso osszegnatarafol ertesitse a Szolgaltatot                                              |
| Kedves Ugyfelünk! Felhívjuk figyelmét, hogy a *-gal jelölt mezők kitöltése kötelező !         Rövid filmünkből megtudhatja, hogyan teheti kényelmesebbé, biztonságosabbá és gyorsabbá számlái befizetését csoportos beszedési felhatalmazás segítségével. Kattintson ide.<br>Emellett letöltheti bemutatónkat, ahol lépésről-lépésre megnézheti, hogyan állíthatja be néhány kattintással a megbízást. <b>5</b> A megbízás megadása előtt, kérjük tájékozódjon annak költségeiről és díjtételeiről a Bankszámlacsomagjának megfelelően, a Bank mindenkor hatályos Hirdetménye alapján.                                                                                                    |                                                                                                    |                                                                                                    |
| Rövid filmünkből megtudhatja, hogyan teheti kényelmesebbé, biztonságosabbá és gyorsabbá számlái befizetését csoportos beszedési felhatalmazás segítségével. Kattintson ide.<br>Emellett letöltheti bemutatónkat, ahol lépésről-lépésre megnézheti, hogyan állíthatja be néhány kattintással a megbízást.<br>5 Vissza Boríték Tovább><br>A megbízás megadása előtt, kérjük tájékozódjon annak költségeiről és díjtételeiről a Bankszámlacsomagjának megfelelően, a Bank mindenkor hatályos Hirdetménye alapján.                                                                                                    | Kedves Ugyfelüni                                                                                                    | k! Felhívjuk figyelmét, hogy a *-gal jelölt mezők kitöltése kötelező !                                       |
| Emellett letöltheti bemutatónkat, ahol lépésről-lépésre megnézheti, hogyan állíthatja be néhány kattintással a megbízást.<br>5 <b>Vissza Boríték Tovább &gt;</b><br>A megbízás megadása előtt, kérjük tájékozódjon annak költségeiről és díjtételeiről a Bankszámlacsomagjának megfelelően, a Bank mindenkor hatályos Hirdetménye alapján.                                                                                                    | Rövid filmünkből megtudhatja, hogyan teheti kényelmesebbé, biztor                                                                                                    | nságosabbá és gyorsabbá számlái befizetését csoportos beszedési felhatalmazás segítségével. Kattintson ide.  |
| A megbízás megadása előtt, kérjük tájékozódjon annak költségeiről és díjtételeiről a Bankszámlacsomagjának megfelelően, a Bank mindenkor hatályos Hirdetménye alapján.                                                                                                    | Emellett letöltheti bemutatónkat, ahol le                                                                                                    | épésről-lépésre megnézheti, hogyan állíthatja be néhány kattintással a megbízást.                            |
| A megbízás megadása előtt, kérjük tájékozódjon annak költségeiről és díjtételeiről a Bankszámlacsomagjának megfelelően, a Bank mindenkor hatályos Hirdetménye alapján.                                                                                                    | C C C C C C C C C C C C C C C C C C C                                                                                                    | Vissza Boríték 🛆 Tovább >                                                                                    |
| A megbízás megadása előtt, kérjük tájékozódjon annak költségeiről és díjtételeiről a Bankszámlacsomagjának megfelelően, a Bank mindenkor hatályos Hirdetménye alapján.                                                                                                    |                                                                                                    | VISILU DOTTOR TOTADO A                                                                                       |
| A megbizás megadása előtt, kérjük tájékozódjon annak költségeiről és díjtételeiről a Bankszámlacsomagjának megfelelően, a Bank mindenkor hatályos Hirdetménye alapján.                                                                                                    |                                                                                                    |                                                                                                    |
|                                                                                                    | A megbízás megadása előtt, kérjük tájékozódjon annak költsé                                                                                                    | ageiről és díjtételeiről a Bankszámlacsomagjának megfelelően, a Bank mindenkor hatályos Hirdetménye alapján. |

Uválassza ki azt a bankszámláját, amelyre a felhatalmazást meg kívánja adni és válassza ki a Szolgáltatót. Kezdje el beírni a Szolgáltató/Kedvezményezett nevét vagy azonosítóját, majd a szűkített listából válassza ki a kívánt Szolgáltatót.

2 Adja meg a Fogyasztó/Szerződő fél nevét és címét, valamint a Jogosultnál regisztrált azonosítóját.

3 Válassza ki az érvényesség kezdetét és végét (a Szolgáltató ebben az időszakban szedheti be a neki járó összegeket), illetve azt is megadhatja, hogy mi az a maximum összeg, amit a Szolgáltató leemeltethet a bankszámlájáról.

🕑 Lehetősége van megadni egy összeghatárt, ami felett a megbízás nem kerül teljesítésre.

**5** Olvassa el a tájékoztatót / nyilatkozatot, majd amennyiben elfogadja, kattintson a Tovább gombra (amennyiben megbízását Borítékba kívánja helyezni, kattintson a Boríték gombra).

További információt a csoportos beszedési megbízás kitöltéséhez a <u>Felhasználói kézikönyv FHB NetB@nk szolgáltatáshoz 2.</u> mellékletében, a Csoportos beszedés kitöltési útmutatóban talál.

#### Csoportos beszedési megbízás törlése, módosítása

Módosításhoz a Megbízások listáját tartalmazó táblázatban a módosítani kívánt megbízás mellett a sárga ikonra (

Csoportos beszedési megbízás esetében, a Teljesítési érték felső határa (Milyen összegig?) és az érvényesség vége (Meddig?) adatok módosíthatók.

A művelet lépései innen megegyeznek a megbízás beküldésére vagy a borítékba helyezésre vonatkozó instrukciókkal. (lásd **2.4.3. Megbízások beküldése, 2.6.1. Borítékhasználat** fejezetek)

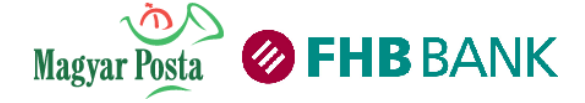

#### 3.2.4 Rendszeres átutalási és átvezetési megbízások

Ebben a funkcióban adhat állandó belföldi átutalási megbízást, amellyel megbízza a FHB-t, hogy számlájának visszatérő, rendszeres megterhelésével, a megbízásban megnevezett kedvezményezett részére a megbízásban megadott gyakorisággal, összeggel és egyéb adattartalommal átutalást kezdeményezzen.

#### Megbízások áttekintése

| R             | Rendszeres átutalási és átvezetési megbízások                     |                            |                             |               |                      | 0            |         |               |       |
|---------------|-------------------------------------------------------------------|----------------------------|-----------------------------|---------------|----------------------|--------------|---------|---------------|-------|
| Rendszer      | Rendszeres átutalási és átvezetési megbízások (4) (5) (0) (7) (0) |                            |                             |               |                      | $\mathbf{O}$ |         |               |       |
| Megbízás :    | azonosítója                                                       | Számlaszám                 | Kedvezményezett számlaszáma | Kedvezményeze | tt Következő atutalá | s Összeg     | Pénznem | Státusz       |       |
| 102LKG>       | (121840002                                                        | 18201024-10010014-99010019 | 11773157-10010014           | Nagy László   | 2012.07.03           | 131,00       | HUF     | Aktív         | 🔤 🛃 🔀 |
| 102LKG        | (121840003                                                        | 18201024-01002888-99010019 | 11641003-65206901-99010019  | László Lász   | dó 2012.07.03        | 100,00       | HUF     | Aktív         | 🔤 💋 🔀 |
| 303LKG/       | 093240001                                                         | 18203033-10010014-10010014 | 11641003-65206901-10010014  | László Lász   | dó 2010.02.23        | 1 000,00     | HUF     | Törölt/lezárt | •     |
| 3031          | 250001                                                            | 18203033-01000888-10010014 | 18100002-00205088-99010019  | László Lász   | dó 2012.03.19        | 300,00       | HUF     | Törölt/lezárt | •     |
| 10            | 001                                                               | 18201024 🦳 99010019        | 18203 - 14 10010014         | László Lász   | dó 2011.06.02        | 963,00       | HUF     | Törölt/lezárt | •     |
| <b>1</b> A m  | 1 A megbízás banki azonosítója                                    |                            |                             |               |                      |              |         |               |       |
| 1 A m         | 1 A megbízás banki azonosítója                                    |                            |                             |               |                      |              |         |               |       |
| 2 Terl        | 2 Terhelendő bankszáma                                            |                            |                             |               |                      |              |         |               |       |
| <b>3</b> A ke | 3 A kedvezményezett számlaszáma                                   |                            |                             |               |                      |              |         |               |       |
| 4 A ke        | 4 A kedvezményezett neve                                          |                            |                             |               |                      |              |         |               |       |
| <b>5</b> A kä | 5 A következő teljesítés napja                                    |                            |                             |               |                      |              |         |               |       |

6 A rendszeres megbízás összege és devizaneme.

A rendszeres megbízás jelenlegi állapota

8 Megbízásait a kék ikonra kattintva tekintheti meg, a piros ikonra kattintva törölheti és a sárga ikonra kattintással módosíthatja

9 Új rendszeres megbízást az Új megbízás gombra kattintva adhat meg.

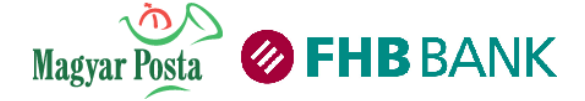

#### Belföldi és bankon belüli rendszeres átutalási megbízás megadása

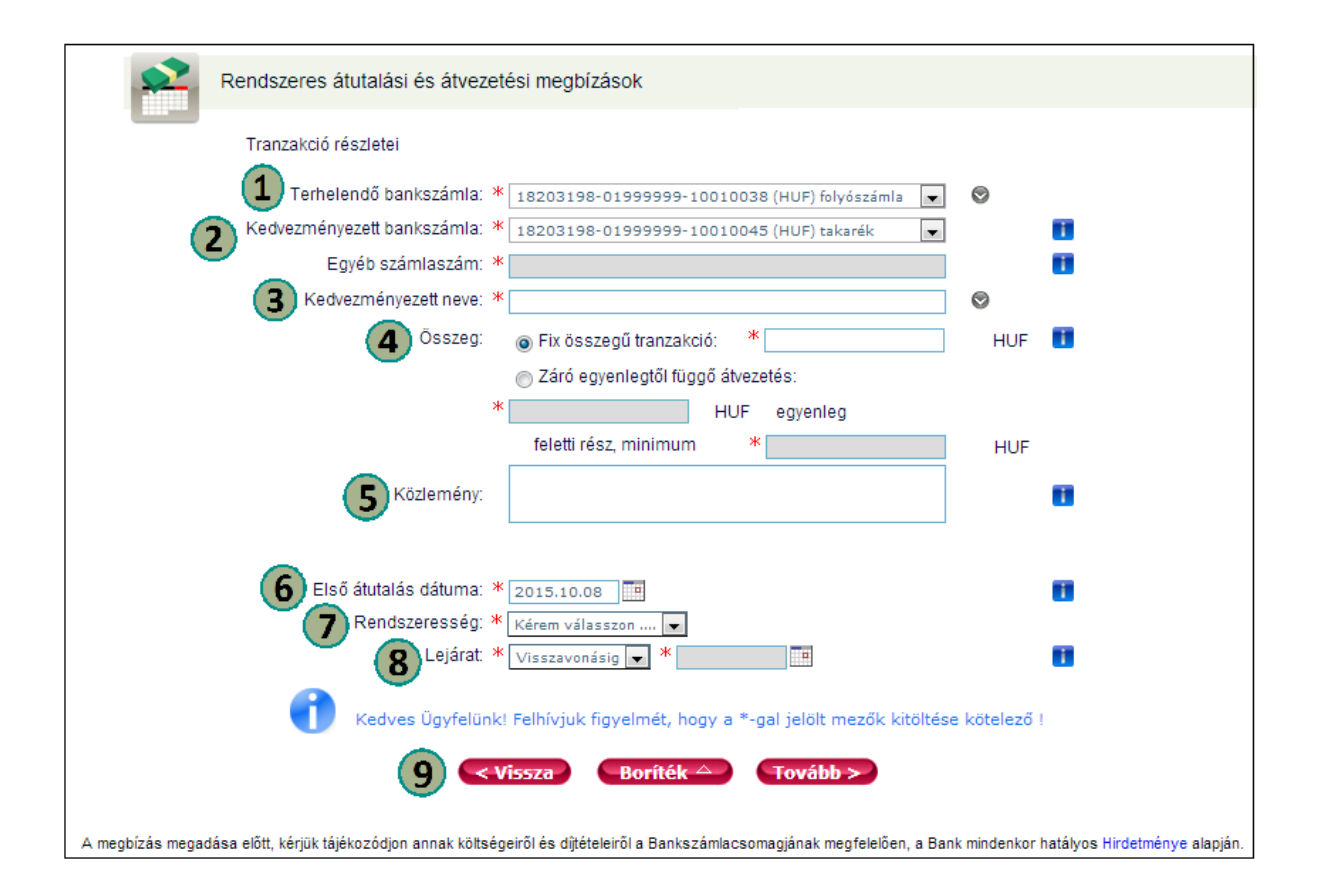

- Válassza ki azt a bankszámláját, amelyre a megbízást meg kívánja adni.
- 2 Válassza ki az Egyéb számlaszám opciót, majd töltse ki az Egyéb számlaszám mező.
- 3 Adja meg a kedvezményezett nevét
- 4 Adja meg a megbízás összegét, ez csak fix összegű és HUF lehet!
- 5 Adja meg a megbízás közleményét (maximum 3x32 karakter).
- 6 Adja meg a megbízás első teljesülésének napját. Ekkor fog először teljesülni a megbízása, amennyiben banki napra esik, ha nem, abba az esetben a következő banki munkanapon.
- A Rendszeresség mezőben adja meg, hogy milyen időközönként teljesüljön az átutalás (az első utalás napjához képest).
- 8 Adja meg a lejárat dátumát (a naptár segítségével), ha ilyen nem szeretne/tud, hagyja a Visszavonásig opciót
- 9 A megbízást Borítékba helyezheti (Boríték gomb), illetve továbbíthatja (Tovább gomb) feldolgozásra

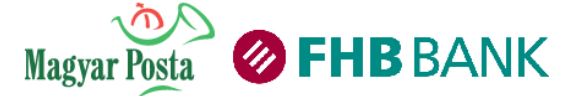

Felhasználói kézikönyv a Magyar Posta és az FHB Bank Zrt. NetB@nk rendszeréhez (Verziószám: 1.4.)

A terhelendő bankszámla és a kedvezményezett neve mezők mellett található ikonokra kattintva további adatokat adhat meg az Átutalóra, Tényleges fizető félre, a Kedvezményezettre és Tényleges kedvezményezettre vonatkozóan.

| Átutalóra vonatkozó adatok              | Kedvezményezettre vonatkozó adatok           |
|-----------------------------------------|----------------------------------------------|
| Átutaló neve:                           | Szervezeti azonosító 👻                       |
| Szervezeti azonosító 👻                  | Tényleges kedvezményezettre vonatkozó adatok |
| Tényleges fizető félre vonatkozó adatok |                                              |
| Tényleges fizető fél neve:              |                                              |
| Szervezeti azonosító 👻                  | Szervezeti azonosito 👻                       |
|                                         |                                              |

#### Saját számlák közti rendszeres átvezetési megbízás megadása

| Rendszeres átutalási és             | átvezetési megbízások                                        |
|-------------------------------------|--------------------------------------------------------------|
| Tranzakció részletei                |                                                              |
| Terhelendő bankszámla: * 18203:     | 98-01999999-10010038 (HUF) folyószámla 🚽 🛇                   |
| Kedvezményezett bankszámla: * 18203 | 98-01999999-10010045 (HUF) takarék 🛛 🚽                       |
| Egyéb számlaszám: *                 |                                                              |
| Kedvezményezett neve: *             | °( ` <b>``</b> `)                                            |
| Összeg: 💿 Fix ö                     | sszegű tranzakció: * H                                       |
| Zárá                                | egyenlegtől függő átvezetés:                                 |
| *                                   | HUF egyenleg                                                 |
| felett                              | i rész, minimum * HUF                                        |
| Közlemény:                          | (4) •                                                        |
|                                     |                                                              |
| Első átutalás dátuma: * 2014.0      | (6)                                                          |
| Rendszeresség: * Negyed             |                                                              |
| Lejárat: * Pontos                   | látum 🔽 * 2016.10.31 📰                                       |
| Kedves Ügyfelünk! Felhívji          | ık figyelmét, hogy a *-gal jelölt mezők kitöltése kötelező ! |
|                                     | 8                                                            |
| < Vissza                            | Boríték A Tovább >                                           |
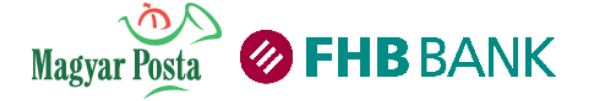

Válassza ki azt a bankszámláját, amelyre a megbízást meg kívánja adni.

2 Válassza ki célszámláját a legördülő mezőből

3 Adja meg a megbízás összegét, ami vagy fix összegű, vagy az indító számla Ön által meghatározott záró egyenlege feletti minimum összeg lehet.

4 Adja meg a megbízás közleményét (maximum 3x32 karakter).

5 Adja meg a megbízás első teljesülésének napját. Ekkor fog először teljesülni a megbízása.

6 A Rendszeresség mezőben adja meg, hogy milyen időközönként teljesüljön az átvezetés (az első utalás napjához képest)

Adja meg a lejárat dátumát (a naptár segítségével), ha ilyen nem szeretne/tud, hagyja a Visszavonásig opciót.

8 A megbízást Borítékba helyezheti (Boríték gomb), illetve továbbíthatja (Tovább gomb) feldolgozásra.

A művelet lépései innen megegyeznek a megbízás beküldésére vagy a borítékba helyezésre vonatkozó instrukciókkal. (lásd **2.4.3. Megbízások beküldése, 2.6.1. Borítékhasználat** fejezetek)

## Rendszeres átutalási és átvezetési megbízás törlése, módosítása

Módosításhoz a Megbízások listáját tartalmazó táblázatban a törölni kívánt megbízás mellett a <u>sárga</u> ikonra (

Módosítsa a szükséges adatokat (a bankszámlaszáma kivételével bármely adat módosítható), majd kattintson a Tovább vagy Boríték gombra!

A művelet lépései innen megegyeznek a megbízás beküldésére vagy a borítékba helyezésre vonatkozó instrukciókkal. (lásd **2.4.3. Megbízások beküldése, 2.6.1. Borítékhasználat** fejezetek)

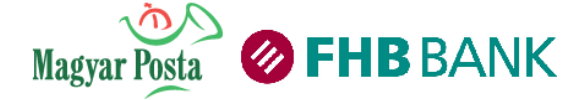

## 3.2.5 Csekk befizetés

Nem szeret a postán sorban állni? Ezen a képernyőn a bankszámlájáról kiegyenlítheti közüzemi és egyéb tartozásait, biztosítási díjait, azaz belföldi számlák közötti, országon belüli átutalási megbízást adhat meg másik fél számára, forintban.

|     | Csekk befizetés                                                                                                    |                                                                                                    |
|-----|----------------------------------------------------------------------------------------------------|----------------------------------------------------------------------------------------------------|
|     | Perhelendő bankszámla<br>Befizetés dátuma<br>Sablon kiválasztása                                                                                                    | r: * 18203198-01999999-10010038 (HUF) folyószámla 🔽                                                                                                    |
|     | ÁTUTALÁSI MEGBÍZÁS                                                                                                    |                                                                                                    |
| 4   | OSSZEG         Forint           *         100 000,00                                                                                                    | Közlemény 3. sora                                                                                                    |
|     | Összeg betűvel kiírva<br>egyszázezer forint<br>Befizetőzzonosító                                                                                                    |                                                                                                    |
| (5) | * 123546789                                                                                                    |                                                                                                    |
| 6   | Számlatulajdonos számlaszáma, neve<br>* 11678903-65206901-41023004<br>* Nicolaus<br>FIGYELEM! A felület postai csekkhez va<br>átutalási megbízás nem postai úton, ha<br>átutalással történik! | Megbizó (Befizető) neve, címe<br>* Magánszemély<br>* Budapest<br>* Zenta u. 1.<br>* 1111<br>Nó hasonlósága csak a kitöltést elősegítő megoldás, jelen<br>nem közvetlenül a kedvezményezett részére indított banki |
|     | Átutalóra vo                                                                                                    | natkozó adatok                                                                                                    |
|     |                                                                                                    | Átutaló neve: Magánszemély                                                                                                    |
|     |                                                                                                    | Szervezeti azonosító 💌                                                                                                    |
|     | l enyleges f                                                                                                    | Izeto telre vonatkozo adatok                                                                                                    |
|     | Átutaló hivatkozása a műveletre:<br>Mentés sablonként                                                                                                    | Szervezeti azonosító 🔍                                                                                                    |
|     | Kedves Ügyfelünk! Fe                                                                                                    | Ihívjuk figyelmét, hogy a *-gal jelölt mezők kitöltése kötelező !<br>Boríték A Tovább > 100<br>tos beszedési megbízás létrehozása                                                                                 |

U Válassza ki azt a bankszámlát amelyről a csekk befizetést indítani kívánja

2 Adja meg a befizetés dátumát (ezt a kis naptár alkalmazásból is kiválaszthatja).

3 Amennyiben sablont alkalmaz, válassza ki a legördülő listából a kívánt sablont.

Adja meg a megbízás összegét. Ügyeljen arra, hogy csak egész összeget adjon meg! (a szám beírásával betűvel automatikusan kiíródik)

5 Adja meg személyes azonosítóját

**6** Írja be a partner nevét, illetve partnere bankszámla számát. Ne alkalmazzon szóközt, írásjelet a bankszámla szám rögzítése során, a rendszer automatikusan 3x8 karakterre tagolja a bankszámla számot.

Adja meg azt a közleményt, amelyet szeretne, hogy a címzett az utalással együtt megkapjon.

**8** Adja meg nevét és címét! A szürke nyíl lenyitásával további lehetőségek nyílnak meg a csekk képe alatt.

**9** Mentse le megbízását sablonként, így azt bármikor meg tudja ismételni! Sablonját meg is oszthatja, így a bankszámlája feletti összes rendelkezője használhatja!

Amennyiben több tranzakciót is szeretne még rögzíteni, az átutalást helyezze a Borítékba, klikkeljen a Boríték gombra (a Borítékba helyezett több tranzakciót egyszerre van lehetősége továbbítani), a továbbításhoz klikkeljen a Tovább gombra

A művelet lépései innen megegyeznek a megbízás beküldésére vagy a borítékba helyezésre vonatkozó instrukciókkal. (lásd **2.4.3. Megbízások beküldése, 2.6.1. Borítékhasználat** fejezetek)

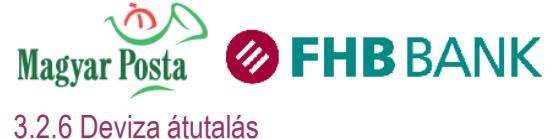

Deviza átutalás előválasztó képernyőn 1. Az o Deviza átutalás rögzítendő válassza ki а Válassza ezt a lehetőséget, ha megbízásnak megfelelő - devizaszámlájáról utal devizát vagy forintot, akár másik, FHB Banknál vezetett bankszámlára, Magyarországon belül vagy akár külföldre - ha forint számlájáról utal devizát bankon belül, belföldre vagy külföldre, tranzakciótípust. - ha forint számlájáról utal forintot külföldre Ha EUR-t utal Magyarországon belülre, yagy SEPA tagországba, és amennyiben az Automatizált EUR fizetési megbízás lentiekber meghatározott feltételeinek átutalási megbízása megfelel, akkor válassza azt a megbízást. 🗇 Automatizált EUR fizetési megbízás 2. Kattintson a Tovább gombra. Amennyiben EUR deviza átutalási megbízását az Európai Gazdasági Térség tagállamaiba (EU tagállamok , továbbá Svájc, Norvégia, Lichtenstein és Izland) indítja, úgy a megbízást a Bank az EBA STEP2, vagy SEPA rendszeren keresztül teljesítheti, amennyiben az megfelel további feltételeknek (a feltételek részletes leíráshoz kattintson a bal felső sarokban található Súgó gombra!). Tovább >

Ezt a menüpontot kell használnia, ha külföldi országba, vagy külföldi pénznemben, másik fél részére kíván átutalni.

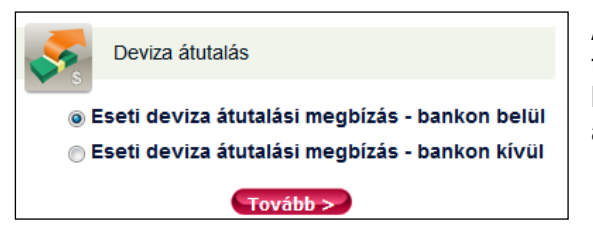

Amennyiben az Eseti deviza átutalási megbízást választja, úgy egy további képernyőn ki kell választania, hogy bankon belüli (a kedvezményezett számlát az FHB vezeti) vagy bankon kívüli deviza átutalást kíván indítani. Kattintson a tovább gombra.

#### Eseti deviza átutalási megbízás - bankon belül

A funkcióban eseti bankon belüli deviza átutalás megadására van lehetőség.

| Eseti deviza átutalási me          | gbízás - bankon belül                                                    |
|------------------------------------|--------------------------------------------------------------------------|
|                                    |                                                                          |
| Terhelendő bankszámla: *           | 18203198-01999999-10010038 (HUF) folyószámla 💌                           |
| Terhelendő bankszámla IBAN száma:  | HU42 1820 3198 0199 9999 1001 0038                                       |
| Sablon kiválasztása:               | Deviza 🗸                                                                 |
| Kedvezményezett neve: *            | Mr. Kovács Ferenc                                                        |
| Kedvezményezett bankszámlaszáma: * | 18201024-01002888-99010019                                               |
| Összeg: *                          | Utalás devizaneme: * EUR 🗨 🚺                                             |
| Átutalás dátuma: *                 | 2014.05.07                                                               |
| Sürgősség:                         | Nem 🖵 🚺                                                                  |
| Kereskedelmi árfolyam:             |                                                                          |
| Közlemény:                         | 1                                                                        |
|                                    | 2                                                                        |
|                                    | 3                                                                        |
|                                    | 4                                                                        |
|                                    | Sablon elnevezése: * Deviza                                              |
|                                    |                                                                          |
| Kedves Ügyfel                      | jink! Felhívjuk figyelmét, hogy a *-gal jelölt profikcióltése kötelező ! |
|                                    | Boritek Sovabb S                                                         |

Válassza ki a legördülő listából a terhelendő számlát (amelyről az összeget el szeretné utalni)

Adja meg a tranzakció adatait. Használhatja sablonjait; sürgősségi megbízást adathat, ennek díjáról a Hirdetményben tájékozódhat. Amennyiben jogosult és Kereskedelmi árfolyamon teljesítendő tranzakciót kíván megadni, erre is itt van lehetősége.

Amennyiben az átutalást Borítékba kívánja helyezni, klikkeljen a Boríték gombra, a továbbításhoz klikkeljen a Tovább gombra

A művelet lépései innen megegyeznek a megbízás

beküldésére vagy a borítékba helyezésre vonatkozó instrukciókkal. (lásd 2.4.3. Megbízások beküldése, 2.4.5. Borítékhasználat fejezetek)

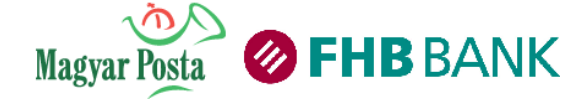

#### Eseti deviza átutalási megbízás - bankon kívül

| s and the second second | Eseti deviza átutalási megbízá                                                      | s - | - bankon kívül                                                                                                    |
|----------------------------------------------------------------------------------------------------|-------------------------------------------------------------------------------------|-----|----------------------------------------------------------------------------------------------------|
| 2                                                                                                    | Terhelendő bankszámla:<br>Terhelendő bankszámla IBAN száma:<br>Sablon kiválasztása: | *   | 18203198-01999999-10010038 (HUF) folyószámla 🔍 <b>3</b><br>HU42 1820 3198 0199 9999 1001 0038<br>London - kedvenc PUB 🖵 |
|                                                                                                    | Kedvezményezett bankszámlaszáma:                                                    | ж   | Más formátum 💌 1313131313                                                                                               |
|                                                                                                    | vezményezett bankiának országkódia:                                                 | *   | Forvesült Királysán (GB)                                                                                                |
|                                                                                                    | Kedvezményezett bankjának kódja:                                                    | *   | Más formátum: 💌 12345678964 🖽 (5)                                                                                       |
|                                                                                                    | Kedvezményezett bankjának neve:                                                     | *   |                                                                                                    |
|                                                                                                    | Kedvezményezett bankjának címe:                                                     | *   |                                                                                                    |
| (6                                                                                                    | Kedvezményezett neve:                                                               | *   | John Smith                                                                                                    |
|                                                                                                    | Kedvezményezett címe:                                                               | *   | 357 359 Green Lanes London N4 1DZ - Lond                                                                                |
|                                                                                                    | Ősszeg:                                                                             | *   |                                                                                                    |
|                                                                                                    | Utalás devizaneme:                                                                  | *   |                                                                                                    |
|                                                                                                    | Átutalás dátuma:                                                                    | *   | 2014.05.07                                                                                                    |
|                                                                                                    | Közlemény:                                                                          |     | Instron promotion Jedlik Anyos                                                                                          |
|                                                                                                    | Swift másolat kérése:                                                               |     | 🗖 Faxszám:                                                                                                    |
|                                                                                                    | 12                                                                                  | *   | Sabion elnevezése: * London - kedvenc PUB A megbízó viseli az összes felmerülő költséget. (OUR)                         |
|                                                                                                    | te<br>te                                                                            | d∨  | es Ügyfelünk! Felhívjuk figyelmét, hogy a *-gal jelölt mezők kitöltése kötelező !<br>Boríték Tovább >                   |
|                                                                                                    | A megbízás                                                                          | me  | egadása előtt annak költségeiről és díjtételeiről a Bank aktuális Hirdetményében tájékozódtam.                          |

Válassza ki a terhelendő számlát (amelyről az összeget el szeretné utalni)

**2** Válassza ki a legördülő listából a kívánt sablont (ha korábban már elmentette partnerét.

3 Adja meg a kedvezményezett bankszámlaszámát, lehetőség szerint IBAN formátumban. Részletes leírást lásd lentebb az "Általános, a devizaátutalásokkal kapcsolatos tudnivalók" között (3. pont).

4 Válassza ki a legördülő listából az utalást fogadó partner bankszámlaszámának országkódját

**5** Adja meg a Kedvezményezett számlavezető bankjának azonosítóját. Amennyiben megfelelő, a Bank neve és címe automatikusan kitöltésre kerül. Részletes leírást lásd lejjebb az "Általános, a devizaátutalásokkal kapcsolatos tudnivalók" között (<u>4.</u> pont)

6 Adja meg címmel együtt, hogy kinek utal. A cím segítheti a címzett beazonosítását

Válassza ki az utalás devizanemét a legördülő listából

8 Adja meg az átutalási megbízás kiinduló összegét a Megbízás devizanemében

Amennyiben kíván, írjon közleményt. A közlemény hossza maximum 4x35 karakter

10 Amennyiben a tranzakcióról SWIFT másolatot kér, jelölje be a checkbox-ot és írja be a FAX számát.

Ha az Ön által rögzített tranzakciót előreláthatólag később is meg fogja ismételni, mentse el a tranzakciót sablonként.

Költségviselés megjelölése. Részletes leírást lásd lentebb az "Általános, a devizaátutalásokkal kapcsolatos tudnivalók" között (<u>1.</u> pont)

Amennyiben az átutalást Borítékba kívánja helyezni, klikkeljen a Boríték gombra, a továbbításhoz klikkeljen a Tovább gombra

A művelet lépései innen megegyeznek a megbízás beküldésére vagy a borítékba helyezésre vonatkozó instrukciókkal. (lásd **2.4.3. Megbízások beküldése**, **2.4.5. Borítékhasználat** fejezetek)

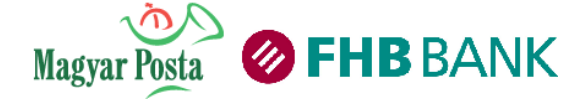

## 3.2.7 Automatizált EUR fizetési megbízás

| Eseti deviza átutalási megb              | zás - SEPA                                                                                                    |
|------------------------------------------|----------------------------------------------------------------------------------------------------|
| Terhelendő bankszámla: *                 | 18203198-01999999-10010038 (HUF) folyószámla 🗨                                                                  |
| Terhelendő bankszámla IBAN száma:        | HU42 1820 3198 0199 9999 1001 0038                                                                              |
| Sablon kiválasztása:                     | - Kérem válasszon - 🕞                                                                                           |
| Kedvezményezett bankszámlaszáma:         | IBAN (szóközök és kötőjelek nélkül, egybeírva): 🚽 🕷                                                             |
| Kedvezményezett bankjának országkódja: * | - Kérem válasszon -                                                                                             |
| Kedvezményezett bankjának kódja:         | SWIFT/BIC: 🐙 \star                                                                                              |
| Kedvezményezett bankjának neve: *        |                                                                                                    |
| Kedvezményezett bankjának címe: *        |                                                                                                    |
| Kedvezményezett neve: *                  |                                                                                                    |
| Kedvezményezett címe: *                  |                                                                                                    |
| Összeg: *                                |                                                                                                    |
| Utalás devizaneme:                       | HUF 👻                                                                                                    |
| Átutalás dátuma: *                       | 2014.05.07                                                                                                    |
| Közlemény:                               |                                                                                                    |
|                                          |                                                                                                    |
|                                          |                                                                                                    |
|                                          |                                                                                                    |
| Swift másolat kérése:                    | Faxszám:                                                                                                    |
|                                          | Sablon elnevezése: *                                                                                            |
|                                          | Az FHB Bank jutalékát és költségét a megbízó, a többi érintett bank költségét a kedvezményezett fizeti. (SHA) 💌 |
| Kedves (                                 | Ìgyfelünk! Felhívjuk figyelmét, hogy a *-gal jelölt mezők kitöltése kötelező !<br>Boríték △ Tovább > 3          |
| A megbízás megad                         | ása előtt annak költségeiről és díjtételeiről a Bank aktuális Hirdetményében tájékozódtam.                      |

Válassza ki a legördülő listából a terhelendő számlát (amelyről az összeget el szeretné utalni)

2 Adja meg a tranzakció adatait, hasonlóan a devizaátutalási megbízáshoz. SEPA utalás esetében a bankszámlaszámot csak IBAN, a kedvezményezett bankjának kódját csak SWIFT/BIC formátumban adhatja meg. Az utalás devizanem csak EUR lehet, és mindenféleképpen SHA (osztott) kell, hogy legyen az utalási költségek megosztása.

3 Amennyiben az átutalást Borítékba kívánja helyezni, klikkeljen a Boríték gombra, a továbbításhoz klikkeljen a Tovább gombra

A művelet lépései innen megegyeznek a megbízás beküldésére vagy a borítékba helyezésre vonatkozó instrukciókkal. (lásd **2.4.3. Megbízások beküldése**, **2.4.5. Borítékhasználat** fejezetek)

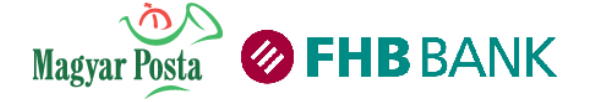

## Általános, a devizaátutalásokkal kapcsolatos tudnivalók:

#### 1. Költségviselés formái:

• A NetB@nkban alapértelmezett beállításként az alábbi szerepel:

💿 Az FHB Bank jutalékát és költségét a megbízó, a többi érintett bank költségét a kedvezményezett fizeti. (SHA)

Ebben az esetben a deviza átutalás valamennyi felmerülő költségéből Ön csak az FHB Banknál felmerülő jutalékokat fizeti. A többi bankköltséget partnere fizeti, így partnere bankszámláján a fennmaradó költségekkel csökkentett összeg fog jóváíródni.

Amennyiben a deviza átutalás valamennyi felmerülő költségét partnere fizeti, jelölje meg az alábbi opciót:

O A jogosult / kedvezményezett viseli az összes felmerülő bankköltséget (BEN)

Ebben az esetben partnere fizeti az FHB Banknál felmerülő jutalékokat, költségeket, illetve az átutaláshoz kapcsolódó, más banki költségeket is a kiinduló összegből levonva.

• Amennyiben Ön vállalja, hogy a deviza átutalással kapcsolatban felmerülő összes költséget viseli, a kedvezményezett bankjának költségeit is, úgy jelölje meg az alábbi opciót:

A megbízó viseli az összes felmerülő költséget (OUR)

Ebben az esetben gondoskodjon arról, hogy az átutalás valamennyi várható költségének megfelelő összegű fedezetet biztosítson azon bankszámláján, amelyről az átutalást indítja.

## 2. Számlaszám megadása:

Itt kell megadnia az átutalás kedvezményezettjének, azaz partnerének bankszámlaszámát.

A bankszámlaszám kétféle formátumban megadható:

• IBAN szám: Az elfogadható formátum: 2 nagybetű, amit 13-32 nagybetűnek és/vagy számnak kell követnie (kötőjelek és szóköz nélkül, egybeírva kell megadni).

• Más formátum: Amennyiben nem ismeri partnere IBAN számát, jelölje be a "Más formátum" opció gombot és adja meg az Ön által ismert bankszámlaszámot.

## 3. SWIFT másolat kérése:

Amennyiben az Ön partnere az átutalás megtörténtének megerősítése céljából Öntől dokumentumot kér, úgy a Bankunk részéről teljesített megbízás SWIFT üzenetének autentikus tartalmát faxon bekérheti.

Ezen szolgáltatás a Kondíciós listában szereplő díj ellenében kérhető.

Az Ön által megadott faxszám valódiságát Bankunk nem vizsgálja. Téves faxszám megadása miatt illetéktelen (harmadik fél) birtokába jutott adatokért Bankunk nem vállalja a felelősséget.

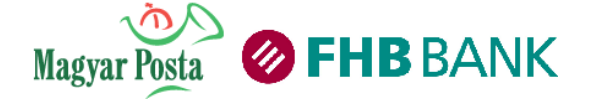

## 4. Kedvezményezett bankjának kódja:

A bank kód általában a SWIFT rendszerben használatos BIC kód (bankazonosító kód), amely lényegében egy bank központjának vagy fiókjának azonosító száma. Kérjük, törekedjen arra, hogy minden esetben ilyen formában adja meg a kedvezményezett bankjának kódját, mivel ezzel is biztosítja az utalt összeg célba érését!

A kód formátuma: 8 vagy 11 nagybetű és/vagy számjegy, kötőjel vagy szókör nélkül, egybeírva.

## 3.2.8 Teljesítésre váró tételek

Ebben a menüpontban áttekintheti, törölheti teljesítésre váró tételeit.

A teljesítésre váró tranzakciók között szerepel minden olyan tranzakció, mely teljesítésre történő előjegyzése már megtörtént, de még nem került a Bank által teljes feldolgozásra. Teljesítésre vár például egy jövőbeni értéknappal rögzített tranzakció az értéknap előtt, vagy az aznapi végső határidő után rögzített, a következő banki munkanapra vonatkozó megbízás, vagy munkaszüneti napon rögzített megbízás.

| Teljesítésre váró tételek                                                                                            |   |
|----------------------------------------------------------------------------------------------------|---|
| Számlaszám: 18203198-01999999-10010038 (HUF) folyószámla<br>Időtartomány: * 2015.03.08 - * 2015.09.08 - * 2015.09.08 | • |
| ⊚ Összegtartomány: -<br>⊚ Pontos összeg:                                                                             |   |
| Kedvezményezett számlaszám:<br>Tranzakciók sorrendje: Időben csökkenő 👻                                              |   |
| Keresés                                                                                                    |   |

1. Válassza ki a legördülő listából a kívánt számlát.

2. Jelölje be a lekérdezés idő-tartományának kezdő és záró napját. Ehhez segítségül hívhatja a dátum beviteli mező mellett található naptárt.

3. Indíthat keresést a tranzakciók összegtartományára. Írja be az összegtartomány mezőbe a keresés --tól --ig összegtartományát.

4. Indíthat keresést a tranzakció pontos összegére. Írja be a keresendő összeget a pontos összeg mezőbe.

5. Indíthat keresést a kedvezményezett számlaszámára. A számlaszámot írásjelek és tagolás nélkül, folyamatosan írja be a kedvezményezett számlaszám mezőbe.

6. Tranzakcióinak megjelenítését kérheti időben csökkenő és időben növekvő sorrendben.

7. Kattintson a Keresés gombra. Ha más keresési feltételeket szeretne rögzíteni, kattintson a Vissza gombra, majd rögzítse a feltételeket az 1-7. pont szerint.

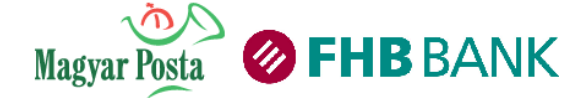

| Teljesítésre v                         | váró tételek                                                                                |                      |                                               |        |           |                                       |
|----------------------------------------|---------------------------------------------------------------------------------------------|----------------------|-----------------------------------------------|--------|-----------|---------------------------------------|
| Dátum<br>Megbízás típusa               | Tranzakció részletek                                                                        | Aláírók              | Állapot<br>Tranzakció referencia              | Törlés | Műveletek | Indoklás                              |
| 2014.02.24 16:25:23<br>Forint átutalás | Kedvezményezett neve : Minta Kft.<br>Összeg : 15 800,00 HUF<br>Átutalás dátuma : 2014.04.30 | Száraz Ferenc Zoltán | Értéknapos<br>638630                          |        | ٠         |                                       |
| 2014.02.24 17:20:22<br>Forint átutalás | Kedvezményezett neve : Néni Ilona<br>Összeg : 44 300,00 HUF<br>Átutalás dátuma : 2014.03.05 | Magánszemély         | Háttérrendszer nem elérhető<br>638641         |        | ۲         |                                       |
|                                        |                                                                                             |                      |                                               |        |           | Összesen: 60 100,00 HUF, 2 tranzakció |
| 4                                      | 2                                                                                           | 6 Meg                | bízások részleteinek megjelenítése<br>Folytat | 9      |           |                                       |

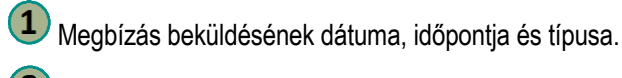

- 2 Megbízás részletei.
- 3 Megbízás aláírója, aláírói.

4 Megbízás állapota, referenciaszáma.

5 Törlés indoklása.

6 Lehetősége van a Teljesítésre váró tételeit gyorsabban törölni, ehhez vegye ki a pipát a mezőből, ebben az esetben a rendszer csak egy összesítő táblát mutat a megbízásokról, majd törli azokat.

Amennyiben megbízását törölni kívánja, jelölje ki a Törlés checkbox-ot, majd kattintson a Folytat gombra.

## Teljesítésre váró tételek törlése részletek megtekintésével

| Teljesítésre váró tételek                              |                                                                                   |                            |                                  |        | 4           |          |
|--------------------------------------------------------|-----------------------------------------------------------------------------------|----------------------------|----------------------------------|--------|-------------|----------|
| Dátum<br>Megbízás típusa                               | Tranzakció részletek                                                              | Aláírók                    | Állapot<br>Tranzakció referencia | Törlés | Megtekintés | Indoklás |
| 2014.05.29 18:52:01<br>Eseti forint átutalási megbízás | Kedvezményezett neve :<br>Összeg : 550 000,00 HUF<br>Átutalás dátuma : 2014.05.31 | Száraz Ferenc Zoltán       | Értéknapos<br>638630             |        |             |          |
|                                                        | (                                                                                 | 2 Megbízások rés<br>Folyta | zleteinek megjelenítése          | (1     |             |          |

- 1 Jelölje be azt a tételt, amit törölni kíván.
- 2 Jelölje be a megbízás részleteinek megjelenítése jelölőnégyzetet.
- **3** Kattintson a Folytat gombra.
- 4 Az ikonra kattintva megtekintheti a teljesítésre váró tétel részleteit.

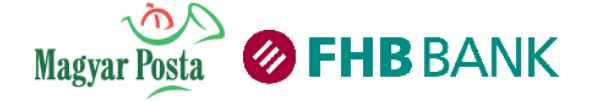

Felhasználói kézikönyv a Magyar Posta és az FHB Bank Zrt. NetB@nk rendszeréhez (Verziószám: 1.4.)

| Teljesítésre váró tételek                                                                                                    |     |
|----------------------------------------------------------------------------------------------------|-----|
|                                                                                                    |     |
|                                                                                                    |     |
| Forint átutalás - Bankon belüli eseti Forint átutalás és Belföldi Forint eseti átutalás - Törlés (Tranzakció azonosító: 638630)                        |     |
|                                                                                                    |     |
|                                                                                                    |     |
| Sablon kiválasztása: 🔤 - Kérem válasszon - 🚽                                                                                                    |     |
| Kedvezményezett bankszámlaszáma: * 11641003-65206901-41000004                                                                                          |     |
| Kedvezményezett neve: * Minta Kft.                                                                                                    |     |
| Összeg: <b>*</b> 15 800,00 HUF                                                                                                    |     |
| Átutalás dátuma: * 2014.04.30                                                                                                    |     |
|                                                                                                    |     |
| Közlemény:                                                                                                    |     |
|                                                                                                    |     |
|                                                                                                    |     |
| Átutaló hivatkozása a műveletre:                                                                                                    |     |
| Mentés sablonként: 📃 \star                                                                                                    |     |
|                                                                                                    |     |
| A megbízás megadása előtt annak költségeiről és díjtételeiről a Bank aktuális Hirdetményében tájékozódtam.                                             |     |
| A tranzakció törléséhez kattintson a Törlés gombra!                                                                                                    |     |
| Hamarosan megérkezik az Ön mobiltelefonjára SMS-ben a kezdeményezett megbízáshoz tartozó egyszer használható azonosítója. Kérjük, egyeztesse az első l | két |
| karaktert a képernyőn szereplővel, és az utolsó hat karaktert írja be az Azonosító mezőbe, majd klikkeljen a "Elküld" gombra.                          |     |
| Azonosító: 46 -                                                                                                    |     |
|                                                                                                    |     |
| < Vissza Törlés                                                                                                    |     |

5 Tekintse meg az összesítőt illetve megbízásai részleteit, az oldalsó gördítővel a lap alján találja az aláírási jelszó rögzítésére alkalmas képernyőt.

6 Írja be mobiltelefonjára érkező egyszer használatos jelszavát az azonosító mezőbe, majd klikkeljen az Törlés gombra.

A művelet lépései innen megegyeznek a megbízás beküldésére. (lásd 2.4.3. Megbízások beküldése fejezet)

#### Teljesítésre váró tételek törlése részletek megtekintése nélkül

A rendszer megbízás-típusonként kijelzi, hogy mekkora összegű megbízások kerülnek törlésre, illetve jelzi, hogy a művelet végrehajtása folyamatban van. Kérjük, hogy addig ne szakítsa meg a folyamatot, amíg a feldolgozásra vonatkozó feliratot látja! A művelet lépései innen megegyeznek a megbízás beküldésére vonatkozó instrukciókkal. (lásd 4.6. Megbízások beküldése)

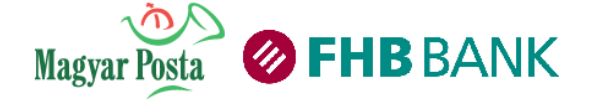

Felhasználói kézikönyv a Magyar Posta és az FHB Bank Zrt. NetB@nk rendszeréhez (Verziószám: 1.4.)

| Teljesítésre váró tételek                              | I.                                                                                |                            |                                  |        |             |          |
|--------------------------------------------------------|-----------------------------------------------------------------------------------|----------------------------|----------------------------------|--------|-------------|----------|
| Dátum<br>Megbízás típusa                               | Tranzakció részletek                                                              | Aláírók                    | Állapot<br>Tranzakció referencia | Törlés | Megtekintés | Indoklás |
| 2014.05.29 18:52:01<br>Eseti forint átutalási megbízás | Kedvezményezett neve :<br>Összeg : 550 000,00 HUF<br>Átutalás dátuma : 2014.05.31 | Száraz Ferenc Zoltán       | Értéknapos<br>638630             |        | •           |          |
|                                                        | (                                                                                 | 2 Megbízások rés<br>Folyta | zleteinek megjelenítése          |        |             |          |

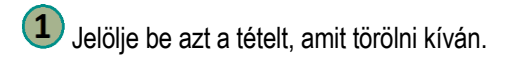

2 A megbízás részleteinek megjelenítése jelölőnégyzetet hagyja üresen.

**3** Kattintson a Folytat gombra.

| Telje                          | esítésre váró tételek                                                           |                                                                            |                                                       |                                             |                                              |
|--------------------------------|---------------------------------------------------------------------------------|----------------------------------------------------------------------------|-------------------------------------------------------|---------------------------------------------|----------------------------------------------|
|                                | Tranzakciók típusa                                                              | Tranzakciók száma                                                          | Tranzakciók összege                                   | Tranzakciók pénzne                          |                                              |
|                                | Eseti forint átutalási megbízás                                                 | 1                                                                          | 550 000,00                                            | HUF                                         | -(4/                                         |
| Hamarosan m<br>ygyeztesse az e | legérkezik az Ön mobiltelefonjára S<br>Iső két karaktert a képernyőn szere<br>A | MS-ben a kezdemény<br>plővel, és az utolsó ha<br>gombra<br>vzonosító: 76 - | ezett megbízáshoz tarto:<br>karaktert írja be az Azor | zó egyszer használha<br>nosító mezőbe, majd | tó azonosító. Kérjül<br>klikkeljen a "Továbl |

4 Tekintse meg az összesítő táblázatot, amelyben a törlésre kerülő tételek típusonként összesítve találhatók meg.

5 Írja be mobiltelefonjára érkező egyszer használatos jelszavát az azonosító mezőbe, majd klikkeljen az Tovább gombra.

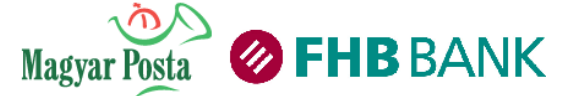

## 3.3 Borítékkezelés

Lehetősége van arra, hogy Banknak beküldendő tranzakcióit borítékba helyezze, majd a tranzakciós borítékban összegyűjtött műveleteket összesítve, egy aláírási jelszóval küldje el a Bank felé. Ezzel az FHB NetB@nk használatát teszi egyszerűbbé és gyorsabbá!

| Boríték beküldése                                                                                                    |                          |                        |
|----------------------------------------------------------------------------------------------------|--------------------------|------------------------|
|                                                                                                    |                          |                        |
| Összes boríték kijelölése                                                                                                    |                          |                        |
| Tranzakciók listája                                                                                                    |                          |                        |
| Tranzakció részletek                                                                                                    | Rendezés: Tranzakció     | típusa 🗨               |
| Eseti forint átutalási megbizás - GIRO<br>Kedvezményezett neve : Adria<br>Forrás számlaszáma : 18201024-01200628-<br>Kedvezményezett számlaszáma : 17000019-<br>Átutalás dátuma : 2014.05.08                     | 1 000 000,00 HUF         | ····3                  |
| Saját számlák közötti átvezetés<br>Forrás számlaszáma : 18201024-01200628-<br>Kedvezményezett számlaszáma : 18203019-01200628-<br>Átvezetés dátuma : 2014.08.14                                                  | 150 000,00 HUF           |                        |
| A boríték beküldése                                                                                                    | Összesen: 1 150 00       | 0,00 HUF, 2 tranzakció |
| 🖉 🔲 A boritékban lévő összes tranzakció törlése                                                                                                    |                          |                        |
| 2 borítékban lévő tranzakciók listája                                                                                                    |                          |                        |
| Tranzakció részletek                                                                                                    | Rendezés: Tranzakció     | típusa 💌               |
| Eseti forint átutalási megbizás - GIRO<br>Kedvezményezett neve : Novafood<br>Forrás számlaszáma : 18201024-01200628-<br>Kedvezményezett számlaszáma : 10402300-50526686-<br>Átutalás dátuma : 2014.05.08         | 10 000,00 HUF            | 🗠 🔀 🗙                  |
| Eseti forint átutalási megbizás - GIRO<br>Kedvezményezett neve : Pelle-Molnár Kft<br>Forrás számlaszáma : 18201024-01200628-<br>Kedvezményezett számlaszáma : 11600006-00000000-<br>Átutalás dátuma : 2014.05.08 | 23 000,00 HUF            | o 🎽 🗙                  |
| A boríték beküldése                                                                                                    | Összesen: 33 00          | 0,00 HUF, 2 tranzakció |
| A borítékban lévő összes tranzakció törlése                                                                                                    |                          |                        |
| 3 borítékban lévő tranzakciók listája                                                                                                    |                          |                        |
| Tranzakció részletek                                                                                                    | Rendezés: Tranzakció     | típusa 🗨               |
| Eseti forint átutalási megbizás - GIRO<br>Kedvezményezett neve : Red-Cherry Kft.<br>Forrás számlaszáma : 18201024-01200628-<br>Kedvezményezett számlaszáma : 10201006-<br>Átutalás dátuma : 2014.05.08           | 10 000,00 HUF            | 2 2 X                  |
| 🔲 A boríték beküldése                                                                                                    | Összesen: 10 00          | 0,00 HUF, 1 tranzakció |
| A borítékban lévő összes tranzakció törlése<br>Borítékban lévő tranzakciók törlése<br>Boríték beküldése Boríték                                                                                                  | egyszerűsített beküldése | Nyomtatás              |

1 A boríték egyedi megnevezése.

2 Borítékba helyezett megbízás megnevezése és a megbízás részletei.

3 Az egyes listaelemeken végzendő műveleteket a piktogramok jelzik (megtekintés, módosítás, törlés). Itt lehetősége van a Borítékban lévő tranzakciót külön beküldeni (a módosítás gombra kattintás után) vagy törölni. A módosításra kattintás után, ha elvégezte a kívánt módosítást, viszont még nem szeretné a tranzakciót teljesítésre továbbküldeni, a Boríték gombra kattintással tudja lementeni a módosítást.

4 Borítékban lévő összes tranzakció törlése jelölő négyzet kipipálásával és az alsó gomb megnyomásával törölheti a teljes boríték tartalmát.

A borítékba helyezett megbízások beküldéséhez klikkeljen a **Boríték beküldése** gombra, ebben az esetben az összes megbízás beküldését kezdeményezi.

Lehetősége van a Borítékba helyezett megbízásokat gyorsabban beküldeni, ehhez Kattintson a **Boríték egyszerűsített** beküldése gombra. Ebben az esetben a rendszer csak egy összesítő táblát mutat a megbízásokról, majd a Teljesítésre váró tételeken keresztül ütemezetten küldi be.

A Nyomtatás gombra kattintva kinyomtathatja a borítékban található tranzakciók listáját.

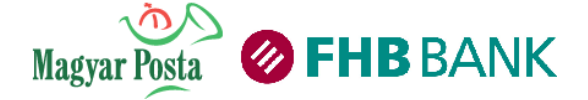

## 3.3.1. Borítékba helyezett tranzakciók beküldése részletekkel

Jelölje be azt a borítékot, amit be kíván küldeni, majd kattintson a Boríték beküldése gombra.

| Boríték beküldése                                                                                                    |
|----------------------------------------------------------------------------------------------------|
|                                                                                                    |
| Iranzakcior szama: 2                                                                                                    |
| Sikeresen megerősített tranzakciók szama: 2                                                                                                    |
| Sikertelenül megerősített tranzakciók száma: 0                                                                                                    |
|                                                                                                    |
| Forint átutalás - Bankon belüli eseti Forint átutalás és Belföldi Forint eseti átutalás - Részletek (Tranzakció azonosító: 7203978)                      |
| Terhelendő bankszámla: * 18201024-01200628- (HUF) dolgozói – 🛇                                                                                           |
| Sablon kiválasztása: Nev₂food →                                                                                                    |
| Kedvezményezett bankszámlaszáma: * 10402300-50526686-                                                                                                    |
| Kedvezményezett neve: * Navasfand                                                                                                    |
|                                                                                                    |
| HUF                                                                                                    |
| Atutalas oatuma: * 2014.05.08                                                                                                    |
| Közlemény:     1/3308       sorszám: 70302710     T                                                                                                    |
| Fizetési rendszer: * InterGiro2 +                                                                                                    |
| Átutaló hivatkozása a műveletre:                                                                                                    |
| Mentés sablonként                                                                                                    |
|                                                                                                    |
| A megbízás megadása előtt annak költségeiről és díjtételeiről a Bank aktuális Hirdetményében tájékozódtam.                                               |
|                                                                                                    |
|                                                                                                    |
| Forint átutalás - Bankon belüli eseti Forint átutalás és Belföldi Forint eseti átutalás - Részletek (Tranzakció azonosító: 7203979)                      |
|                                                                                                    |
| Terhelendő bankszámla: * 18201024-01200628- (HUF) dolgozói 🚽 🛇                                                                                           |
| Sablon kiválasztása: Pelle-Molnár Kít.                                                                                                    |
| Kedvezményezett bankszámlaszáma: * 11600006-00000000-                                                                                                    |
| Kedvezményezett neve: * Pelle-Moinár Kft 🛇                                                                                                    |
| Összeg: * 23 000,00 HUF                                                                                                    |
| Átutalás dátuma: * 2014.05.08                                                                                                    |
|                                                                                                    |
| Közlemény: Vállalkozás Kít.                                                                                                    |
| Fizetási rendszer * InterGiro2                                                                                                    |
| Átitaló hivatkozása a művelete:                                                                                                    |
|                                                                                                    |
| Mentes sabionkent.                                                                                                    |
| A megbízás megadása előtt annak költségeiről és díjtételeiről a Bank aktuális Hirdetményében tájékozódtam.                                               |
| A megbízás Bankba történő beküldéséhez klikkeljen az "Elküld" gombra !                                                                                   |
| Hamarosan megérkezik az Ön mobiltelefoniára SMS-ben a kezdeményezett megbízáshoz tartozó egyszer használható azonosítóia. Kériük, egyeztesse az első két |
| karaktert a képernyőn szereplővel, és az utolsó hat karaktert írja be az Azonosító mezőbe, majd klikkeljen a "Elküld" gombra.                            |
| Azonosító: 46 -                                                                                                    |
|                                                                                                    |
| < Vissza Elküld                                                                                                    |

Tekintse meg az összesítőt illetve megbízásai részleteit, az oldalsó gördítővel a lap alján találja az aláírási jelszó rögzítésére alkalmas képernyőt. Amennyiben valamely megbízás után hibaüzenetet lát, lépjen a Vissza gombra, majd a Boríték áttekintő tábla műveleti ikonjával törölje vagy módosítsa a hibás tételt.

Amennyiben mindent rendben talál, írja be mobiltelefonjára érkező egyszer használatos jelszavát az azonosító mezőbe, majd klikkeljen az Elküld gombra.

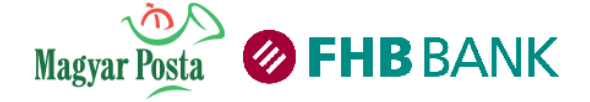

## 3.3.2. Borítékba helyezett tranzakciók beküldése részletek nélkül

Jelölje be azt a borítékot, amit be kíván küldeni, majd kattintson a Boríték egyszerűsített beküldése gombra.

|                                                                                                    | Boríték beküld | lése                                   |                   |              |                      |  |  |  |  |
|----------------------------------------------------------------------------------------------------|----------------|----------------------------------------|-------------------|--------------|----------------------|--|--|--|--|
|                                                                                                    |                | Iranzakciók listája                    |                   |              |                      |  |  |  |  |
|                                                                                                    |                | Tranzakciók típusa                     | Tranzakciók száma | Összeg       | Tranzakciók pénzneme |  |  |  |  |
|                                                                                                    |                | Eseti forint átutalási megbízás - GIRO | 1                 | 1 000 000,00 | HUF                  |  |  |  |  |
|                                                                                                    |                | Saját számlák közötti átvezetés        | 1                 | 150 000,00   | HUF                  |  |  |  |  |
| Hamarosan megérkezik az Ön mobiltelefonjára SMS-ben a kezdeményezett megbízáshoz tartozó egyszer használható azonosító. Kérjük, egyeztesse az első két karaktert a<br>képernyőn szereplővel, és az utolsó hat karaktert írja be az Azonosító mezőbe, majd klikkeljen a "Tovább" gombra.<br>Azonosító: 46 - |                |                                        |                   |              |                      |  |  |  |  |
|                                                                                                    |                |                                        | Vissza Továb      | b >          |                      |  |  |  |  |

Tekintse meg az összesítő táblázatot, amelyben a beküldött borítékok tartalma átutalási típusonként összesítve található meg.

Írja be mobiltelefonjára érkező egyszer használatos jelszavát az azonosító mezőbe, majd klikkeljen az Elküld gombra.

A borítékba helyezett tranzakciók beolvasása időigényes feladat, kérjük, hogy várja meg, amíg az összes tranzakció beolvasása megtörténik.

A rendszer megbízás-típusonként kijelzi, hogy mekkora összegű megbízások kerülnek beküldésre, illetve jelzi, hogy a művelet végrehajtása folyamatban van. Kérjük, hogy addig ne szakítsa meg a folyamatot, amíg a feldolgozásra vonatkozó feliratot látja!

A művelet lépései innen megegyeznek a megbízás beküldésére vonatkozó instrukciókkal. (lásd 2.4.3. Megbízások beküldése, fejezet)

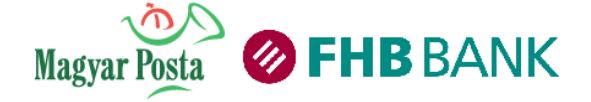

## 3.4 On-line hitelkezelés

Ennek a funkciónak a segítségével megrendelheti és megtekintheti NetB@nkon keresztül kölcsöneinek részleteit.

## 3.4.1 Hiteláttekintő

Amennyiben nem rendelkezik még részletes hiteláttekintővel kattintson a "Szolgáltatás megrendelése" gombra!

| FHB Hiteláttekintő rövid ismertetése                                                                                                    |                                                                                                    |  |  |  |  |  |  |  |
|----------------------------------------------------------------------------------------------------|----------------------------------------------------------------------------------------------------|--|--|--|--|--|--|--|
| Megnevezés<br>Bankcsoporti tag<br>Ügylet azonosító<br>A hitel devizaneme<br>Éves ügyeleti kamat<br>Éves kezelési költség mértéke<br>Következő esedékesség napja<br>Következő esedékesség összege<br>Fennálló késedelem összege<br>Késedelmi kamat napi növekmény**<br>Kamatperiódus váltás dátuma<br>Törlesztő számla száma<br>Érvényesség napja<br>Fennálló tőketartozás<br>Felhasználó/megbízott státusza | Részletes Hiteláttekintő szolgáltatásunkat Ön néhány kattintással megrendelheti NetB@nk felületünkön keresztül. A Hiteláttekintő képernyőn<br>megtekintheti és figyelemmel követheti a hitelével kapcsolatos naprakész információkat. Fennálló tőketartozását, a Következő esedékesség<br>naprakész információt, amelyeket a mellékelt képen is olvashat.<br>Felhívjuk figyelmét, hogy a részletes hiteláttekintőben már valamennyi FHB bankcsoporti hitelét megtekintheti!<br>TIPP: Rendelje meg most részletes Hiteláttekintőnket, mely még inkább segíti Önt abban, hogy hiteléről friss információkhoz jusson!<br>Szolgáltatás megrendelése |  |  |  |  |  |  |  |

Amennyiben Ön rendelkezik kölcsönnel, úgy a képernyőn megjelenik az összes jelzáloghitel.

| Alekárdezős lösöndja: 2014 05 08 11:56:01Úgylet azonosítóTípusFolyósítás dátumaLejárat dátumaFolyósított összegFennálló tőketartozás<br>osszegaFennálló késedelem<br>osszegaKamatlábS23456Ingatlan célú hítel2010.03.102030.03.1016 222,57 CHF15 593,79 CHF7 396,47 CHF8,00%ASzemélyi kölcsönÚgylet azonosítóTípusFolyósítás dátumaLejárat dátumaFolyósított összegFennálló tőketartozásFennálló késedelem<br>osszegaKamatlábSUgylet azonosítóTípusFolyósítás dátumaLejárat dátumaFolyósított összegFennálló tőketartozásFennálló téketartozásKamatlábS23455Személyi kölcsön2009.02.102016.02.102 881.34 CHF2 125.95 CHF0.00 CHF13,00%//Fix személyi kölcsönUgylet azonosítóTípusFolyósítás dátumaLejárat dátumaFolyósított összegFennálló tőketartozásFennálló téketartozásFennálló téketartozásFennálló téketartozás11,50%//Játásí zátumaLejárat dátumaFolyósított összegFennálló téketartozásFennálló téketartozás11,50%//Játásí zátumaLejárat dátumaFolyósított összegFennálló téketartozásFennálló téketartozásFennálló téketartozás11,50%Játásí zátumaLejárat dátumaHitelkeret összegeFelnálló téketartozásSzegeHitelkartat <td <="" colspan="6" th=""><th>Hiteláttekintő</th><th></th><th></th><th></th><th></th><th></th><th></th><th></th><th></th><th></th><th></th><th></th><th></th></td>                                                                                                    | <th>Hiteláttekintő</th> <th></th> <th></th> <th></th> <th></th> <th></th> <th></th> <th></th> <th></th> <th></th> <th></th> <th></th> <th></th> |                    |                    |                                        |              |                          | Hiteláttekintő        |                   |                       |                                    |                                      |                              |    |  |  |  |  |  |  |
|----------------------------------------------------------------------------------------------------|----------------------------------------------------------------------------------------------------|--------------------|--------------------|----------------------------------------|--------------|--------------------------|-----------------------|-------------------|-----------------------|------------------------------------|--------------------------------------|------------------------------|----|--|--|--|--|--|--|
| Úgylet azonosítóTípusFolyósítás dátumaLejárat dátumaFolyósított összegFennálló tőketartozás<br>összegFennálló késedelem<br>osszegeKamatlábS23456Ingattan célú hítel2010.03.102030.03.1016 222,57 CHF15 593.79 CHF7 396,47 CHF8,00%4Úgylet azonosítóTípusFolyósítás dátumaLejárat dátumaFolyósított összegFennálló tőketartozás<br>összegFennálló késedelem<br>összegKamatlábS12345Személyi kölcsön2009.02.102016.02.102 881.34 CHF2 125,95 CHF0,00 CHF13,00%12345Személyi kölcsön2009.01.02011.02 012.11.0190 000 HUF56 763 HUF12 632 HUF11,50%Úgylet azonosítóTípusFolyósítás dátumaLejárat dátumaFolyósított összegFennálló tőketartozás<br>összegFennálló késedelem<br>összegeKamatlábSÚgylet azonosítóTípusFolyósítás dátumaLejárat dátumaFolyósított összegFennálló tőketartozás<br>összegFennálló késedelem<br>összegeKamatlábS234562Személyi kölcsön2009.11.02012.11.10190 000 HUF56 763 HUF12 632 HUF11,50%SzámlaszámTípusHitelkeret beállításának dátumaHitelkeret lejáratáának dátumaHitelkeret összegFelnálló tőketartozás<br>osszegeHitelkamat13203198-0199999-20020221Folyószámla2010.08.052030.03.10100 000 HUF100 000 HUF239 HUF24,15%Flexibilis hitelkeretUgylet azonosítóTí                                                                                                    | A lekérdezés időpontja: 2014.05.08 11:56:01                                                                                                    |                    |                    |                                        |              |                          |                       |                   |                       |                                    |                                      |                              |    |  |  |  |  |  |  |
| 23456Ingatlan célú hitel2010.03.102030.03.1016 222,57 CHF15 593,79 CHF7 396,47 CHF8,00%.Személyi kölcsönÜgylet azonosítóTipusFolyósítás dátumaLejárat dátumaFolyósítót összegFennálló tőketartozás<br>összegeFennálló késedelem<br>összegeKarmatlábS12345Személyi kölcsön2009.02.102016.02.102 881.34 CHF2 125,95 CHF0.00 CHF13,00%IFix személyi kölcsön2009.02.102016.02.102 881.34 CHF2 125,95 CHF0.00 CHF13,00%IFix személyi kölcsön2009.01.102012.11.10190 000 HUF56 763 HUF12 632 HUF11,50%JagaszámTípusHitelkeret beállításának dátumaHitelkeret lejáratának dátumaHitelkeret összegFelnálló tőketartozás<br>összegeFelnálló késedelem<br>összegeKarmatlábSSzámlaszámTípusHitelkeret beállításának dátumaHitelkeret összegFelnálló téketartozás<br>összegeFelnálló késedelem<br>összegeKarmatlábSSzámlaszámTípusHitelkeret beállításának dátumaHitelkeret összegFelnálló téketartozás<br>összegeFelnálló késedelem<br>összegeHitelkeret tiltihásásás szegeHitelkeretJúgylet azonosítóTípusHitelkeret beállításának dátumaLejárat dátumaHitelkeret összegeFelnálló téketartozás<br>összegeFelnálló késedelem<br>összegeHitelkarmatSzámlaszámlaszám </th <th>Ügylet azonosító</th> <th>Г</th> <th>īpus</th> <th>Folyósítás dátum</th> <th>a Lejárat</th> <th>dátuma</th> <th>Folyósított</th> <th>összeg</th> <th>Fenná</th> <th>lló tőketartozás<br/>összeg</th> <th>Fennálló késedelem<br/>összege</th> <th>Kamatláb</th> <th>s</th>                                                                                                    | Ügylet azonosító                                                                                                    | Г                  | īpus               | Folyósítás dátum                       | a Lejárat    | dátuma                   | Folyósított           | összeg            | Fenná                 | lló tőketartozás<br>összeg         | Fennálló késedelem<br>összege        | Kamatláb                     | s  |  |  |  |  |  |  |
| Személyi kölcsön       Típus       Folyósítás dátuma       Lejárat dátuma       Folyósított összeg       Fennálló tőketartozás<br>összeg       Fennálló késedelem<br>összege       Kamatláb       S         12345       Személyi kölcsön       2009.02.10       2016.02.10       2 881.34 CHF       2 125.95 CHF       0.00 CHF       13.00%       I         Fix személyi kölcsön       Típus       Folyósítás dátuma       Lejárat dátuma       Folyósítótt összeg       Fennálló tőketartozás<br>összege       Fennálló késedelem<br>összege       Kamatláb       S         34557       Személyi kölcsön       2009.11.10       2012.11.10       190 000 HUF       56 763 HUF       12 632 HUF       11,50%       /         Folyósítás dátuma       Lejárat dátuma       Folyósítat összeg       Felnálló tőketartozás<br>összege       Felnálló késedelem<br>összege       Kamatláb       S         24557       Személyi kölcsön       2009.11.10       2012.11.10       190 000 HUF       12 637 HUF       11,50%       ////////////////////////////////////                                                                                                    | 23456                                                                                                    | Ingatian cé        | élú hitel          | 2010.03.10                             | 2030.03      | 3.10                     | 16 22                 | 2,57 CHF          |                       | 15 593,79 CHF                      | 7 396,47 CHF                         | 8,00%                        | A  |  |  |  |  |  |  |
| Úgylet azonosító         Típus         Folyósítás dátuma         Lejárat dátuma         Folyósított összeg         Fennálló tőketartozás<br>összeg         Fennálló tőketartozás<br>összeg         Fennálló tőketartozás<br>összeg         Fennálló tőketartozás<br>összeg         Fennálló tőketartozás<br>összeg         Fennálló tőketartozás<br>összeg         Fennálló tőketartozás<br>összeg         Fennálló tőketartozás<br>összeg         Fennálló késedelem<br>összeg         Kamatláb         S           Úgylet azonosító         Típus         Folyósítás dátuma         Lejárat dátuma         Folyósított összeg         Fennálló tőketartozás<br>összeg         Fennálló késedelem<br>összege         Kamatláb         S           24552         Személyi kölcsön         2009.11.10         2012.11.10         190 000 HUF         56 763 HUF         12 632 HUF         11,50%         ////////////////////////////////////                                                                                                    | Személyi kölcsön                                                                                                    |                    |                    |                                        |              |                          |                       |                   |                       |                                    |                                      |                              |    |  |  |  |  |  |  |
| 12345       Személyi kölcsön       2009.02.10       2016.02.10       2 881,34 CHF       2 125,95 CHF       0.00 CHF       13,00%       I         Fix személyi kölcsön         Ügylet azonosító       Típus       Folyósítás dátuma       Lejárat dátuma       Folyósított összeg       Fennálló tőketartozás<br>összeg       Fennálló késedelem<br>összege       Karmatláb       S         34567       Személyi kölcsön       2009.11.10       2012.11.10       190 000 HUF       56 763 HUF       12 632 HUF       11.50%       /////         Folyószámlahltel         Számlaszám       Típus       Hitelkeret beállításának dátuma       Hitelkeret lejáratának dátuma       Hitelkeret összeg       Felnásznált hitelkeret túlhívás összege       Hitelkarat         18200198-0199999-2002/0021       Folyószámla       2010.08.05       2030.03.10       100 000 HUF       100 000 HUF       239 HUF       24,15%         Fennálló késedelem       Hitelkeret beállításának dátuma       Lejárat dátuma       Hitelkeret összeg       Felnásznált hitelkeret       Fennálló késedelem       Hitelkarmat         ISZONISKÓ       Típus       Hitelkeret beállításának dátuma       Lejárat dátuma       Hitelkeret összeg       Felnásznált hitelkeret       Szege       Hitelkarmat       Szege                                                                                                    | Ügylet azonosító                                                                                                    | Т                  | ĩpus               | Folyósítás dátuma                      | Lejárat      | dátuma                   | Folyósított           | összeg            | Fennáll               | ó tőketartozás<br>összeg           | Fennálló késedelem<br>összege        | Kamatláb                     | s  |  |  |  |  |  |  |
| Fix személyi kölcsön       Típus       Folyósítás dátuma       Lejárat dátuma       Folyósított összeg       Fennálló tőketartozás<br>összeg       Fennálló késedelem<br>összege       Kamatláb       Személyi kölcsön       2009.11.10       2012.11.10       190 000 HUF       56 763 HUF       12 632 HUF       11,50%       11,50%         Folyószámlahítel         Számlaszám       Típus       Hitelkeret beállításának dátuma       Hitelkeret lejáratának dátuma       Hitelkeret összeg       Felnásznált hitelkeret       Hitelkeret túlhívás összege       Hitelkeret         Számlaszám       Típus       Hitelkeret beállításának dátuma       Hitelkeret lejáratának dátuma       Hitelkeret összeg       Felnásznált hitelkeret       Hitelkeret túlhívás összege       Hitelkeret       239 HUF       24,15%         Fexibilis hitelkeret       Vogylet azonosító       Típus       Hitelkeret beállításának dátuma       Lejárat dátuma       Hitelkeret összege       Felhásznált hitelkeret       Fennálló késedelem<br>összege       Hitelkamat         Séz39       Flexibilis hitelkeret       2008.11.19       2012.11.19       1 137,00 CHF       8,00 CHF       11,95%         Hitelkártya         Kártyá azonosító       Típus       Kártyán szereplő név       Kibocsátás dátuma       Lejárat dátuma       Hitelkeret összege <td><u>12345</u></td> <td>Személyi k</td> <td>ölcsön</td> <td>2009.02.10</td> <td>2016.02</td> <td>2.10</td> <td>2 881</td> <td>34 CHF</td> <td></td> <td>2 125,95 CHF</td> <td>0,00 CHF</td> <td>13,00%</td> <td>A</td>                                                                                                    | <u>12345</u>                                                                                                    | Személyi k         | ölcsön             | 2009.02.10                             | 2016.02      | 2.10                     | 2 881                 | 34 CHF            |                       | 2 125,95 CHF                       | 0,00 CHF                             | 13,00%                       | A  |  |  |  |  |  |  |
| Úgylet azonosító     Típus     Folyósítás dátuma     Lejárat dátuma     Folyósított összeg     Fennálló tőketartozás<br>összege     Fennálló tőketartozás<br>összege     Fennálló tőketartozás<br>összege     Fennálló tőketartozás<br>összege     Fennálló tőketartozás<br>összege     Fennálló tőketartozás<br>összege     Fennálló tőketartozás<br>összege     Fennálló tőketartozás<br>összege     Fennálló tőketartozás<br>összege     Fennálló tőketartozás<br>összege     Fennálló tőketartozás<br>összege     Fennálló tőketartozás<br>összege     Fennálló tőketartozás<br>összege     Fennálló tőketartozás     Fennálló tőketartozás     Fennálló tőketartozás     Fennálló tőketartozás     Fennálló tőketartozás     Fennálló tőketartozás     Fennálló tőketartozás     Fennálló tőketartozás     Fennálló tőketartozás     Fennálló téketartozás     Fennálló téketartozás <th< td=""><td>Fix személyi kölcsö</td><td>n</td><td></td><td></td><td></td><td></td><td></td><td></td><td></td><td></td><td></td><td></td><td></td></th<> | Fix személyi kölcsö                                                                                                    | n                  |                    |                                        |              |                          |                       |                   |                       |                                    |                                      |                              |    |  |  |  |  |  |  |
| 34557         Személyi kölcsön         2009.11.10         2012.11.10         190 000 HUF         56 763 HUF         12 632 HUF         11,50%         .           Folyószámlahitel           Számlaszám         Típus         Hitelkeret beállításának dátuma         Hitelkeret lejáratának dátuma         Hitelkeret lejáratának dátuma         Hitelkeret összeg         Felhasznált hitelkeret tilhívás összege         Hitelkeret tilhívás összege         Hitelkamat           18203198-0199999-2002021         Folyószámla         2010.08.05         2030.0.1         100 000 HUF         100 000 HUF         239 HUF         24,15%           Ferinális hitelkeret           Vigylet azonosító         Típus         Hitelkeret beállításának dátuma         Lejárat dátuma         Hitelkeret összege         Fennálló késedelem összege         Hitelkarmat         11,95%           Fennálló késedelem összege         Fennálló késedelem összege         Hitelkarmat         11,95%           Fennálló késedelem összege         Fennálló késedelem összege         11,95%         11,95%           Hitelkarmat           Sézége         Fennálló késedelem összege         Fennálló késedelem összege         11,95%           Hitelkártya           Kártya azonosító         Típus         K                                                                                                    | Ügylet azonosító                                                                                                    | Т                  | ĩpus               | Folyósítás dátuma                      | a Lejárat    | dátuma                   | Folyósított           | összeg            | Fennáll               | ó tőketartozás<br>összeg           | Fennálló késedelem<br>összege        | Kamatláb                     | s  |  |  |  |  |  |  |
| Folyószámlahitel         Számlaszám       Típus       Hitelkeret beállításának dátuma Hitelkeret lejáratának dátuma Hitelkeret összeg Felhasznált hitelkeret tilhívás összege       Hitelkanat         18203198-0199999-2002021       Folyószámla       2010.08.05       2030.03.10       100 000 HUF       100 000 HUF       239 HUF       24,15%         Fexibilis hitelkeret         Úgylet azonosító       Típus       Hitelkeret beállításának dátuma       Lejárat dátuma       Hitelkeret összege       Fennálló késedelem összege       Hitelkamat         56789       Flexibilis hitelkeret       2008.11.19       2012.11.19       1 137,00 CHF       1 137,00 CHF       8,00 CHF       11,95%         Hitelkártya         Kártyá azonosító       Típus       Kártyán szereplő név       Kibocsátás dátuma       Lejárat dátuma       Hitelkeret összege       Fennálló tóketadozás osszege       Hitelkamat         Lejárat dátuma       Hitelkeret összege       Fennálló tóketatozás       Fennálló késedelem összege       Hitelkamat         Lejárat dátuma       Lejárat dátuma       Hitelkeret összege       Fennálló tóketatozás       Fennálló tóketatozás       F                                                                                                    | <u>34567</u>                                                                                                    | Személyi k         | ölcsön             | 2009.11.10                             | 2012.11      | .10                      | 190 0                 | 00 HUF            |                       | 56 763 HUF                         | 12 632 HUF                           | 11,50%                       | A  |  |  |  |  |  |  |
| Számlaszám       Típus       Hitelkeret beállításának dátuma       Hitelkeret lejáratának dátuma       Hitelkeret lejárat dátuma       Hitelkeret lejárat dátuma       Hitelkeret lejárat dátuma       Hitelkeret lejá                                                                                                    | Folyószámlahitel                                                                                                    |                    |                    |                                        |              |                          |                       |                   |                       |                                    |                                      |                              |    |  |  |  |  |  |  |
| Flexibilis hitelkeret         Ügylet azonositó       Típus       Hitelkeret beállításának dátuma       Lejárat dátuma       Hitelkeret összege       Felhasznált hitelkeret       Fennálló késedelem összege       Hitelkamat       Fennálló késedelem összege       Hitelkamat       Itelkamat         56739       Flexibilis hitelkeret       2008.11.19       2012.11.19       1 137.00 CHF       1 137.00 CHF       8,00 CHF       11.95%       11.95%         Hitelkártya         Kártya azonositó       Típus       Kártyán szereplő név       Kibocsátás dátuma       Lejárat dátuma       Hitelkeret összege       Fennálló tóketartozás<br>összege       Fennálló késedelem       Hitelkamat         1111 1111 1111 1111       Hitelkártya       Minta Felhasználó       03 / 2011       03 / 2032       950 000 HUF       158 327 HUF       0 HUF       28,32%                                                                                                    | Számlas:<br>18203198-0199999                                                                                                    | zám<br>99-20020021 | Típus<br>Folyószám | Hitelkeret beállítás<br>Ila 2010.08.05 | sának dátuma | Hitelkeret I<br>2030.03. | lejáratának dát<br>10 | uma Hitelk<br>100 | eret össze<br>000 HUF | g Felhasznált hitelk<br>100 000 HU | eret Hitelkeret túlhívás ös<br>F 239 | szege Hitelkam<br>HUF 24,15% | at |  |  |  |  |  |  |
| Úgylet azonosító         Típus         Hitelkeret beállításának dátuma         Lejárat dátuma         Hitelkeret összege         Felnasznált hitelkeret         Fennálló késedelem<br>összege         Hitelkamat           56739         Flexibilis hitelkeret         2008.11.19         2012.11.19         1 137,00 CHF         1 137,00 CHF         1 137,00 CHF         11,95%           Hitelkártya           Kártya azonosító         Típus         Kártyán szereplő név         Kíbocsátás dátuma         Lejárat dátuma         Hitelkeret összege         Fennálló tóketartozás<br>összege         Fennálló tóketartozás<br>összege         Fennálló késedelem<br>összege         Hitelkamat           1111 1111 1111 1111         Hitelkártya         Minta Felhasználó         0 3 / 2011         0 3 / 2030         950 000 HUF         158 327 HUF         0 HUF         28,32%                                                                                                    | Flexibilis hitelkeret                                                                                                    |                    |                    |                                        |              |                          |                       |                   |                       |                                    |                                      |                              |    |  |  |  |  |  |  |
| 56789         Flexibilis hitelkeret         2008.11.19         2012.11.19         1 137,00 CHF         1 137,00 CHF         8,00 CHF         11,95%           Hitelkårtya           Kártya azonostó         Típus         Kártyán szereplő név         Kibocsátás dátuma         Lejárat dátuma         Hitelkeret összege         Fennálló tóketartozás<br>összege         Fennálló késedelem         Hitelkamat           1111 1111 1111         Hitelkártya         Minta Felhasználó         03/2011         03/203∪         950 000 HUF         158 327 HUF         0 HUF         28,32%                                                                                                    | Ügylet azonosító                                                                                                    | Тíрі               | sı.                | Hitelkeret beállításár                 | iak dátuma   | Lejárat d                | átuma Hite            | elkeret össz      | rege F                | elhasznált hitelkeret              | Fennálló késedelem<br>összege        | Hitelkamat                   | 5  |  |  |  |  |  |  |
| Hitelkärtya         Kiartya azonositó       Típus       Kártyán szereplő név       Kibocsátás dátuma       Lejárat dátuma       Hitelkeret összege       Fennálló tőketartozás       Fennálló késedelem       Hitelkamat         1111 1111 1111 1111       Hitelkártya       Minta Felhasználó       03 / 2011       03 / 2030       950 000 HUF       158 327 HUF       0 HUF       28,32%                                                                                                    | <u>56789</u>                                                                                                    | Flexibilis hite    | elkeret            | 2008.11.19                             |              | 2012.11.                 | .19                   | 1 137,00 0        | CHF                   | 1 137,00 CHF                       | 8,00 CHF                             | 11,95%                       |    |  |  |  |  |  |  |
| Kártya azonosító         Típus         Kártyán szereplő név         Kibocsátás dátuma         Lejárat dátuma         Hitelkeret összege         Fennálló tőketartozás<br>összeg         Fennálló tőketartozás<br>összege         Fennálló tőketartozás         Fennálló késedelem<br>összege         Hitelkamat           1111 1111 1111 1111         Hitelkártya         Minta Felhasználó         03/2011         03/2030         950 000 HUF         158 327 HUF         0 HUF         28,32%                                                                                                    | Hitelkártya                                                                                                    |                    |                    |                                        |              |                          |                       |                   |                       |                                    |                                      |                              |    |  |  |  |  |  |  |
| 1111         1111         1111         1111         1111         1111         1111         1111         1111         1111         1111         1111         1111         1111         1111         1111         1111         1111         1111         1111         1111         1111         1111         1111         1111         1111         1111         1111         1111         1111         1111         1111         1111         1111         1111         1111         1111         1111         1111         1111         1111         1111         1111         1111         1111         1111         1111         1111         1111         1111         1111         1111         1111         1111         1111         1111         1111         1111         1111         1111         1111         1111         1111         1111         1111         1111         1111         1111         1111         1111         1111         1111         1111         1111         1111         1111         1111         1111         1111         1111         1111         1111         1111         1111         1111         1111         1111         1111         1111         1111         1111         1111 <th< td=""><td>Kártya azonos</td><td>îtó</td><td>Típus</td><td>Kártyán szereplő név</td><td>Kibocsátás (</td><td>dátuma L</td><td>ejárat dátuma</td><td>Hitelkere</td><td>t összege</td><td>Fennálló tőketarto<br/>összeg</td><td>ozás Fennálló késedele<br/>összege</td><td>Hitelkamat</td><td>:</td></th<>                                                                                                    | Kártya azonos                                                                                                    | îtó                | Típus              | Kártyán szereplő név                   | Kibocsátás ( | dátuma L                 | ejárat dátuma         | Hitelkere         | t összege             | Fennálló tőketarto<br>összeg       | ozás Fennálló késedele<br>összege    | Hitelkamat                   | :  |  |  |  |  |  |  |
|                                                                                                    | 1111 1111 1111 1:                                                                                                    | <u>L11</u> Hi      | telkártya          | Minta Felhasználó                      | 03/2011      |                          | 03/2030               | 950               | 000 HUF               | 158 327 H                          | UF 0 HU                              | F 28,32%                     |    |  |  |  |  |  |  |

Áttekintéséhez kattintson az "Ügylet azonosító" oszlopban található hivatkozásra.

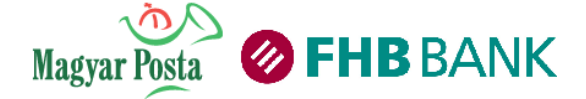

A hitelrészletek áttekintése képernyő, tájékoztatást nyújt a kiválasztott kölcsönügylet részleteiről, mely a felületen feltüntetett dátumra vonatkozó információkat tartalmaz. Az alábbi képen, a bekarikázott résznél lévő dátumra vonatkozó információk jelennek meg.

A lekérdezés eredményét a következő formában láthatjuk:

|--|

Hiteláttekintő

A(z) 18203198-01999999-20020021 folyószámlahitel részleteinek áttekintése (a lekérdezésben megjelenített adatok 2012.05.07) dátumra vonatkozó információkat tartalmaznak)

Folyószámlahitel részletei

| Megnevezés                                                                    | Érték                      |
|-------------------------------------------------------------------------------|----------------------------|
| Számlaszám                                                                    | 18203198-01999999-20020021 |
| Hitelkeret beállításának dátuma                                               | 2010.08.05                 |
| Hitelkeret lejáratának dátuma                                                 | 2030.03.10                 |
| Hitelkeret összege                                                            | 100 000 HUF                |
| Felhasznált hitelkeret                                                        | 100 000 HUF                |
| Felhasználható egyenleg                                                       | 0 HUF                      |
| Státusz                                                                       | Aktív                      |
| Hitelkamat                                                                    | 24,15%                     |
| Hitelkeret túlhívás összege                                                   | 239 HUF                    |
| Hitelkeret fenntartásához elvárt minimum munkabér<br>jellegű jóváírás összege | 239 HUF                    |
| Hitelkeret felülvizsgálat dátuma                                              | 2012.08.05                 |

Az adatok csak tájékoztató jellegűek!

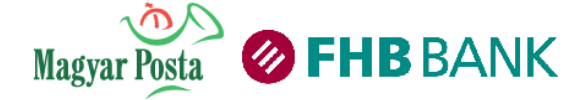

## 3.4.2 Hitelbeállítások

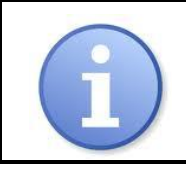

A szolgáltatást csak a számla Tulajdonosa vagy Társtulajdonosa állíthatja be saját maga részére, amennyiben a Hitelügyletben Adós vagy Adóstársként szerepel.

A hitelbeállítások képernyőn keresztül lehetősége van kölcsöneihez kapcsolódóan megrendelni a hiteláttekintő képernyő részletes tartalmát.

| Szorganatas Deallitas gombra.<br>Számlák áttekintése                                                                                                    |                                                                                                    |                                                                                                    |  |  |  |  |  |  |
|----------------------------------------------------------------------------------------------------|----------------------------------------------------------------------------------------------------|----------------------------------------------------------------------------------------------------|--|--|--|--|--|--|
| Számlaszám                                                                                                    | Számla típusa                                                                                                    | Részletes hiteláttekint                                                                                                    |  |  |  |  |  |  |
| 18203198-01999999-10010038                                                                                                    | Lakossági HUF Bankszámla                                                                                                    | 0                                                                                                    |  |  |  |  |  |  |
| 18203198-01999999-10010045                                                                                                    | Lakossági HUF Bankszámla                                                                                                    | ۲                                                                                                    |  |  |  |  |  |  |
| 18203198-01999999-20020021                                                                                                    | Lakossági FCY Bankszámla                                                                                                    |                                                                                                    |  |  |  |  |  |  |
| Fent nevezett Számlatulajdonos (min<br>FHB NetB@nk szolgáltatáson keres<br>FHB Jelzálogbank Nyrtnél fennálló<br>megjelenített körbe tartozó - hitel<br>szolgáltatást (továbbiakban: Szolgál<br>Tudomásul veszem bogy a Szolgál | nt az alul megnevezett Bank(ok)ná<br>ztül igénybe kívánom venni az FHI<br>, valamennyi - a hiteláttekintő szo<br>/ <b>kölcsön</b> szerződésemhez a F<br>tatás).<br>jáltatás pyújtója a FHB Bapk Z | l adós vagy adóstárs) a:<br>B Bank Zrtnél illetve a:<br>Igáltatás által mindenko<br>Részletes Hiteláttekintó<br>rt. aki egyúttal az EHS |  |  |  |  |  |  |

Jelölje be azt a számlát, amelyiken a részletes hiteláttekintő díját kívánja elszámoltatni. Amennyiben a meg kívánja rendelni a szolgáltatást, jelölje be a jelölőnégyzetet és kattintson a "Szolgáltatás beállítása" gombra.

A Hiteláttekintő szolgáltatás megszüntetésére kizárólag a TeleBank szolgáltatáson keresztül van lehetőség.

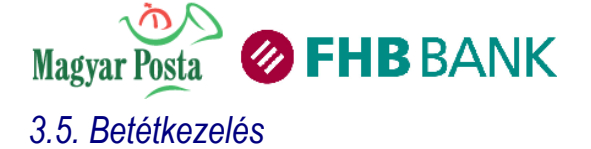

## 3.5.1 Lekötött betétek

Ennek a funkciónak a segítségével megtekintheti a NetB@nk szolgáltatásba bevont számláiról lekötött aktív betéteit, illetve megbízást adhat új betét lekötésére. Lekötési megbízást forintban, vagy más, a bank által jegyzett devizanemben, amennyiben rendelkezik a lekötni kívánt devizanemben vezetett bankszámlával.

A betéti kondíciókról és a minimálisan leköthető forint-, illetve devizaösszegről a Bank Hirdetményében tájékozódhat.

| Lek                       | ötések áttekintése                                                                                                    |           |                 |               |                       |                                |                                       |                    |               |
|---------------------------|----------------------------------------------------------------------------------------------------|-----------|-----------------|---------------|-----------------------|--------------------------------|---------------------------------------|--------------------|---------------|
| Aktuális lekötött betétek |                                                                                                    |           |                 |               |                       |                                |                                       |                    |               |
| Betét típusa              | Betét azonosító                                                                                                    | Devizanem | Lekötés összege | Lejárat napja | Éves<br>alapkamat (%) | Éves kamat<br>(prémiummal) (%) | Megszolgált<br>kamat <sup>*</sup> (%) | Betét<br>részletei | Betétfeltörés |
|                           | 319-0199999915010033                                                                                                    | HUF       | 2 000 000,00    | 2010.03.12    | 5,25                  |                                | 0,00                                  |                    | •             |
|                           | 319-0199999915010026                                                                                                    | HUF       | 1 500 000,00    | 2010.03.12    | 5,25                  |                                | 0,00                                  | ۲                  | <b>a</b>      |
|                           | 319-0199999915010019                                                                                                    | HUF       | 1 000 000,00    | 2010.03.12    | 5,25                  |                                | 0,00                                  |                    | <b>1</b>      |
|                           | 319-0199999915010019       HUF       1 000 000,00       2010.03.12       5,25       0,00       Image: Comparison of the state of the state of |           |                 |               |                       |                                |                                       |                    |               |

## 3.5.2 Betétlekötés

Amennyiben lekötött betétet kíván létrehozni, úgy a fent látható "Új betét létrehozása" gombra kattintson!

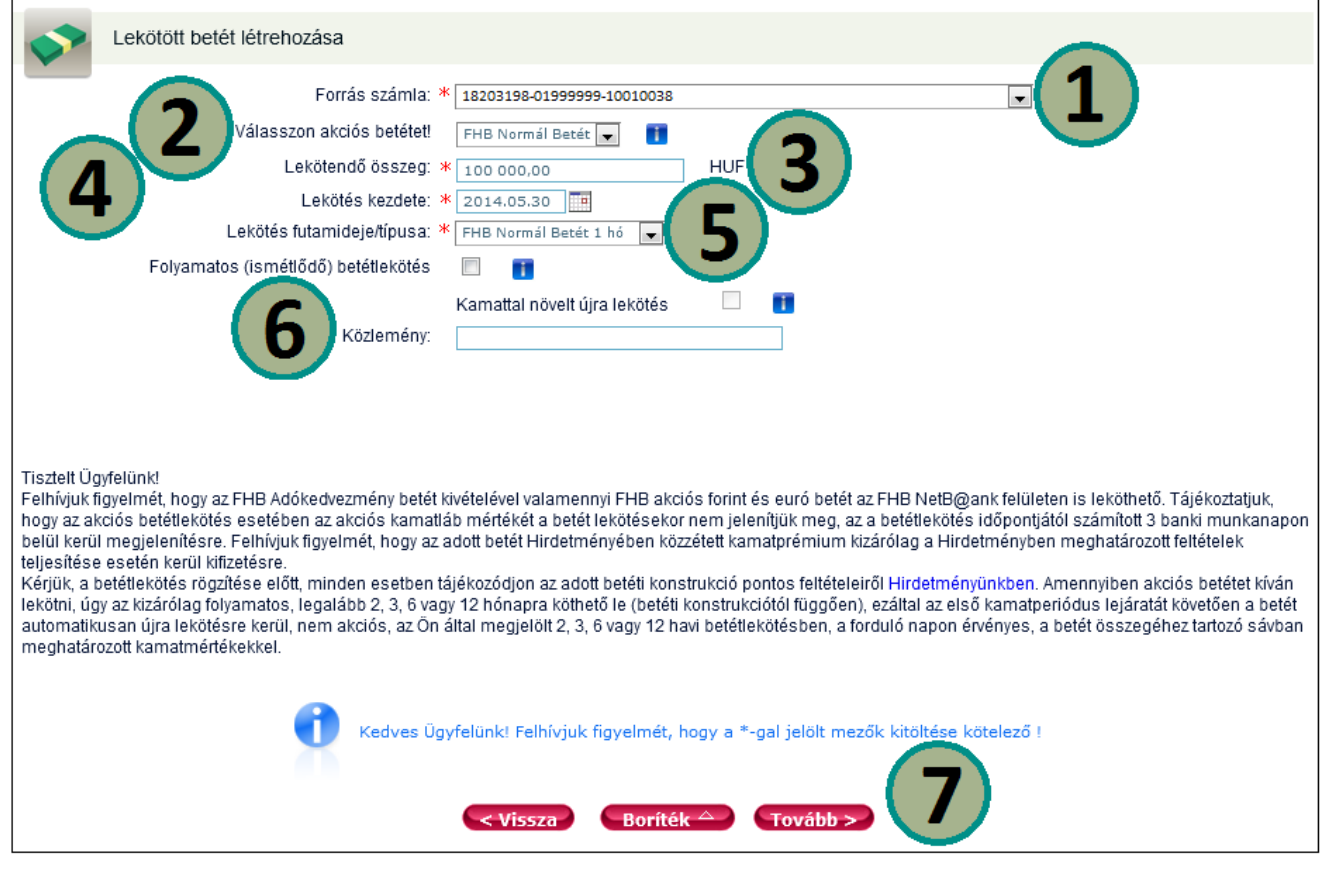

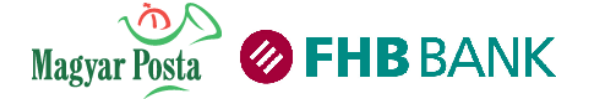

Válassza ki a legördülő listából a forrás számlát, vagyis azt a bankszámlát, amelyről a lekötést elkülöníti.

**2** Válassza ki, hogy milyen betétet kíván lekötni.

3 Adja meg a lekötendő összeget a számla devizanemében.

4 Lekötés kezdete mindig a rendszerdátum. Amennyiben rendszerzárást követően vagy munkaszüneti napon kíván megbízást benyújtani, a lekötés kezdete a következő.

5 Válassza ki a legördülő listából a lekötött betét futamidejét és típusát.

**6** Jelölje be a lekötött betét kamatozásának módját. Bővebb információt lásd lejjebb. közleményt is megadhat az egyes lekötéseihez.

Amennyiben a betétlekötési megbízást Borítékba kívánja helyezni, klikkeljen a Boríték gombra, a továbbításhoz klikkeljen a Tovább gombra.

A művelet lépései innen megegyeznek a megbízás beküldésére vagy a borítékba helyezésre vonatkozó instrukciókkal. (lásd **2.4.3. Megbízások beküldése, 2.4.5. Borítékhasználat** fejezetek)

Betét lekötése előtt tájékozódjon aktuális ajánlatainkról, betéti kondícióinkról Postahelyen, a bank internetes portálján (www.fhb) vagy TeleBankon keresztül (Telefonszám: 06-1-3600-366), illetve a lekötési képernyőn található tájékoztatókból.

Amennyiben lekötött betétet kíván elhelyezni, az alábbi lekötési módozatokat választhatja:

- Egyszeri: a betét tőkéje a megszolgált kamat a lejárat után visszavezetésre kerül a látra szóló bankszámlára. Ebben az esetben a NetB@nk felületen sem a folyamatos betétlekötés, sem a tőkésedő ún. checkboxot/jelölőnégyzetet nem kell bejelölni.
- Folyamatos: (ismétlődő) lekötés esetén Ön választhatja, hogy betétje csak a tőke összegében, vagy a megszolgált kamattal együtt kerüljön újból lekötésre.
- Amennyiben csak a tőke összegét kívánja ismételten lekötni, úgy a NetB@nk felületen csak a folyamatos betétlekötés checkboxot/jelölőnégyzetet jelölje be.
- Amennyiben a tőke és a megszolgált kamat összegét együttesen kívánja ismételten lekötni, úgy a folyamatos betétlekötés és a tőkésedő checkboxot/jelölőnégyzetet is jelölje be.

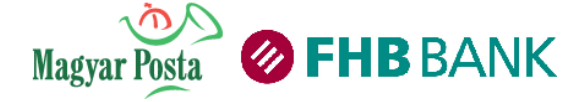

## 3.5.3 Betétfeltörés

A "Feltörés" ( 1 ) ikonra kattintva megszüntetheti a betétlekötését.

| Lekötött betét felt        | lörése                                                           |
|----------------------------|------------------------------------------------------------------|
| ~                          |                                                                  |
| Betét azonosító: >         | × 319-0199999915010033                                           |
| Bankszámlaszám:            | 18203198-01999999-10010038                                       |
|                            |                                                                  |
| Kamat:                     | 5,25 %                                                           |
| Lekötés induló összege:    | 2 000 000,00 HUF                                                 |
| Lekötés aktuális összege:  | 2 000 000,00 HUF                                                 |
| Lekötés futamideje/típusa: | 1 hónapos futamidejű lekötött betét                              |
| Lekötés kezdete:           | 2010.02.12                                                       |
| Lejárat napja:             | 2010.03.12                                                       |
|                            | 🗌 Folyamatos (ismétlődő) betétlekötés 🛛 🚺                        |
|                            | 🗌 Kamattal növelt újra lekötés 🛛 🚺                               |
| •                          |                                                                  |
| Kedves Ügyfelünk! Fell     | hívjuk figyelmét, hogy a *-gal jelölt mezők kitöltése kötelező ! |
|                            |                                                                  |
|                            |                                                                  |
| < Vissza                   | Boríték 🛆 🛛 Betétfeltörés                                        |

Amennyiben a betétfeltörési megbízást Borítékba kívánja helyezni, klikkeljen a Boríték gombra, a feltöréshez klikkeljen a Betétfeltörés gombra.

A feljövő képernyőn láthatja a feltörni kívánt betét adatait. Betétfeltörés előtt kérjük, győződjön meg róla, hogy az Ön által feltörni kívánt betét adatai megegyeznek képernyőn látható betéttel. Ha Ön betétjét a lejárat előtt töri fel, úgy arra a mindenkor érvényes Hirdetményi kamat jár.

A művelet lépései innen megegyeznek a megbízás beküldésére vagy a borítékba helyezésre vonatkozó instrukciókkal. (lásd **2.4.3. Megbízások beküldése, 2.4.5. Borítékhasználat** fejezetek)

## 3.5.4 Nyereménybetét

Ebben a menüpontban áttekintheti aktuális Nyereménybetét állományát, illetve új Nyereménybetétet vásárolhat.

A menübe belépve elolvashatja röviden a Nyereménybetét működését. A menüben az aktuális Nyereménybetéteinek listáját látja (amennyiben már rendelkezik meglévő Nyereménybetét állománnyal).

| Új Nyereménybetét vásárlás |                                                              |            |    |   |  |  |  |  |
|----------------------------|--------------------------------------------------------------|------------|----|---|--|--|--|--|
| Nyereménybetétek           |                                                              |            |    |   |  |  |  |  |
| Nyereménybetét azonosító   | Nyereménybetét azonosító Összeg Váltás napja Esély Részletek |            |    |   |  |  |  |  |
| 0199999900000880           | 10 000,00                                                    | 2011.09.08 | 1x | • |  |  |  |  |

Nyerési esély azt mutatja, hogy mennyi Nyereménybetét-szelvénnyel vesz részt a sorsoláson.

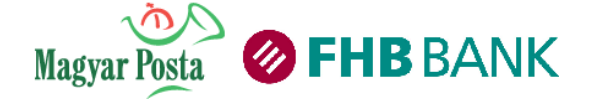

## Új Nyereménybetét vásárlása

Az "Új Nyereménybetét" gombra klikkelve új Nyereménybetétet vásárolhat.

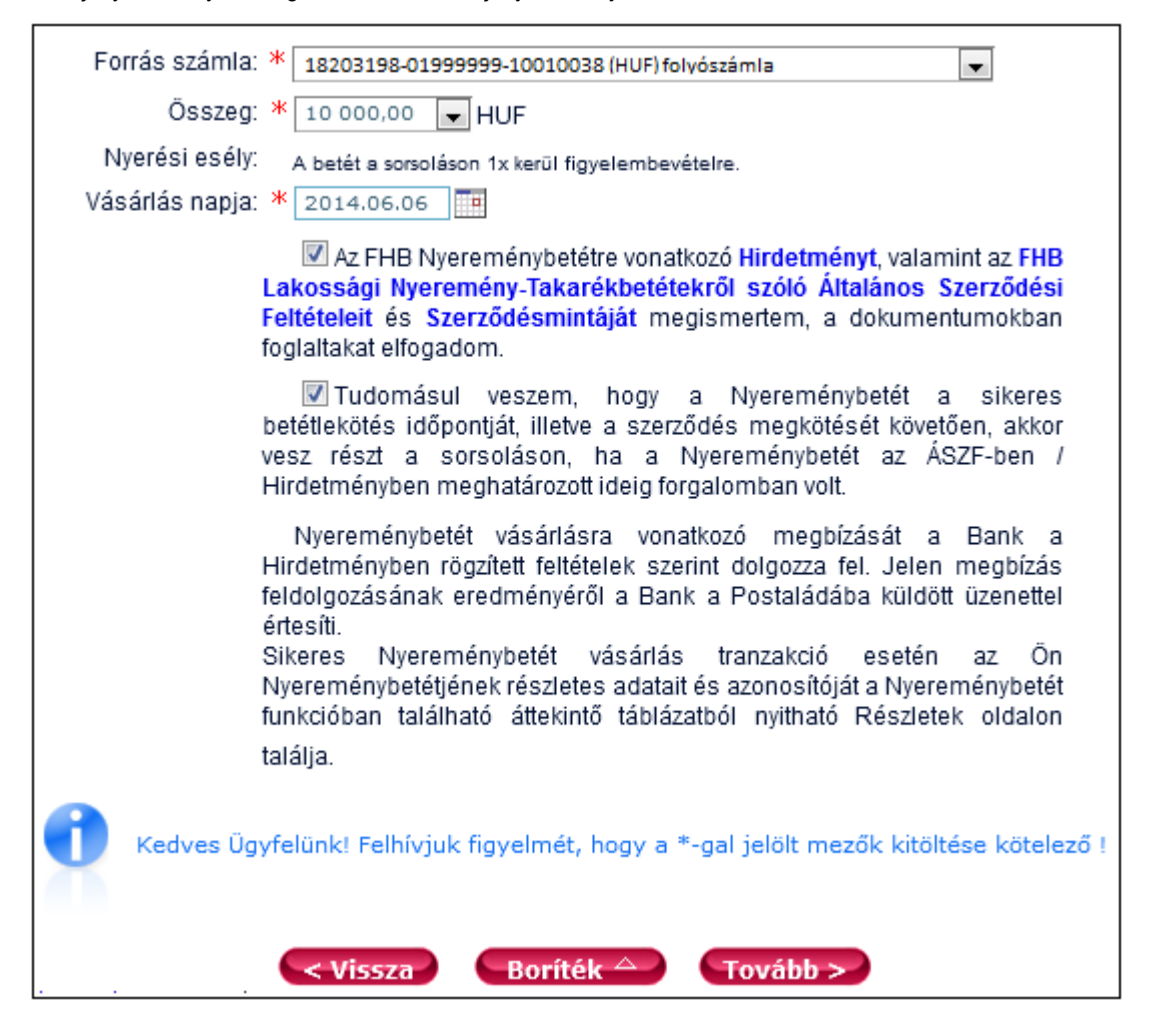

1. Válassza ki a Forrás számlát, vagyis azt a bankszámlát, melyről a Nyereménybetétet meg szeretné vásárolni.

2. Válassza ki a legördülő listából, hogy milyen Összegű nyereménybetétet szeretne.

3. Válassza ki a vásárlás napját (lehetősége van jövőbeni dátum kiválasztására).

4. A továbblépéshez a két jelölőnégyzetet ki kell pipálni, amellyel tudomásul veszi és elfogadja az Általános- és a Nyereménybetét szerződési feltételeit.

5. Amennyiben a Nyereménybetét-vásárlási megbízást Borítékba kívánja helyezni, klikkeljen a Boríték gombra, a továbbításhoz klikkeljen a Tovább gombra.

A művelet lépései innen megegyeznek a megbízás beküldésére vagy a borítékba helyezésre vonatkozó instrukciókkal. (lásd **2.4.3. Megbízások beküldése, 2.4.5. Borítékhasználat** fejezet)

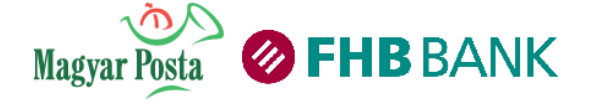

## 3.6 E-szolgáltatások

## 3.6.1 Autópálya matrica vásárlás

Az Autópályamatrica-vásárlás minden FHB NetB@nkkal rendelkező ügyfelünknek rendelkezésére áll. Néhány kattintással vásárolhat Magyarország díjköteles autópályáira érvényes autópálya-matricát.

| Udvözlő 🕜 Folyószámlah 🖉 Nyereménybet 🖉 Autópálya ma 🧭 😣                                  |
|-------------------------------------------------------------------------------------------|
| Autópálya matrica vásárlás                                                                |
| Kérjük válassza ki az Ön kategóriájának és kívánt időtartamának megfelelő matrica típust! |
| Terhelendő bankszámla: * 18203198-01999999-10010038                                       |
| Rendszám felségjel: * Kérem válasszon                                                     |
| Rendszám: *                                                                               |
| Kérjük válassza ki a matrica típusát: * Kérem válasszon 🔍                                 |
| Leírás:                                                                                   |
| Kezdő dátum: * 2013.09.25                                                                 |
| Időtartam:                                                                                |
| Matrica ára:<br>Szolgáltatás díja:<br>Fizetendő összesen:                                 |
| ÁFÁ-s számlát kérek: 📃                                                                    |
| Kedves Ügyfelünk! Felhívjuk figyelmét, hogy a *-gal jelölt mezők kitöltése kötelező !     |
| Boríték 🛆 🛛 Tovább >                                                                      |

#### Vásárlás menete

- 1. Lépjen be FHB NetB@nkjába, majd válassza ki az E- szolgáltatások menüpont alatt lévő autópályamatricavásárlás menüpontot.
- 2. Válassza ki számláját amire a vásárlását terheli.
- 3. Válassza ki rendszáma felségjelét.
- 4. Írja be a következő mezőbe rendszámát.
- 5. Válassza ki a megvásárolni kívánt matrica típusát.
- 6. Válassza ki az érvényességi időt, amely időponttól kívánja, hogy érvényes legyen a megvásárolni kívánt autópályamatrica.
- 7. Amennyiben ÁFÁ-s számlát kér a tranzakcióról, pipálja be az adott mezőt, és töltse ki adataival.
- 8. Kattintson a tovább gombra, ezzel érvényesíti vásárlását.

A NetB@nk postaláda üzenetet küld, amennyiben vásárlása sikeres volt.

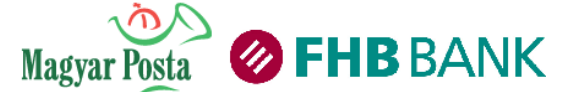

## FHB NetB@nkban vásárolható autópálya-matrica kategóriák:

|               | heti                                                                                                    | havi                                                                                                    | éves                                                                                                    |
|---------------|----------------------------------------------------------------------------------------------------|----------------------------------------------------------------------------------------------------|----------------------------------------------------------------------------------------------------|
| B2            | A 3,5 tonnát meghaladó<br>megengedett<br>legnagyobb össztömegű<br>autóbuszok és lakóautók<br>bármilyen<br>vontatmánnyal is.<br>Érvényes a vásárló által<br>megjelölt kezdő napra és<br>további kilenc napra<br>(összesen 10 egymást<br>követő napra).                                              | A 3,5 tonnát meghaladó<br>megengedett legnagyobb<br>össztömegű autóbuszok és<br>lakóautók bármilyen<br>vontatmánnyal is. Érvényes a<br>vásárló által megjelölt<br>kezdőnaptól <b>a következő</b><br>hónap ugyanazon napja 24.<br>órájáig. Ha nincs ilyen nap,<br>akkor a hónap utolsó napjának<br>24. órájáig.                                                   | A 3,5 tonnát meghaladó<br>megengedett legnagyobb<br>össztömegű autóbuszok és<br>lakóautók. Érvényes a vásárlás<br>napjától a következő év<br>január 31. napjának végéig.                                                                                                    |
| D1<br>motoros | Motorkerékpár kategória,<br>kizárólag 10 napos<br>(heti) változatban. Havi<br>és éves igény esetén D1<br>személyautó kategóriát<br>válassza! Érvényes a vásárló<br>által megjelölt kezdő napra és<br>további kilenc napra<br>(összesen 10 egymást<br>követő napra).                                | csak heti változatban vásárolható                                                                                                    | csak heti változatban vásárolható                                                                                                    |
| D1            | Motorkerékpár, valamint<br>a legfeljebb 3,5 tonna<br>megengedett<br>legnagyobb össztömegű<br>gépjármű és mindezek<br>bármilyen<br>vontatmánnyal is.<br>Érvényes a vásárló által<br>megjelölt kezdő napra és<br>további kilenc napra<br>(összesen 10 egymást<br>követő napra).                      | Motorkerékpár, valamint a<br>legfeljebb 3,5 tonna<br>megengedett legnagyobb<br>össztömegű gépjármű és<br>mindezek bármilyen<br>vontatmánnyal is. Érvényes a<br>vásárló által megjelölt<br>kezdőnaptól a következő hónap<br>ugyanazon napja 24. órájáig. Ha<br>nincs ilyen nap, akkor a hónap<br>utolsó napjának 24. órájáig.                                     | Motorkerékpár, valamint a<br>legfejebb 3,5 tonna megengedett<br>legnagyobb össztömegű - a<br>személygépkocsi vezetőjét is<br>ideértve legfejebb 7 személy<br>szállítására alkalmas -<br>személygépkocsi és annak<br>vontatmánya. <b>Érvényes a</b><br>vásárlás napjától a<br>következő év január 31.<br>napjának végéig.                                         |
| D2            | Hétnél több személy<br>szállításra alkalmas<br>személygépkocsi,<br>valamint a legfeljebb 3,5<br>tonna megengedett<br>legnagyobb össztömegű<br>tehergépkocsi és lakóautó.<br>Érvényes a vásárló által<br>megjelölt kezdő napra és<br>további kilenc napra<br>(összesen 10 egymást<br>követő napra). | Hétnél több személy szállításra<br>alkalmas személygépkocsi,<br>valamint a legfeljebb 3,5 tonna<br>megengedett legnagyobb<br>össztömegű <b>tehergépkocsi és</b><br><b>lakóautó</b> . Érvényes a vásárló<br>által megjelölt kezdőnaptól a<br>következő hónap ugyanazon<br>napja 24. órájáig. Ha nincs ilyen<br>nap, akkor a hónap utolsó<br>napjának 24. órájáig. | Hétnél több személy szállításra<br>alkalmas személygépkocsi, valamint<br>a legfejjebb 3,5 tonna<br>megengedett legnagyobb<br>össztömegű tehergépkocsi és<br>lakóautó. Érvényes a vásárlás<br>napjától a tárgyévet követő<br>év január 31. napjának 24.<br>órájáig.                                                                                               |
| U             | D2 és B2 díjkategóriába<br>tartozó járművek<br>vontatmánya. Érvényes a<br>vásárló által megjelölt kezdő<br>napra és további kilenc napra<br>(összesen 10 egymást<br>követő napra).                                                                                                    | D2 és B2 díjkategóriába tartozó<br>járművek vontatmánya. Érvényes<br>a vásárló által megjelölt<br>kezdőnaptól a következő hónap<br>ugyanazon napja 24. órájáig. Ha<br>nincs ilyen nap, akkor <b>a hónap</b><br>utolsó napjának 24. órájáig.                                                                                                    | D2 és B2 díjkategóriába tartozó<br>járművek vontatmánya. Érvényes<br>a vásárlás napjától a<br>tárgyévet követő év január<br>31. napjának 24. órájáig.                                                                                                    |
| D1<br>megyei  | csak éves változatban<br>vásárolható                                                                                                    | csak éves változatban<br>vásárolható                                                                                                    | Motorkerékpár, valamint a<br>legfeljebb 3,5 tonna megengedett<br>legnagyobb össztömegű - a<br>személygépkocsi vezetőjét is<br>ideértve legfeljebb 7 személy<br>szállítására alkalmas -<br>személygépkocsi és annak<br>vontatmánya. <b>Érvényes a</b><br>vásárlás napjától a<br>tárgyévet követő év január<br>31. napjának 24. órájáig a<br>kiválasztott megyére. |
| D2<br>megyei  | csak éves változatban<br>vásárolható                                                                                                    | csak éves változatban<br>vásárolható                                                                                                    | Hétnél több személy szállításra<br>alkalmas személygépkocsi, valamint<br>a legfejjebb 3,5 tonna<br>megengedett legnagyobb<br>össztömegű tehergépkocsi és<br>lakóautó. Érvényes a vásárlás<br>napjától a tárgyévet követő<br>év január 31. napjának 24.<br>órájáig a kiválasztott<br>megyére.                                                                     |
| B2<br>megyei  | csak éves változatban<br>vásárolható                                                                                                    | csak éves változatban<br>vásárolható                                                                                                    | Autóbuszok. Érvényes a<br>vásárlás napjától a<br>tárgyévet követő év január<br>31. napjának 24. órájáig a<br>kiválasztott megyére.                                                                                                    |
| U<br>megyei   | csak éves változatban<br>vásárolható                                                                                                    | csak éves változatban<br>vásárolható                                                                                                    | D2 és 82 díjkategóriába tartozó<br>járművek vontatmánya. Érvényes<br>a vásárlás napjától a<br>tárgyévet követő év január<br>31. napjának 24. órájáig a<br>kiválasztott megyére.                                                                                                    |

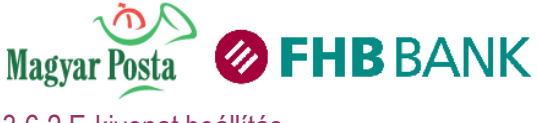

## 3.6.2 E-kivonat beállítás

A menüponton belül van lehetősége arra, hogy módosítsa bankszámlakivonatainak elérhetőségét, illetve adott esetben gyakoriságát. Védje környezetét, válassza az e-kivonatot, azaz bankszámlakivonatait töltse le a NetB@nkból!

| ٩ | Számlakivonat típusának beállítá   | sa           |                            |                                  |
|---|------------------------------------|--------------|----------------------------|----------------------------------|
| _ | Számlakivonat típusának beállítása | a<br>Dánznom | Kivanat küldásának mádia 🚺 | Vivanet küldásának myakarisána 💶 |
|   | Dankszamiakivonat                  | Fenzhein     | Rivonat kuldesenek modja 🚹 |                                  |
|   | 18203198-06999999-40010036         | HUF          | Letöltés FHB NetB@nkból 💌  | Havi 💌                           |
|   | 18203198-06999999-40010043         | HUF          | Letöltés FHB NetB@nkból 💌  | Havi 💌                           |
|   | 18203198-06999999-59020026         | HUF          | Letöltés FHB NetB@nkból 💌  | Havi 💌                           |
|   |                                    |              | Elküld                     |                                  |

- 1. Ellenőrizze le, melyik számla kivonatküldési módját szeretné megváltoztatni.
- 2. A lenyíló listákból válassza ki, hogy melyik kivonatküldési módot/gyakoriságot szeretné.
- 3. Kattintson az Elküld gombra, Sikeres módosítás! felirat jelzi a módosítás sikerességét.

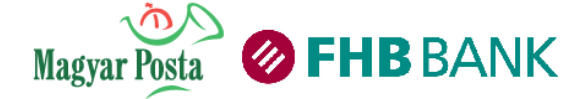

## 3.6.3 SMS Szolgáltatás beállítás

Ebben a menüpontban végezheti el az SMS értesítések beállítását különböző bankszámláira és bankkártyáira. A bankszámláihoz kapcsolódóan a bankszámlái felett rendelkező személyeknek (max. 2 értesítendő személy) tud beállítani értesítést, míg bankkártyákhoz/hitelkártyákhoz Ön adhatja meg, hogy milyen telefonszámra kér értesítést.

| FHR Szám    | FHB SzámlaFigyelő     |             |              |                |           |             |                     |                         |
|-------------|-----------------------|-------------|--------------|----------------|-----------|-------------|---------------------|-------------------------|
|             | la lgj bio            |             |              | FHB Tranzako   | ióFigyelő |             |                     | FHB EgyenlegFigyelő     |
| Számlaszá   | m                     | Mobiltelefo | onszám       | Tranzakció típ | usa       | Összeghatár | r                   |                         |
| 18203198-01 | 999999-10010038       |             |              | Kérem válas    | szon 👻    | * 0         | HUF                 | Kérem válasszon… 👻      |
| 18203196-01 | 199999-10010037       | 303017      | 017 👻        | Kérem válas    | szon 👻    | * 0         | EUR                 | Kérem válasszon 👻       |
| 18203197-01 | 1999999-10010025      |             |              | Mind           | -         | * 10000     | HUF                 | Kérem válasszon 👻       |
| Bankkartya  |                       | 1.1         | Kartyabir    | tokos neve     | Mobiltele | tonszam     | Egyenleginformacio  |                         |
| 01210 - M   | ICS 1111 1111 1111 11 | 11          | Minta Felh   | asználó        | 30301     | 7017        | Az SMS üzenet tarta | almazza az egyenleget 👻 |
| 01210 - N   | ICS 2222 2222 2222 22 | 22          | Minta Lás:   | zló            | 30301     | 17017       | Az SMS üzenet tarta | almazza az egyenleget 👻 |
|             |                       |             |              |                |           |             |                     |                         |
|             | U                     | gyfel:      | Minta Laszlo | · · ·          | setones   |             |                     |                         |

1. Elsődlegesen a számlatulajdonosnak lehetséges az SMS szolgáltatást beállítani.

2. Válassza ki az ügyfél Banknál rögzített mobiltelefonszámát.

3. Számlánként és szolgáltatásonként adja meg az igényelt szolgáltatásra vonatkozó beállításokat.

4. Amennyiben szeretne további személynek is SMS Szolgáltatást rendelni, úgy válassza ki a személy nevét és kattintson a Betölt gombra! Majd a 2. ponttól ismételje meg a beállítás folyamatát.

5. Amennyiben megismerte és elfogadja a szolgáltatásra vonatkozó Szerződési feltételeket és hirdetményeket, jelölje be a szöveg előtt található jelölőnégyzetet.

6. A szolgáltatások mentéséhez és aktiválásához kattintson a Mentés gombra.

Felhívjuk szíves figyelmét, hogy az SMS szolgáltatás megszüntetése Postahelyen, vagy TeleBankban lehetséges.

FHB SMS Tranzakció Figyelő: a megrendelt szolgáltatással a bankszámlán végzett tranzakciókról, a bankszámla devizaneme szerint kap információkat SMS üzenetben. Beállítása alapján csak a terhelésekről, csak a jóváírásokról, vagy mind a két tranzakció típusról kaphat értesítést, illetve az Ön által meghatározott limit feletti tranzakcióiról (befolyásolhatja SMS darabdíjait).

FHB SMS Egyenleg Figyelő: naponta (reggel) egyenlegértesítő üzenet kerül kiküldésre bankszámlájának egyenlegéről a megjelölt személy(ek) mobiltelefonjára.

**FHB Kártya Figyelő:** az FHB SMS szolgáltatással azonnal értesítjük fizetési tranzakcióiról, így még biztonságosabban használhatja bankkártyáját. A szolgáltatással SMS-ben kérhet értesítést a forint vagy deviza bankszámláján végzett bankkártyás műveleteiről. Az értesítés, választásának megfelelően, bankszámlája aktuális egyenlegét is tartalmazhatja.

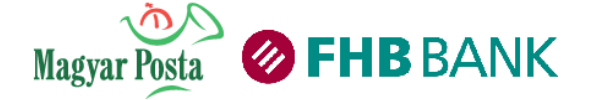

## 3.6.4 Mobilegyenleg feltöltés

Ebben a menüpontban mobilegyenleg feltöltést végezhet a felületen megtalálható mobilszolgáltatóknál vezetett prepaid típusú mobiltelefonszámokra. Az FHB csak a felületet biztosítja és a pénzügyi műveletek elvégzését vállalja a mobilegyenleg feltöltés kapcsán. Amennyiben a mobilegyenleg feltöltés során sikertelennek bizonyul a feltöltés, a képernyőn megjelenő hibaüzenetek szerint kérjük, keresse Bankunk telefonos ügyfélszolgálatát vagy hívja a Mobilszolgáltató telefonos ügyfélszolgálatát.

| Mobilegyenleg feltöltés                                        |                                                                                                    |
|----------------------------------------------------------------|----------------------------------------------------------------------------------------------------|
| Terhelendő bankszámla: *<br>Telefonszám:<br>Más telefonszám: * | 18210010-00000004-10010013 (HUF) teszt1 💉<br>36893918893 – Saját szám 💌                                                                                                    |
| Mobil szolgáltató: *<br>Összeg: *<br>Megjegyzés:               | Mentés a telefonszámok közé: * bemutató telefonszám sablon Mobilszolgáltató     Y HUF                                                                                          |
| Kedves Ü<br>A megbízás me                                      | gyfelünk! Felhívjuk figyelmét, hogy a *-gal jelölt mezők kitöltése kötelező !<br>gadása előtt annak költségeiről és díjtételeiről a Bank aktuális Hirdetményében tájékozódtam. |
|                                                                | Boríték 🛆 🛛 Tovább >>                                                                                                    |

1. Válassza ki a forrás számlát, amelyről fel kívánja tölteni mobilegyenlegét.

2. Amennyiben a telefonszámot már korábban sablonként mentette, úgy válassza ki a telefonszámot, amelyet fel kíván tölteni. Amennyiben az Egyéb szám opciót választja úgy egy másik eddig nem rögzített telefonszámot adhat meg.

3. Amennyiben az Egyéb telefonszámot választotta, úgy adja meg a feltölteni kívánt telefonszámot.

4. Amennyiben a feltöltendő telefonszámot menteni szeretné, úgy jelölje be a jelölőnégyzetet és nevezze el a telefonszámot.

5. Válassza ki azt a mobilszolgáltatót, akinél a feltöltendő telefonszámhoz tartozó előfizetés van. (Figyelem! A telefonszám hordozhatósága miatt, soha ne a telefonszámban található körzetszám alapján válasszon!).

6. Válassza ki a feltöltendő összeget.

7. Amennyiben a mobilegyenleg feltöltési megbízást Borítékba kívánja helyezni, klikkeljen a Boríték gombra, a továbbításhoz klikkeljen a Tovább gombra.

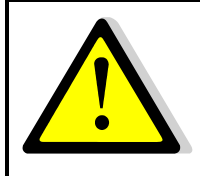

Kérjük, hogy a mobiltelefonszámok hordozhatósága miatt a feltöltés előtt ellenőrizze, hogy a feltölteni kívánt telefonszám melyik mobilszolgáltató előfizetői hálózatához tartozik! Soha ne a telefonszám körzetszámából következtessen! Mobilegyenleg feltöltés előtt mindig alaposan ellenőrizze a feltölteni kívánt telefonszám helyességét!

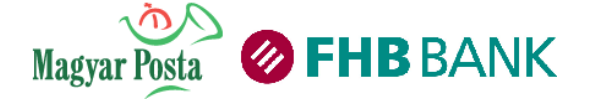

## 3.7 Díjnet szolgáltatások

Díjnet szolgáltatásunkat néhány kattintással elérheti és kifizetheti közüzemi számláit. Regisztráljon az FHB NetB@nkban, hogy közüzemi számlái minden hónapban automatikusan megjelenjenek az online felületen.

Aktuális számlája kifizetéséről Ön szabadon dönthet, a számlaösszegek nem kerülnek automatikusan levonásra, minden esetben az Ön jóváhagyása szükséges.

Közüzemi számlái elektronikusan készülnek el. Lehetősége van értéknaposan is kiegyenlíteni kifizetésre váró számláit. A kifizetni kívánt tételeket nem lehet borítékba helyezni.

A Díjnet szolgáltatás igénybevételét megelőzően szükséges a <u>www.dijnet.hu</u> oldalon regisztrálnia. Ezt követően tudja aktiválni a szolgáltatást az FHB NetB@nkban.

|     | Díjnet regisztráció aktiválása                                                                                                    |
|-----|----------------------------------------------------------------------------------------------------|
| HUP | Tisztelt Ügyfelünk!<br>Jelen nyilatkozat elfogadásával tudomásom veszem, hogy az FHB Bank Zrt. a Díjnet Zrt.<br>részére tájékoztatást küld, amennyiben a fizetendő számla az FHB NetB@nk-ba történő<br>beérkezést követően 30 naptári napon belül nem kerül kiegyenlítésre. |
|     | 🗌 A feltételeket elfogadom                                                                                                    |
|     | Aktivációs kód *                                                                                                    |
|     | Kedves Ügyfelünk! Felhívjuk figyelmét, hogy a *-gal jelölt mezők kitöltése kötelező !                                                                                                    |
|     | Tovább >                                                                                                    |

Az alábbi szolgáltatóktól érkezett számlákat egyenlítheti ki kényelmesen és biztonságosan az FHB NetB@nk-on keresztül:

- Allianz Zrt.
- Díjbeszedő Holding Zrt.
- DMRV Zrt.
- DRV Zrt.
- E.ON Energiaszolgáltató Kft
- ÉMÁSZ Nyrt.
- ÉRV Zrt.
- ÉTV Zrt.

- Főgáz Zrt.
- Főtáv Zrt.
- MVM Partner Energiakereskedelmi Zrt.
- Nyírségvíz Zrt.
- Szegedi Vízmű Zrt.
- Union biztosító
- UPC Magyarország Kft.
- UPC Direkt

## Regisztráció folyamata:

Az FHB NetB@nk-on keresztüli díjnet szolgáltatás igénybevételéhez a www.dijnet.hu oldalon kell regisztrálni.

FHB NetB@nk "Díjnet szolgáltatások" menüpontjában a kapott aktiváló kódot meg kell adni.

A www.dijnet.hu oldalon regisztrálni szükséges azokat a Szolgáltatókat, melyek felé fizetendő számláit szeretné fizetni az FHB NetB@nk-on keresztül és a fizetendő számlák kiválasztása után a fizetés menüben tudja kiválasztani, hogy az FHB NetB@nkon keresztül kíván fizetni.

Ezt követően az FHB NetB@nkban megjelennek a fizetendő számlák.

A számla beérkezéséről a díjnet e-mail értesítést küld. Ezt követően megjelenik az FHB Net@nkban kiegyenlítendő számlája.

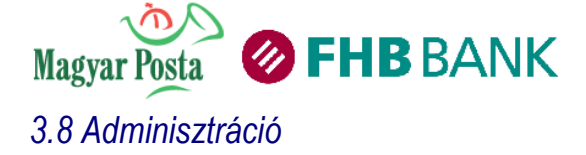

Az adminisztráció menüpontban találja meg azokat a funkciókat, amellyel testre szabhatja a NetB@nkját vagy bankszámláival kapcsolatos beállításokat eszközölhet.

|                      | Adminisztráció |
|----------------------|----------------|
| 🖸 Jelszóváltás       |                |
| 🌽 Saját adatok       |                |
| 🖪 Beállítások        |                |
| 🎑 Számlaszám nevek   |                |
| 🌽 Átutalási sablonok |                |
| 🧧 Tevékenység napló  |                |

#### 3.8.1 Jelszóváltás

A jelszóval és jelszóváltással kapcsolatosan bővebb információkért kérjük, lapozzon a Felhasználói kézikönyv 2.1 fejezetéhez.

| Jelszóváltás                                                  |         |
|---------------------------------------------------------------|---------|
| Aktuális jelszó: ×<br>Új jelszó: ×<br>Új jelszó mégegyszer: × | K II    |
| •                                                             | Rendben |

1. A lenyíló listából válassza ki a Jelszóváltás menüpontot, álljon rá a kurzorral, majd klikkeljen rá az egérrel

2. Írja be az új jelszavát, erősítse meg még egyszer és kattintson a Rendben gombra.

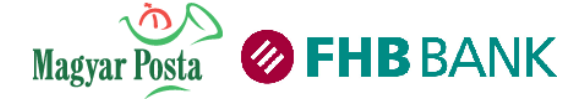

## 3.8.2 Saját adatok

Ebben a menüpontban karbantarthatja, módosíthatja, kiegészítheti elérhetőségi adatait (otthoni és mobiltelefonszám, faxszám, levelezési cím). Az itt rögzített és a banknak beküldött adatokat tároljuk banki rendszerünkben, ezért kérjük, győződjön meg beküldött adatai helyességéről a beküldés előtt.

| Saját adatok                                          |                                                      |
|-------------------------------------------------------|------------------------------------------------------|
| Titulus:                                              |                                                      |
| Keresztnév:                                           | Felhasználó                                          |
| Vezetéknév:                                           | Minta                                                |
| Személyi igazolvány:                                  | 100100AA                                             |
| Levelezési cím: *                                     | Żenta u.                                             |
|                                                       | 1.                                                   |
| Város: *                                              | Budapest                                             |
| Irányítószám: *                                       | 1111                                                 |
| Ország: *                                             | Magyarország                                         |
| E-mail: *                                             |                                                      |
| Az adatkezelési tájékoztatóban foglaltakat elfogadom: |                                                      |
| Otthoni telefonszám:                                  | 003611111111                                         |
| Alapértelmezett mobil telefonszám: *                  | 0036207777777                                        |
| Munkahelyi telefonszám:                               |                                                      |
| Fax:                                                  |                                                      |
| Kedves Ügyfelünk! Felhívjuk figye                     | lmét, hogy a *-gal jelölt mezők kitöltése kötelező ! |

- 1. Kérjük, frissítse elérhetőségi adatait.
- 2. Klikkeljen a Tovább gombra.

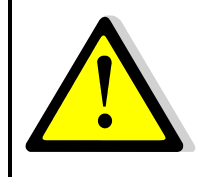

Kérjük, vegye figyelembe, hogy az adatmódosítás nem azonnal, hanem leghamarabb a módosítási igény beküldése utáni 4. banki napon történik meg.

A művelet lépései innen megegyeznek a megbízás beküldésére vagy a borítékba helyezésre vonatkozó instrukciókkal. (lásd **2.4.3. Megbízások beküldése, 2.4.5. Borítékhasználat** fejezetek)

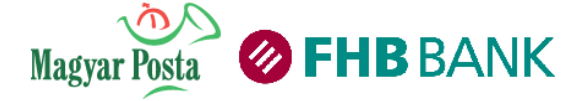

## 3.8.3 Beállítások

Ebben a menüpontban választhatja ki leggyakrabban használni kívánt számláját, módosíthatja jelszófrissítésének következő dátumát, megadhat több borítékot, illetve beállíthatja, hogy NetB@nk belépéseiről SMS értesítést kapjon. A "kedvenc"-ként kiválasztott számla fog alapértelmezettként megjelenni megbízásai rögzítésekor, így időt spórolhat, kényelmesebben használhatja a felületet.

| Kedvenc szán              | nla: 18203198-01999999-1001003                                           | 8 (HUF) folyószámla 💌    |              |
|---------------------------|--------------------------------------------------------------------------|--------------------------|--------------|
| FHB NetBank               | SMS beállítása 📑                                                         |                          |              |
| Alábbi eseményekró        | íl kérek SMS-t                                                           |                          |              |
| E Felhasználói            | azonosítómmal történt sikeres bejelen                                    | tkezésekről              |              |
| Felhasználói              | azonosítómmal történt sikertelen bejel                                   | entkezésekről            |              |
| Felhasznaloi Számlatulaid | azonositom letiltasarol<br>onos értesítése a belénésről                  |                          |              |
|                           |                                                                          |                          |              |
| * 18203198-0199           | ak (mertekeröl a Hirdetmenyben tajeko:<br>19999-10010038 (HUF)           | zodhat) terhelese az ala | bbi bankszan |
| Jelszó beállítá           | isa 🚺                                                                    |                          |              |
|                           |                                                                          |                          |              |
| Felhíviuk figyelmét.      | Következő jelszóváltás időpontja:<br>hogy a dátum megyáltoztatása bizton | * 2010.10.10             | magában!     |
|                           |                                                                          |                          |              |
| Értesítés nem             | azonnali feldolgozású sikertelen Neth                                    | ank tranzakciókról       |              |
|                           |                                                                          |                          | -            |
| SMS 📄                     |                                                                          |                          |              |
| E-mail                    |                                                                          |                          |              |
| A szolgáltatás díján:     | ak terhelésére megjelölt bankszámlasz                                    | támom:                   |              |
| * 182                     | 03198-01999999-10010038 (HUF) 💌                                          |                          |              |
| Boríték beállít           | ásai 🚺                                                                   |                          |              |
|                           | Borîték neve                                                             |                          |              |
|                           | Barátok                                                                  | ×                        |              |
|                           | Kifizetések                                                              |                          |              |
|                           | Külföld                                                                  |                          |              |
|                           | Család                                                                   |                          |              |
|                           | Klubtagok                                                                |                          |              |
|                           |                                                                          |                          |              |
|                           |                                                                          |                          |              |
|                           |                                                                          |                          |              |
|                           |                                                                          |                          |              |
|                           |                                                                          |                          |              |
|                           |                                                                          |                          |              |
|                           |                                                                          |                          |              |
|                           |                                                                          |                          |              |
|                           |                                                                          |                          |              |
|                           |                                                                          |                          |              |
|                           |                                                                          |                          |              |
|                           |                                                                          |                          |              |
|                           |                                                                          |                          |              |
|                           |                                                                          |                          |              |
|                           |                                                                          |                          |              |
|                           |                                                                          |                          |              |
| Elmentett mot             | il telefonszámok                                                         |                          |              |
| Elmentett mot             | I telefonszámok                                                          |                          |              |
| Elmentett mot             | il telefonszámok                                                         |                          |              |
| Elmentett mot             | I Lefonszámok                                                            |                          |              |

1. Válassza ki a legördülő listából a kedvencként használni kívánt bankszámlát

2. Állítsa be, ha NetB@nkba történő sikeres vagy sikertelen belépéseiről vagy a Felhasználói azonosítójának a letiltásáról kíván SMS-ben értesítést kapni. Számlatulajdonosként értesítést kaphat arról is, ha rendelkezője lép be a NetB@nkba. Ha több bankszámlával is rendelkezik, állítsa be, hogy a szolgáltatás díja, mely számláján kerüljön terhelésre. A szolgáltatás igénylésére, illetve lemondására csak a NetB@nk felületen van lehetőség.

3. Amennyiben meg kívánja változtatni jelszavának lejárati dátumát, úgy a naptár appletet használva válassza ki az Önnek megfelelő dátumot.

# FIGYELEM! A jelszólejárat dátumának megváltoztatása vagy túl távoli dátum kiválasztása biztonsági kockázatot jelenthet.

4. Amennyiben értesítést szeretne kapni, a nem azonnali feldolgozású sikertelen NetB@nk tranzakciókról, úgy pipálja be az Ön által választott értesítési formát. SMS-ben vagy email-ben kaphat értesítést a NetB@nkhoz kapcsolódó mobiltelefonszámára, illetve az FHB Bank nyilvántartásában szereplő e-mail címére.

5. Írja be az egyedi borítékneveket. A rendszer húsz egyedi boríték létrehozását engedélyezi.

6. Klikkeljen az Beállítások mentése gombra a megadott adatok mentéséhez.

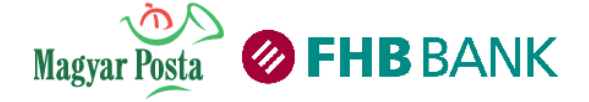

## 3.8.4 Számlaszám nevek

Ebben a menüpontban tudja bankszámláit elnevezni a bankszámlák közötti eligazodás és a könnyebb megkülönböztetés céljából.

| Számlaszám elnevezése      | k       |                      |
|----------------------------|---------|----------------------|
| Számlaszám nevek           | Pénznem | Számlaszám elnevezés |
| 18203198-01999999-10010038 | HUF     | folyószámla          |
| 18203198-01999999-10010045 | HUF     | takarék              |
| 18203198-01999999-20020021 | EUR     | deviza               |
|                            | Elküld  | )                    |

Írja be a számlaszám elnevezés mezőkbe az egyes számlák neveit, majd klikkeljen az Elküld gombra

## 3.8.5 Átutalási sablonok

Gyakran ismétlődő fizetések esetén előnyös a sablonok használata. Ebben a menüpontban hozhat létre, módosíthat, törölhet sablonokat. Az Ön által létrehozott sablonok használhatók:

- eseti forint átutalási megbízás (Forint átutalás)
- eseti deviza átutalási megbízás (Saját számlák közötti átvezetés) benyújtása esetén.

## Meglévő sablonok áttekintése/ módosítása/ törlése

A menüpontba belépve aktuális sablonjairól összefoglaló táblázatot lát. A listaelemeket követő ikonokra kattintva végezheti el az ikonok által szimbolizált műveleteket.

| Baktói Imre - Doboz  | Baktói Imre        | 11641003-65206901-41000004 | 💿 🛃 🔀 | ** | × |  |
|----------------------|--------------------|----------------------------|-------|----|---|--|
| Feltöltőkártya       | Word of Wonder Kft | 11641003-65206901-41000004 | 🔤 🛃 🔀 | *  | × |  |
| Kedvenc PUB          | John Doe           | 1313131313                 | 🔤 😕 🔀 | *  | × |  |
| London - kedvenc PUB | John Smith         | 1313131313                 | 🔤 🛃 🔀 | *  | × |  |
| Mikulás              | Nicolaus           | 11641003-65206901-41000004 | 🔤 🛃 🔀 | ** | × |  |
| Nagynéni számlája    | Néni Ilona         | 11641003-65206901-41000004 | 💿 😕 🔀 | ** | × |  |
| SZJA                 | APEH               | 10032000-01601006          | 🔤 😕 🔀 | ** | × |  |
| Vízszerelő           | Péter              | 11991119-80248020-00010001 | 🔤 😕 🔀 | *  | × |  |
|                      |                    |                            |       |    |   |  |

Az egyes listaelemeken végzendő műveleteket a piktogrammok jelzik. Klikkeljen az Ön által elvégezni kívánt művelet elvégzéséhez a megfelelő ikonra. Új sablon létrehozásához klikkeljen az "Új sablon létrehozása" gombra.

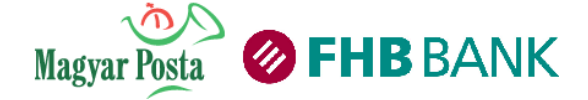

**3.8.5.1. Egy új sablon létrehozása**Egy új sablon rögzítéséhez kattintson az "Új sablon létrehozása" gombra és követsez a következő lépéseket:

|       | Sablon létrehozása                                                                                         |         |
|-------|----------------------------------------------------------------------------------------------------|---------|
|       | Sabion neve: * Minta<br>Sabion TÍPUSA ESETI FORINT ÁTUTALÁSI MEGBÍZÁS<br>Sabion Láthatósága * Saját sabion | •3      |
|       | Átutalóra vonatkozó adatok 🛛 🔕                                                                             |         |
|       | Szervezeti azonosító 💌                                                                                     |         |
|       | Tényleges fizető félre vonatkozó adatok                                                                    |         |
|       | Tényleges fizető fél neve:                                                                                 | 1       |
|       | Szervezeti azonosító 💌                                                                                     | 1       |
|       | 2 Kedvezményezett neve: *                                                                                  | 0       |
|       | Kedvezményezettre vonatkozó adatok                                                                         |         |
|       | Szervezeti azonosító 🔽                                                                                     |         |
|       | Tényleges kedvezményezettre vonatkozó adatok                                                               |         |
|       | Tényleges kedv. neve:                                                                                      |         |
|       | Szervezeti azonosító 💌                                                                                     |         |
| 4 Ked | vezményezett számla száma:                                                                                 | ]       |
| -     | Fizetési rendszer: * InterGiro2 💌                                                                          |         |
|       | Közlemény:                                                                                                 |         |
|       | Kedves Ügyfelünk! Felhívjuk figyelmét, hogy a *-gal jelölt mezők kitöltése köt                             | elező ! |

1. Adjon a létrehozandó sablonnak egy könnyen megjegyezhető és a későbbiekben könnyen azonosítható nevet.

2. Adja meg a tranzakció kedvezményezettjének nevét.

3. Válassza ki a sablon átutalás típusát, mely lehet: belföldi átutalás vagy deviza átutalás (azon belül bankon belüli, bankon kívüli és SEPA).

4. Töltse fel a tranzakciókra jellemző adatokat.

5. A kiválasztott sablon típusának megfelelő adatbevitel megegyezik a tranzakciók adatbevitelével. Bővebb információkat lásd a tranzakciók leírásánál:

- Eseti forint átutalási megbízás (Forint átutalás)
- Eseti deviza átutalási megbízás (Saját számlák közötti átvezetés) fejezeteket.

6. A sablon mentéséhez klikkeljen a Ment gombra.

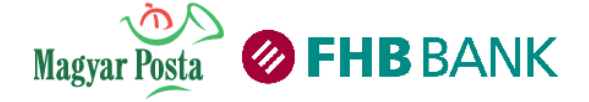

## 3.8.5.2. Több új sablon Excel fájlból történő importálása

A menüpont segítségével tömegesen importálhat átutalási sablonokat, ami megkönnyíti a több átutalási sablon bevitelét a rendszerbe.

Több új sablon Excel fájlból történő importálásához kattintson a "Sablon importálása" gombra

| Partner Importálás |                                                                                       |  |
|--------------------|---------------------------------------------------------------------------------------|--|
|                    | Importálandó fájl * Tallózás netbank_sablon.xls                                       |  |
|                    |                                                                                       |  |
|                    | Kedves Ügyfelünk! Felhívjuk figyelmét, hogy a *-gal jelölt mezők kitöltése kötelező ! |  |

Az importálandó fájl előállításához töltse le utalási igényének megfelelő minta fájljainkat.

Eseti forint átutalási megbízás: [link]

Eseti deviza átutalási megbízás – bankon belül: [link]

Eseti deviza átutalási megbízás - bankon kívül: [link]

Automatizált EUR átutalás (SEPA): [link]

Maximum 1000 sablont tud importálni egyszerre, vagyis egy minta fájlt maximum ennyi sorral tölthet fel.

Figyeljen arra, hogy az egyes cellákban megadott értékek megfeleljenek a formai követelményeknek, amelyet a 3.8.5.1. pontban bemutatott módon tud ellenőrizni egy sablon kézi feltöltésével.

Az Excel fájl feltöltése után jelölje azokat a sablonokat, amelyeket biztosan importálni akar:

| Sablon neve                        | Kedvezményezett neve |              |  |  |
|------------------------------------|----------------------|--------------|--|--|
| TESZT1                             | Tesztelő Neve1       |              |  |  |
| TESZT2                             | Tesztelő Neve2       | $\checkmark$ |  |  |
| TESZT3                             | Tesztelő Neve3       | <b>V</b>     |  |  |
| TESZT4                             | Tesztelő Neve4       | <b>V</b>     |  |  |
| TESZT5                             | Tesztelő Neve5       | <b>V</b>     |  |  |
| TESZT6                             | Tesztelő Neve6       |              |  |  |
| TESZT7                             | Tesztelő Neve7       |              |  |  |
| TESZT8                             | Tesztelő Neve8       |              |  |  |
| TESZT9                             | Tesztelő Neve9       |              |  |  |
| TESZT10                            | Tesztelő Neve10      |              |  |  |
| Visszavonás Kijelöltek importálása |                      |              |  |  |

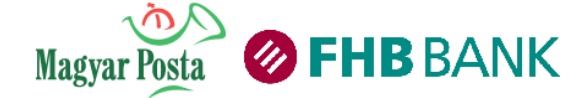

Az importálás után ellenőrizheti feltöltött sablonjait a "Sablonok keresése" oldalon található táblázatban:

| HB N           | NetBenk     | rékkezelés On-line hitelkezelés Betétkezelé    | E-Szolgáltatások Dinet szolgáltatások | Kalkulátorok     | NetBröker     | Ozenjen nek<br>szoloáltatások | onk +++ Kezdő | lap Postaläide Süg | p Ac |
|----------------|-------------|------------------------------------------------|---------------------------------------|------------------|---------------|-------------------------------|---------------|--------------------|------|
|                | Angathai an | annen belen heren bereiten                     |                                       |                  | he aver       |                               |               |                    |      |
| ablenck been   | -           |                                                |                                       |                  |               |                               |               |                    |      |
| abioriok keres |             |                                                |                                       |                  |               | 2                             |               |                    |      |
|                | Sabion neve | Kedvezményezett neve                           | Kedvezményezett számlaszárna          | Műveletek        | Láthatóság    | SMS aláirási jelsző 🚹         |               |                    |      |
|                | TESZT1      | Tesztelő Nove 1                                | 11111111-1111111-11111111             | 🖬 t.:: 64        |               | ti i                          | 1             |                    |      |
|                | TESZT2      | Teszttelő Neve2                                | 11111111-1111111-1111112              | 🔤 🖬 🛤            | ۷             | 63                            | 10            |                    |      |
|                | TESZT3      | Tesztelő Neve3                                 | 1111111-1111111-11111113              | 🖬 ta ta          | *             | Ei .                          |               |                    |      |
|                | TESZT4      | Teszttelő Neve4                                | 11111111-1111111-11111114             | 🖬 🖬 🖬            | *             | 63                            | 10            |                    |      |
|                | TESZT5      | Teszttelő Neve5                                | 11111111-1111111-1111115              | -                | ٧             | 84                            | 0             |                    |      |
|                |             |                                                |                                       |                  |               |                               |               |                    |      |
|                |             |                                                | 2353 1 /2 200                         |                  |               |                               |               |                    |      |
|                |             |                                                |                                       |                  |               |                               |               |                    |      |
|                |             | Új sabion létre                                | hozása Sabionok importálása           |                  |               |                               |               |                    |      |
|                |             | Fijelält sablonok mano                         | wrthen Wielött enblanck mar           | orat freinak v   | lectropolic   |                               |               |                    |      |
|                |             | Kijelot saboliok nego                          | клени клени завилиск тес              | io io to semen v | 13.12.0900005 |                               |               |                    |      |
|                | -           | Kijelölt sablonokra SMS aláírási jelsző bekapc | solāsa 🥄 Kijelālt sabionokra S        | MS aláirási je   | tsző kikapc   | solása                        |               |                    |      |

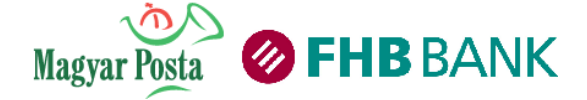

## 3.8.6 Tevékenység napló

Ebben a menüpontban kérdezheti le az FHB NetB@nk felületén rögzített tranzakcióinak, megbízásainak időpontját, állapotát időrendi sorrendbe rendezve. Megtekintheti valamennyi NetB@nkon beküldött megbízásának részleteit is.

| Tevékenység napló                                         |
|-----------------------------------------------------------|
| Dátum tartomány: 2015.09.30 📰 - 2015.10.07 📰 🚺            |
| Tranzakciók száma                                         |
| Megjelenítendő tranzakciótípusok (2)                      |
| 3 🗖 Pénzügyi tranzakciók 📑                                |
| Számlaszám 18203198-01999999-10010038 (HUF) folyószámla 💌 |
| Kedvezményezett neve                                      |
| Kedvezményezett számlaszáma                               |
| Egyéb tranzakciók                                         |
| NetBroker                                                 |
| Instrumentum neve Kérem válasszon 👻                       |
| Keresés                                                   |

- 1. Állítsa be keresett megbízásainak időtartományát, melyet szűkíthet tranzakciók száma szerint
- 2. Végezhet keresést pénzügyi tranzakcióira, melyet szűkíthet:
  - Küldő bankszámlaszámra
  - Kedvezményezett nevére
  - Kedvezményezett számlaszámra
- 3. Végezhet keresést egyéb tranzakcióira a jelölőnégyzet kipipálásával

Tevékenység napló keresés eredményeinek megtekintése:

|     | Tevékenységek listája |                                                |                                                                                                    |                  |                             |  |  |
|-----|-----------------------|------------------------------------------------|----------------------------------------------------------------------------------------------------|------------------|-----------------------------|--|--|
| Dát | um                    | Megbízás típusa                                | Tranzakció részletek                                                                                                    | Részletek        | Állapot                     |  |  |
| 2   | 010.03.05 15:37:23    | Betétlekötés                                   | Lekötött betét típusa : Lakossági HUF Betét 1hó<br>Összeg : 500 000,00 HUF<br>Lekötés kezdete : 2010.03.05                                        | <u>Részletek</u> | Háttérrendszer nem elérhető |  |  |
| 2   | 010.03.05 15:23:15    | Csoportos/MobilFizetés beszedés törlés         | Számlaszám : 18203198-01999999-10010038<br>Jogosult neve : PÁZIMÁNY-KÁBELKFT<br>Fogyasztő neve: Minta József<br>Érvényesség kezdete : 2010.02.16  | <u>Részletek</u> | Feldolgozott                |  |  |
| 2   | 010.03.05 15:22:25    | Csoportos/Mobilfizetés beszedés módosítás      | Számlaszám : 18203198-01999999-10010038<br>Jogosult neve : TENKESVÍZ KFT.<br>Fogyasztő neve: Minta Jözsef<br>Érvényesség kezdete : 2010.02.16     | <u>Részletek</u> | Feldolgozott                |  |  |
| 2   | 010.03.05 15:21:21    | Csoportos/MobilFizetés beszedési felhatalmazás | Számlaszám : 18203198-01999999-10010038<br>Jogosult neve : E. ON ÉSZAK-DUNÁN<br>Fogyasztó neve : Minta József<br>Érvényesség kezdete : 2010.03.08 | <u>Részletek</u> | Feldolgozott                |  |  |
| 2   | 010.03.05 15:17:38    | Csoportos/MobilFizetés beszedés törlés         | Számlaszám : 18203198-01999999-10010038<br>Jogosult neve : DÜBESZEDŐ RT.<br>Fogyasztő neve: Minta József<br>Érvényesség kezdete : 2010.02.15      | <u>Részletek</u> | Feldolgozott                |  |  |
| 2   | 010.03.05 15:16:57    | Csoportos/Mobilfizetés beszedés módosítás      | Számlaszám : 18203198-01999999-10010038<br>Jogosult neve : DÚBESZEDŐ RT.<br>Fogyasztő neve : Minta Jőzsef<br>Érvényesség kezdete : 2010.02.15     | <u>Részletek</u> | Feldolgozott                |  |  |
| 2   | 010.03.05 15:15:58    | Csoportos/MobilFizetés beszedési felhatalmazás | Számlaszám : 18203198-01999999-10010038<br>Jogosult neve : DÜBESZEDŐ RT.<br>Fogyasztó neve : Minta József<br>Érvényesség kezdete : 2010.03.08     | <u>Részletek</u> | Feldolgozott                |  |  |
| 2   | 010.03.05 15:14:04    | Deviza átutalás                                | Kedvezményezett neve : John Doe<br>Összeg : 3 210,00 CHF                                                                                          | <u>Részletek</u> | Feldolgozott                |  |  |
| 2   | 010.03.05 15:11:25    | Forint átutalás                                | Kedvezményezett neve : Baktói Imre<br>Összeg : 21 000,00 HUF<br>Átutalás dátuma : 2010.03.05                                                      | <u>Részletek</u> | Háttérrendszer nem elérhető |  |  |
| 2   | 010.03.05 15:09:46    | Saját számlák közötti átvezetés                | Kedvezményezett számlaszáma : 18203198-01999999-10010045<br>Összeg : 105 000,00 HUF<br>Átvezetés dátuma : 2010.03.05                              | <u>Részletek</u> | Háttérrendszer nem elérhető |  |  |
|     |                       |                                                | < Vissza Nyomtatás                                                                                                    |                  |                             |  |  |

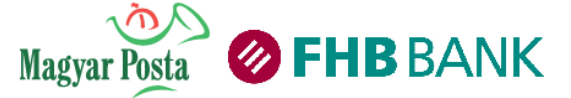

A táblázat megmutatja dátumhoz kötötten, hogy milyen megbízásokat adott fel Ön, illetve ellenőrizheti azon állapotát is. A részletekre kattintva az adott tranzakció részleteit tekintheti meg.

## 3.9 Kiegészítő menük

## 3.9.1 Kezdőlap/Üdvözlő képernyő

| Üzenjen nekünk >>> | Kezdőlap | Postaláda | Súgó | Kilépés | <u>s</u> • |
|--------------------|----------|-----------|------|---------|------------|
|                    |          | 1         |      |         | 1.71       |

Ön bármelyik menüpontban is áll, a Kezdőlap menüpontra klikkelve visszatérhet az FHB NetB@nk kezdő oldalára.

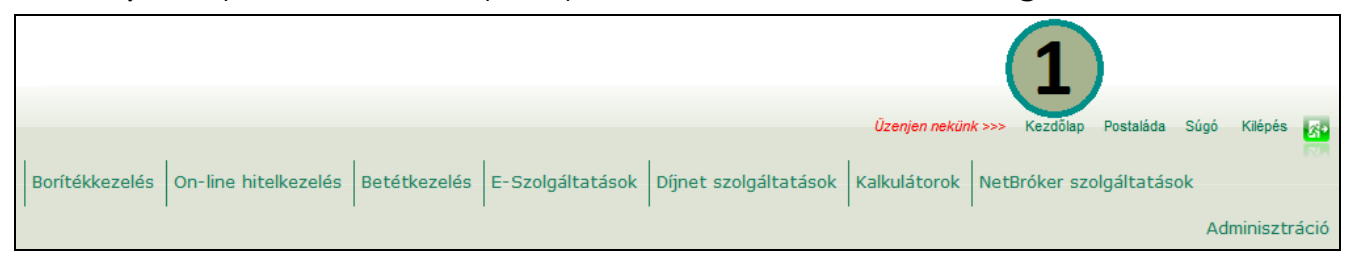

## Klikkeljen a Kezdőlap menüpontra, a rendszer Önt a NetB@nk üdvözlő képernyőjére navigálja

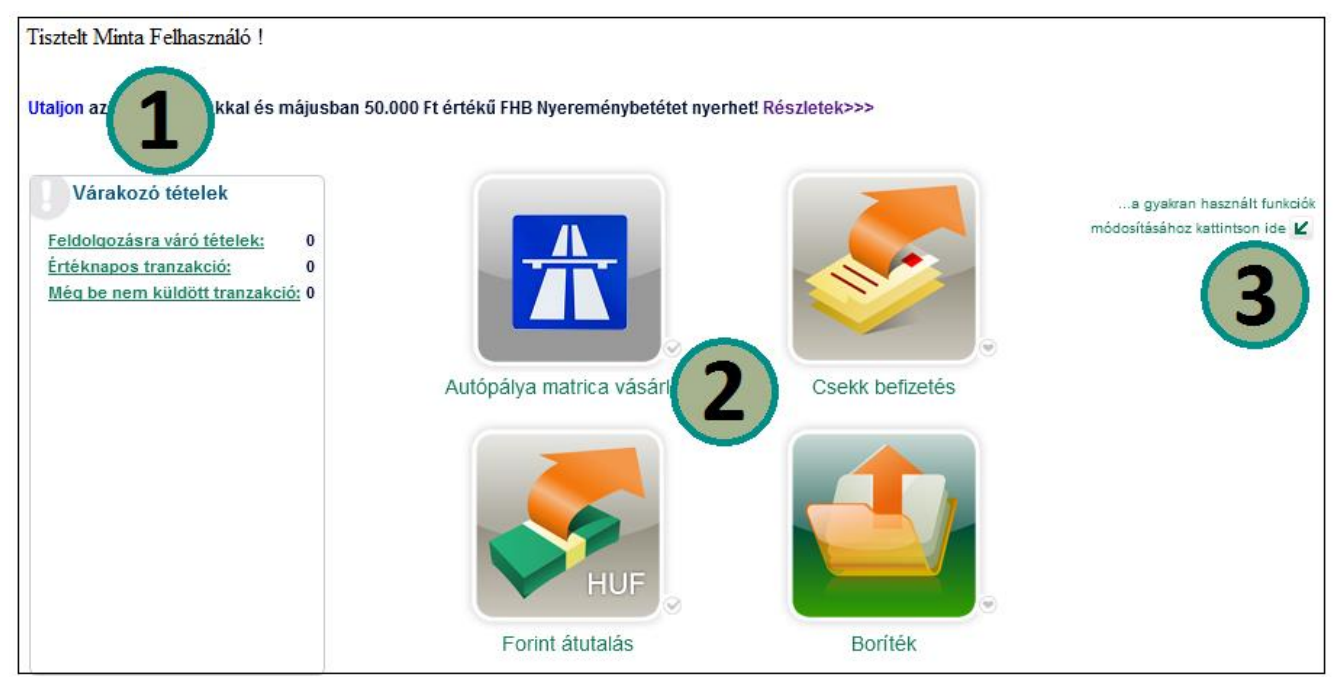

1 Az Üdvözlő képernyőn találja meg a bejelentkezett felhasználó nevét és a várakozó tételekre vonatkozó információkat.

2 A kedvencek részre négy ikont tehet fel, de a 4 ikonból bal fölső funkcióhoz vezető link fixen rögzített, ezt nem áll módjában módosítani.

3 A funkciólista megtekintéséhez kattintson a lefelé mutató nyílra.

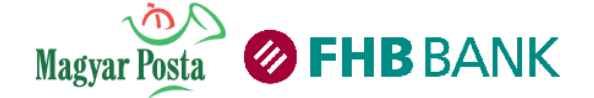

Felhasználói kézikönyv a Magyar Posta és az FHB Bank Zrt. NetB@nk rendszeréhez (Verziószám: 1.4.)

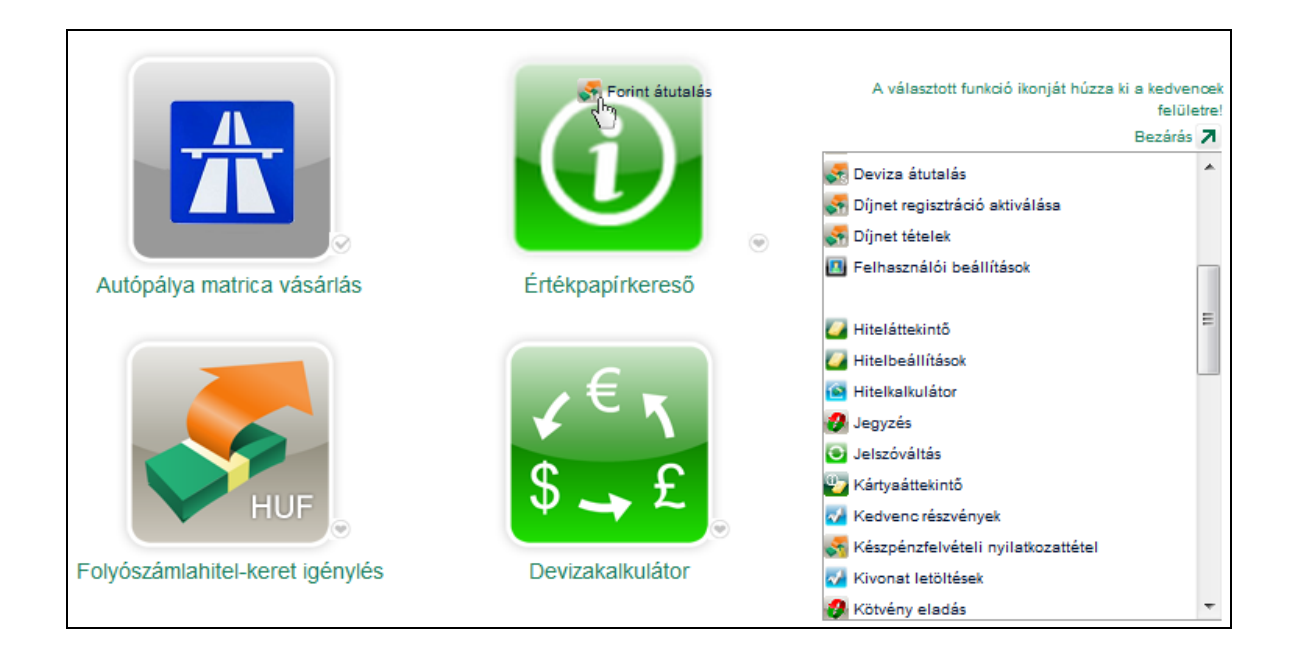

Fogja meg a kedvencek közé helyezendő funkció előtti kis ikont és húzza arra a területre, ahová ki kívánja helyezni a kedvencek közé a funkció elérhetőségét.

#### 3.9.2 Postaláda

| Üzenjen nekünk >>> | Kezdőlap | Postaláda | Súgó | Kilépés | <u>چ</u> |
|--------------------|----------|-----------|------|---------|----------|
|                    |          |           |      |         | 127.0    |

Ebben a menüben van lehetősége levelet küldeni és fogadni, illetve NetB@nkkal és bejelenteni. Kizárólag a Bankhoz történő levélküldésre van lehetőség, külső e-mail címre nem lehet levelet küldeni. Bármikor áttekintheti Postaládájában lévő üzeneteit, melyek törlését is könnyen elvégezheti. Beküldött megbízásainak státuszáról Postaládájába is üzenetet küld Bankunk.

|                                                                              | Divassa el friss híreinket és ajánlatainkat                                                                                                    |     |
|------------------------------------------------------------------------------|----------------------------------------------------------------------------------------------------|-----|
| Üzenetek                                                                     |                                                                                                    |     |
| Olvaso                                                                       | <u>tt</u>                                                                                                    | 3   |
| 🖂 <u>Olvasa</u>                                                              | tlan:                                                                                                    | 316 |
| Tisztell<br>Tájéko<br>pénzfo<br>készpé<br>betéti<br>megvá<br>Üdvözl<br>FHB B | : Ügyfelünkt<br>ztatjuk, hogy a 2014. évi XI. törvénnyel módosított<br>rgalmi szabályok szerint - az ingyenes<br>inzfelvételi lehetőséggel összefüggésben - a<br>kártyák napi ATM készpénzfelvételi limitje<br>Itozott. A kapcsolódó tájékoztató itt érhető el.<br>ettel,<br>ank |     |

A borítékban található üzenetekről tájékozódhat a főképernyőn is. Kattintson az olvasott, vagy az olvasatlan leveleire a megtekintéshez.
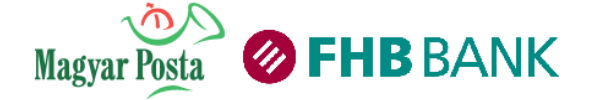

| ostaláda   |                                                                            |                     |  |  |  |  |
|------------|----------------------------------------------------------------------------|---------------------|--|--|--|--|
| Postaláda  |                                                                            |                     |  |  |  |  |
| Dátum ≑    | Tárgy ≑                                                                    | Törléshez bejelöl 🔲 |  |  |  |  |
| 2014.05.09 | 7204003. tranzakció (Befektetési jegy vétel) feldolgoztuk                  |                     |  |  |  |  |
| 2014.05.09 | 7204001. tranzakció (Befektetési jegy visszaváltás) feldolgoztuk           |                     |  |  |  |  |
| 2014.05.09 | 7204000. tranzakció (Befektetési jegy visszaváltás) feldolgoztuk           |                     |  |  |  |  |
| 2014.05.08 | 7203997. tranzakció (Befektetési jegy vétel) feldolgoztuk                  |                     |  |  |  |  |
| 2014.05.08 | 7203996. tranzakció (Betétlekötés) sikertelen                              |                     |  |  |  |  |
| 2014.05.08 | 7203988. tranzakció (Befektetési jegy visszaváltás) sikertelen             |                     |  |  |  |  |
| 2014.05.08 | 7203987. tranzakció (Befektetési jegy vétel) feldolgoztuk                  |                     |  |  |  |  |
| 2014.05.08 | 7203986. tranzakció (Befektetési jegy vétel) sikertelen                    |                     |  |  |  |  |
| 2014.05.08 | 7203985. tranzakció (Befektetési jegy vétel) sikertelen                    |                     |  |  |  |  |
| 2014.05.08 | 7203910. tranzakció (Eseti forint átutalási megbízás - GIRO) sikertelen    |                     |  |  |  |  |
| 2014.05.08 | 7203979. tranzakció (Eseti forint átutalási megbízás - GIRO) sikertelen    |                     |  |  |  |  |
| 2014.05.08 | 7203978. tranzakció (Eseti forint átutalási megbízás - GIRO) ellenőrizendő |                     |  |  |  |  |
| 2014.05.08 | 7203975. tranzakció (Rendszeres átvezetés módosítás) feldolgoztuk          |                     |  |  |  |  |
| 2014.05.08 | 7203967. tranzakció (MiFID teszt kitöltés) feldolgoztuk                    |                     |  |  |  |  |
| 2014.05.07 | 7203964. tranzakció (Csoportos/MobilFizetés beszedés törlés) feldolgoztuk  |                     |  |  |  |  |
| 2014.05.07 | 7203963. tranzakció (Csoportos/MobilFizetés beszedés törlés) feldolgoztuk  |                     |  |  |  |  |
| 2014.05.07 | 7203962. tranzakció (Csoportos/MobilFizetés beszedés törlés) feldolgoztuk  |                     |  |  |  |  |
| 2014.05.07 | 7203961. tranzakció (Csoportos/MobilFizetés beszedés törlés) feldolgoztuk  |                     |  |  |  |  |
| 2014.05.07 | 7203960. tranzakció (Csoportos/MobilFizetés beszedés törlés) feldolgoztuk  |                     |  |  |  |  |
| 2014.05.07 | 7203933. tranzakció (Tőzsdei vétel) sikertelen                             |                     |  |  |  |  |
|            | ≪ < 1 / 16 > >><br>< Vissza Új üzenet Üzenet(ek) törlése                   |                     |  |  |  |  |

Amennyiben törölni kívánja üzenetét, klikkeljen a checkboxba, majd az Üzenet törlése gombra.

Ha minden üzenetét ki szeretné jelölni törlésre, kattintson a Törléshez bejelöl szöveg melletti checkboxba.

Amennyiben több lapnyi üzenete van, úgy a lapok közt az ikonokkal navigálhat.

Új üzenet írásához klikkeljen az Új üzenet gombra.

| Üzenetküldés     |                                                           |              |
|------------------|-----------------------------------------------------------|--------------|
| Üzenet tárgya:   | ─ Bejelentés                                              |              |
| Téma: *          | FHB NetB@nk                                               |              |
| Ügyletszám:      |                                                           |              |
|                  |                                                           |              |
|                  |                                                           |              |
|                  |                                                           |              |
| Üzenet tartalma: |                                                           |              |
|                  |                                                           |              |
|                  |                                                           |              |
|                  |                                                           |              |
| *                | ELÉRHETŐSÉGEK:                                            |              |
|                  | ☑ Mobil telefonszám:                                      |              |
|                  | ✓ Otthoni telefonszám:                                    |              |
|                  | Munkahelvi telefonszám:                                   |              |
|                  | 🗹 E-mail:                                                 |              |
|                  |                                                           |              |
| Kedves Ügyfelün  | k! Felhívjuk figyelmét, hogy a *-gal jelölt mezők kitölté | ise kötelező |
|                  |                                                           |              |
|                  |                                                           |              |
|                  | < Vissza / Tovább > /                                     |              |

1. Válassza ki üzenetének tárgyát, mely lehet Panaszbejelentés vagy Egyéb.

2. A legördülő listából válassz ki az üzenet témáját.

3. Írja meg üzenetét. Kérjük, törekedjen üzenete a rövid, egyértelmű megfogalmazásra.

4. Kérjük, adja meg legalább egy elérhetőségi adatát.

5. Kattintson a Tovább gombra.

A művelet lépései innen megegyeznek a megbízás beküldésére vagy a borítékba helyezésre vonatkozó instrukciókkal. (lásd **2.4.3. Megbízások beküldése** fejezet)

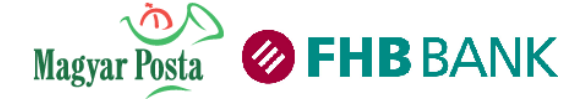

3.9.3 Súgó

|--|

Elakadt? Segítségre van szüksége? A "Súgó"-ra klikkelve megnyithatja az FHB NetB@nk súgóját, ahol mindig az aktívan használt funkció leírását láthatja.

| 🖽 🚺 Ūdvözlō 🕜            | Csoportos bes 🕐 🕸                                                                                             |                                                                                                    |                                                                     |                                                               |                             |               |                                                                                                    | Súgó                                                                                                    | 🖉 😫 🛛 Üzenetek                                                                                                    |                                                              |
|--------------------------|----------------------------------------------------------------------------------------------------|----------------------------------------------------------------------------------------------------|---------------------------------------------------------------------|---------------------------------------------------------------|-----------------------------|---------------|----------------------------------------------------------------------------------------------------|----------------------------------------------------------------------------------------------------|----------------------------------------------------------------------------------------------------|--------------------------------------------------------------|
| Csoportos be             | eszedési megbízások                                                                                           |                                                                                                    | Súgó                                                                |                                                               |                             | Î             |                                                                                                    |                                                                                                    |                                                                                                    |                                                              |
| Aktiv megbizások         |                                                                                                    |                                                                                                    |                                                                     |                                                               |                             |               | Csoportos beszec                                                                                                    | lési megbízá                                                                                            | 5                                                                                                    |                                                              |
| Szolgáltató neve         | Azonosítója a kedvezményezettnél                                                                              | Teljesítés felső értékhatára                                                                                  | Érvényesség kezdete                                                 | Érv. vége                                                     | Státusz                     | Műveletek     | A menünont használata: Ehhen a funkcióhan adhat felhatal                                                                                                    | mazást csonorte                                                                                         | s heszedésre amellve                                                                                                    |                                                              |
| PÁZMÁNY-KÁBELKFT         | 99887766                                                                                                    | 12 500                                                                                                    | 2010.02.16                                                          | Visszavonásig                                                 | AKTÍV                       | 🔤 🖬 🕴         | felhatalmazza a FHB-t, hogy számlájának visszatérő, rendsz                                                                                                    | eres megterhel                                                                                          | ésével, a megbízásban                                                                                                    | megnevezett                                                  |
| TENKESVÍZ KFT.           | 1122334455                                                                                                    | 100 000                                                                                                    | 2010.02.16                                                          | Visszavonásig                                                 | AKTÍV                       | 🔤 🛅 🧧         | szolgaltato (kedvezmenyezett) altal közölt díjakat, közvetlenü<br>kiegyenlítse.                                                                                                    | i a szolgaltato di                                                                                      | jkozlese alapjan, a sza                                                                                                    | mlajarol                                                     |
| ZUNDA                    | 789456                                                                                                    | 15 000                                                                                                    | 2010.02.16                                                          | Visszavonásig                                                 | AKTÍV                       | 🛛 🔛 🚺 🧧       | Alankénarovő:                                                                                                    |                                                                                                    |                                                                                                    |                                                              |
| Rövid filmünkböl megtudi | natja, hogyan teheti kényelmesebbé, bizto<br>Emelleti letöttheti bemutatónkat, ahol I<br>Lezárt megbízások (A | nságosabbá és gyorsabbá szár<br>lépésről-lépésre megnézhett, ho<br>Új megbízás megad<br>kktív megbízások Fögg | nlái belizetését csoportos b<br>gyan álilíhatja be néhány ka<br>ása | eszedési felhatalmaa<br>uttintással a megbízá<br>zes megbízás | zás segítsé <u>c</u><br>st. | ével. Kattint | A már (ogziket csoportos beszedési megbizásatl és a megl<br>A táblázat tartalmazza:<br>9 eszedésre logosult Szolgáltató neve<br>9 szerződő fél (fogyasztő) azonosítója (Azonosítója a 1<br>7 reljesítés télső értékhatás<br>9 revényesség kezdete<br>9 státtusz<br>9 Művelett gombóxat, melyek funkciója:<br>9 Művelett gombóxat, melyek funkciója:<br>9 Művelett gombóxat, melyek funkciója:<br>9 Művelett gombóxat, melyek funkciója:<br>9 Műgyás kardantatása, módosítása<br>9 Megbizás kardantatása, módosítása | vízások adatait fe                                                                                      | elsoroló táblázatot lát.                                                                                                    | ŧ                                                            |
|                          |                                                                                                    |                                                                                                    |                                                                     |                                                               |                             |               | <u>Csoportos beszedési megbízás rögzítése;</u><br>A művelet lépései;                                                                                                    |                                                                                                    |                                                                                                    |                                                              |
|                          |                                                                                                    |                                                                                                    |                                                                     |                                                               |                             |               | <ul> <li>Katlintson a lista képennyőn az "Új megbizás" gomt<br/>1. Fizretési számla jeltőszáma: Válaszas ki a legjört<br/>csoportos beszedési megbizást nogzleni szeretné.</li> <li>2. Lija be a Kedvezményezett nevét, aki az álutalási<br/>3. Kedvezményezett azonostílya: A mezőb az a je<br/>szerződő felnek kilvilótt számlán, értestőn vagy sza-<br/>tartóz ázonabít tistából ki kválaszmála). A lista cs<br/>felhatalmazás elfogadásáról, az első temelés esedé</li> </ul>                                   | ra.<br>Iogadó szolgálta<br>sorozatot kell be<br>rződésen azono<br>ak tájékoztató je<br>ikességéről a ke | forint bankszámlát, me<br>tó lesz.<br>jími, amely a fizető félne<br>is felirattal szerepel. (A :<br>illegű adatokat tartalma<br>idvezményezett tájékozt | elyhez a<br>ek vagy a<br>szolgáltatóhoz<br>izt) A<br>tatja a |

A jobb oldali területen megjelenik a funkcióhoz kapcsolódó súgó szöveg.

A súgó szövege helyi segítséget nyújt, de a funkció működésének leírását mindig e kézikönyvben találja!

### 3.9.4 Kilépés

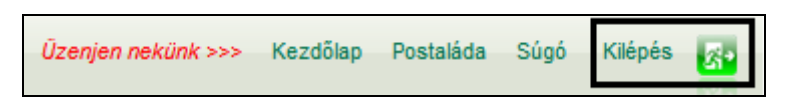

A "Kilépés"-re klikkelve kijelentkezhet az FHB NetB@nk rendszerből.

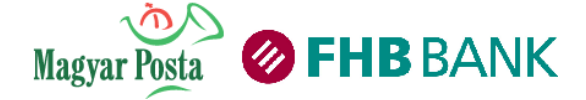

# 4. Kalkulátorok

|                                        | Üzenjen nekünk >>> Ke | ezdőlap Postaláda | Súgó | Kilépés | 2     |
|----------------------------------------|-----------------------|-------------------|------|---------|-------|
| E-Szolgáltatások Díjnet szolgáltatások | Kalkulátorok NetBrół  | ker szolgáltatás  | ok   |         | a.cer |

A Kalkulátorok menüpontban devizaváltást végezhet aktuális számlakonverziós árfolyamunkon, illetve tájékozódhat a felvehető jelzáloghitelek törlesztőrészleteiről és egyéb paramétereiről.

#### 4.1 Devizakalkulátor

Ebben a menüpontban végezheti el a különböző devizanemben megadott összegek átváltását. Az FHB Bank Zrt. által jegyzett devizanemben megadott összegek között végezhet számlakonverziós árfolyamon átváltást könnyen és gyorsan.

| <b>√</b> <sup>€</sup> ⊼<br>\$ <b>→</b> £                                                                                                    | <pre>✓ <sup>€</sup> ∖<br/>S → £</pre> Devizakalkulátor                                |                                       |          |        |  |  |  |  |  |
|----------------------------------------------------------------------------------------------------|---------------------------------------------------------------------------------------|---------------------------------------|----------|--------|--|--|--|--|--|
|                                                                                                    | Forrás: * HUF<br>Cél: * EUR                                                           | <ul><li>▼ * 10</li><li>▼ 32</li></ul> | 0 000,00 |        |  |  |  |  |  |
| С Ке                                                                                                    | Kedves Ügyfelünk! Felhívjuk figyelmét, hogy a *-gal jelölt mezők kitöltése kötelező ! |                                       |          |        |  |  |  |  |  |
| Kiszámít                                                                                                    |                                                                                       |                                       |          |        |  |  |  |  |  |
| A fent megállapított átváltási árfolyamok csupán tájékoztató jellegűek. Az aktuális átváltási<br>árfolyamok amiket a bank bármely tranzakciónál felhasznál, eltérhetnek a lent felsoroltaktól, és<br>időről időre változhatnak. Az aktuális árfolyamok a bank bármely fiókjában elérhetőek. Az<br>árfolyamokat nem frissítik szombaton, vasárnap és ünnepnapokon. |                                                                                       |                                       |          |        |  |  |  |  |  |
| 2014.04.30-i számlakonverziós árfolyamok:<br><b>Átváltási árfolyamok</b>                                                                                                    |                                                                                       |                                       |          |        |  |  |  |  |  |
|                                                                                                    | Valuta                                                                                | Vétel                                 | Közép    | Eladás |  |  |  |  |  |
|                                                                                                    | EUR euro                                                                              | 304,69                                | 308,55   | 312,41 |  |  |  |  |  |
|                                                                                                    | CHF svájci frank                                                                      | 249,69                                | 252,85   | 256,01 |  |  |  |  |  |
|                                                                                                    | USD USA dollár                                                                        | 220,66                                | 223,45   | 226,24 |  |  |  |  |  |
|                                                                                                    | GBP angol font                                                                        | 371,05                                | 375,75   | 380,45 |  |  |  |  |  |

1. Válassza ki a forrás devizanemet, vagyis azt a pénznemet, amelyről át kívánja váltani az Ön által tudott pénzösszeget.

2. Írja be az átváltandó pénzösszeget írásjelek és szóközök nélkül. Figyelem! Ön csak a forrás pénzösszeget tudja rögzíteni, a cél pénzösszeget mindig a rendszer számolja.

3. Válassza ki a cél devizanemet, vagyis azt a pénznemet, amelyre át kívánja váltani az Ön által megadott pénzösszeget.

4. Olvassa el figyelmesen az átváltásra vonatkozó információkat.

5. Klikkeljen a Kiszámít gombra.

6. A rendszer kiszámolja és megjeleníti a cél devizanem pénzösszegét.

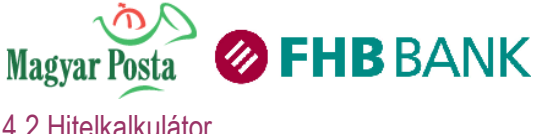

#### 4.2 Hitelkalkulátor

A menüpont megnyitásával a rendszer az FHB Bank honlapjának hitelkalkulátorához navigálja Önt. A kalkulátor instrukciói alapján megadhatja az Ön által felvenni kívánt, elképzeléseinek leginkább megfelelő hitel adatait.

| Kölcsöntervező kalkulátor               |                                                                                                    |  |  |  |  |  |  |
|-----------------------------------------|----------------------------------------------------------------------------------------------------|--|--|--|--|--|--|
| Számolj                                 | Számolja ki, mekkora törlesztőrészletre számíthat!                                                                                                    |  |  |  |  |  |  |
| 1                                       | Hitelcél                                                                                                    |  |  |  |  |  |  |
|                                         | Milyen célra használná fel a kölcsönt?                                                                                                    |  |  |  |  |  |  |
|                                         | Válasszon hitelcélt                                                                                                    |  |  |  |  |  |  |
|                                         |                                                                                                    |  |  |  |  |  |  |
| 2                                       | Osszeg és futamidő                                                                                                    |  |  |  |  |  |  |
|                                         | Igényelt kölcsönösszeg (Ft) Kölcsön futamideje (év)                                                                                                    |  |  |  |  |  |  |
|                                         |                                                                                                    |  |  |  |  |  |  |
| 3                                       | Hitel típusa                                                                                                    |  |  |  |  |  |  |
|                                         | 🔘 Otthonteremtő Kamattámogatott kölcsön (5 évig kamattámogatással) 🕖                                                                                                    |  |  |  |  |  |  |
|                                         | 🔘 Államilag Támogatott lakáshitel (20 évig kamattámogatással) 🖗                                                                                                    |  |  |  |  |  |  |
|                                         | 🔘 Ötös Fix kölcsön (piaci kamatozású) 🖗                                                                                                    |  |  |  |  |  |  |
|                                         | Hatos Referencia kölcsön (piaci kamatozású) ⑦                                                                                                    |  |  |  |  |  |  |
|                                         | Türelmi idő nélkül ⑦                                                                                                    |  |  |  |  |  |  |
|                                         | 🔘 Türelmi idővel 🕖                                                                                                    |  |  |  |  |  |  |
| 4                                       | Kamatkedvezmény                                                                                                    |  |  |  |  |  |  |
|                                         | A kamatkedvezmény eléréséhez vállalt havi számlajóváírás összege (Ft)* 🕐 💧 🔷 0                                                                                                    |  |  |  |  |  |  |
|                                         |                                                                                                    |  |  |  |  |  |  |
| 5                                       | Jövedelmi minősítés                                                                                                    |  |  |  |  |  |  |
|                                         | A jövedelem megadása nem kötelező, de az adatok segítségével pontosabb információkat szerezhet az igényelt hitel paramétereiről. Ha jövedelme alapján<br>szeretné megtudni, hogy megkaphatja-e a hitelt, akkor ezen mezők mindegyike kötelezően kitöltendő.            |  |  |  |  |  |  |
|                                         | Szeretném megtudni jövedelmem alapján, hogy megkaphatom-e a hitelt.                                                                                                    |  |  |  |  |  |  |
|                                         | Végzettség*                                                                                                    |  |  |  |  |  |  |
|                                         | Születési év*                                                                                                    |  |  |  |  |  |  |
|                                         | Csaladi allapot"                                                                                                    |  |  |  |  |  |  |
|                                         | Eltartottak száma <sup>®</sup> 0                                                                                                    |  |  |  |  |  |  |
|                                         | Hiteligénylő(k) havi nettó jövedelme (Ft) <sup>®</sup> 0                                                                                                    |  |  |  |  |  |  |
|                                         | Meglévő hitelek havi törlesztéseinek összege (Ft)*                                                                                                    |  |  |  |  |  |  |
|                                         |                                                                                                    |  |  |  |  |  |  |
| 6                                       | Fedezeti minősítés                                                                                                    |  |  |  |  |  |  |
|                                         | Az ingatlan adatok megadása nem kötelező, de ajánlott, hogy minél pontosabb információkat kaphasson a tervezett hitelről. Ha azt szeretné megtudni,<br>kifejezetten az ingatlanja(i) alapján jogosult-e a tervezett hitelösszegre, az alábbi mezők kitöltése kötelező. |  |  |  |  |  |  |
|                                         | Az ingatlanom legyen a hitelösszeg kiszámításának alapja.                                                                                                    |  |  |  |  |  |  |
| Megváltoztak az adatok, számoljon újra! |                                                                                                    |  |  |  |  |  |  |
|                                         | Kiszámolom                                                                                                    |  |  |  |  |  |  |
|                                         |                                                                                                    |  |  |  |  |  |  |

A szükséges adatok megadását követően az adott hitel törlesztőrészletéről kap számszaki és grafikusan megjelenített információkat.

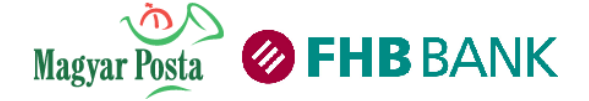

#### 4.3 Bankválasztó kalkulátor

| Válassza az Ön számára leginkább megfelelő számlacsomagot                                              |                       |              |               |  |  |  |  |
|----------------------------------------------------------------------------------------------------|-----------------------|--------------|---------------|--|--|--|--|
| Adja meg az alábbi adatokat, és megmutatjuk, melyik számlacsomag felel meg leginkább az Ön igényeinek. |                       |              |               |  |  |  |  |
|                                                                                                    |                       |              |               |  |  |  |  |
| Személyes adatok                                                                                       | Bankkártyahasználat   | Megtakarítás | Hitelfelvétel |  |  |  |  |
|                                                                                                    |                       |              |               |  |  |  |  |
| Kériük, adia meg az életke                                                                             | orátl                 |              |               |  |  |  |  |
| Reijuk, auja meg az eletki                                                                             | Jiat:                 |              |               |  |  |  |  |
| 14-18 év 19-23                                                                                         | év 24-59 év           | 60 év felett |               |  |  |  |  |
|                                                                                                    |                       |              |               |  |  |  |  |
|                                                                                                    |                       |              |               |  |  |  |  |
| Kérjük, adja meg, milyen típusú havi rendszeres jóváírást utaltatna számlájára!                        |                       |              |               |  |  |  |  |
|                                                                                                    |                       |              |               |  |  |  |  |
|                                                                                                    |                       |              |               |  |  |  |  |
| Ön a közszférában dolgoz                                                                               | zik?                  |              |               |  |  |  |  |
|                                                                                                    |                       |              |               |  |  |  |  |
|                                                                                                    |                       |              |               |  |  |  |  |
| Kérjük adja meg havi netto                                                                             | ó jövedelme összegét! |              |               |  |  |  |  |
|                                                                                                    |                       |              |               |  |  |  |  |
|                                                                                                    |                       |              |               |  |  |  |  |
|                                                                                                    |                       |              |               |  |  |  |  |
| <u>Új kalkuláció</u>                                                                                   |                       |              |               |  |  |  |  |

A menüpont megnyitásával a rendszer az FHB Bank honlapjának bankválasztó-kalkulátorához navigálja Önt. A szükséges adatok megadását követően, a kalkulátor megmutatja, hogy melyik az Ön számára legideálisabb számlacsomagunk.

| <b>Tak</b>                                                                                                    | <b>Takarékszámla kalkulátor</b>                                 |  |                                                                                                    |  |  |  |
|----------------------------------------------------------------------------------------------------|-----------------------------------------------------------------|--|----------------------------------------------------------------------------------------------------|--|--|--|
| Számolja ki, m                                                                                                    | Számolja ki, mennyit érnek majd havi rendszeres megtakarításai! |  |                                                                                                    |  |  |  |
| Rendelkezik lakossági bankszámlával az FHB         Válasszon!       ?         Mekkora összeget takarítana meg havonta?         Ft ? | Időtáv<br>(hónap):<br>⑦<br>Számol ⑦                             |  | Otthon tartott megtakarításai nem kamatoznak.<br>Számolja ki, mennyivel többet érhet el, ha FHB<br>Takarékszámlán gyűjti pénzét!<br>Adatkezelési tájékoztató |  |  |  |

## 4.4 Takarékszámla kalkulátor

A menüpont megnyitásával a rendszer az FHB Bank honlapjának takarékszámla kalkulátorához navigálja Önt. A szükséges adatok megadását követően a takarékszámla kalkulátor kiszámolja Önnek, milyen összeget tud spórolni, takarékszámláján.